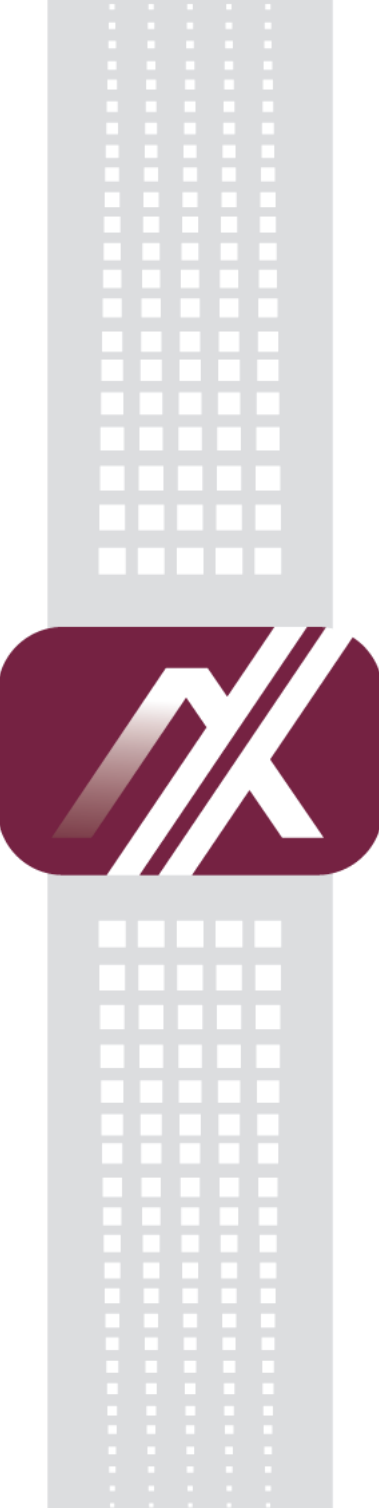

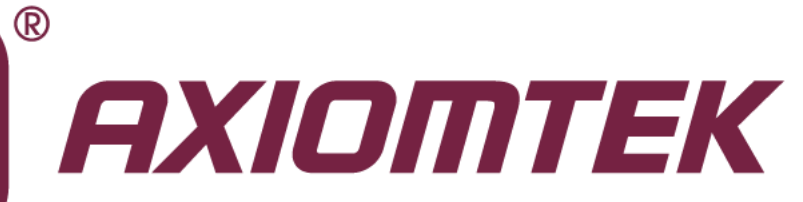

# **PICO822**

Intel<sup>®</sup> Atom<sup>™</sup> E620T/E680T All-In-One Pico-ITX Board

**User's Manual** 

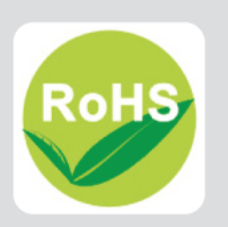

### **Disclaimers**

This manual has been carefully checked and believed to contain accurate information. Axiomtek Co., Ltd. assumes no responsibility for any infringements of patents or any third party's rights, and any liability arising from such use.

Axiomtek does not warrant or assume any legal liability or responsibility for the accuracy, completeness or usefulness of any information in this document. Axiomtek does not make any commitment to update the information in this manual.

Axiomtek reserves the right to change or revise this document and/or product at any time without notice.

No part of this document may be reproduced, stored in a retrieval system, or transmitted, in any form or by any means, electronic, mechanical, photocopying, recording, or otherwise, without the prior written permission of Axiomtek Co., Ltd.

### CAUTION

If you replace wrong batteries, it causes the danger of explosion. It is recommended by the manufacturer that you follow the manufacturer's instructions to only replace the same or equivalent type of battery, and dispose of used ones.

©Copyright 2013 Axiomtek Co., Ltd. All Rights Reserved April 2013, Version A1 Printed in Taiwan

## **ESD Precautions**

Computer boards have integrated circuits sensitive to static electricity. To prevent chipsets from electrostatic discharge damage, please take care of the following jobs with precautions:

- Do not remove boards or integrated circuits from their anti-static packaging until you are ready to install them.
- Before holding the board or integrated circuit, touch an unpainted portion of the system unit chassis for a few seconds. It discharges static electricity from your body.
- Wear a wrist-grounding strap, available from most electronic component stores, when handling boards and components.

### **Trademarks Acknowledgments**

Axiomtek is a trademark of Axiomtek Co., Ltd.

Windows<sup>®</sup> is a trademark of Microsoft Corporation.

AMI is trademark of American Megatrend Inc.

IBM, PC/AT, PS/2, VGA are trademarks of International Business Machines Corporation.

Intel<sup>®</sup> and Pentium<sup>®</sup> are trademarks of Intel Corporation.

Other brand names and trademarks are the properties and registered brands of their respective owners.

# **Table of Contents**

| Disc | laimers   |                                                 | ii  |
|------|-----------|-------------------------------------------------|-----|
| ESD  | Precautio | ons                                             | iii |
|      |           |                                                 |     |
| Cha  | apter 1   | Introduction                                    | 1   |
| 1.1  | Feature   | es                                              | 2   |
| 1.2  | Specifie  | cations                                         | 2   |
| 1.3  | Utilities | s Supported                                     | 3   |
| Cha  | apter 2   | Board and Pin Assignments                       | 5   |
| 2.1  | Board I   | Dimensions and Fixing Holes                     | 5   |
| 2.2  | Board I   | Layout                                          | 8   |
| 2.3  | Assem     | bly Drawing                                     | 10  |
| 2.4  | Switch    | Settings                                        |     |
|      | 2.4.1     | LVDS Voltage Selection (SW1)                    |     |
|      | 2.4.2     | LVDS Brightness Control Voltage Selection (SW2) |     |
| 2.5  | Connec    | ctors                                           | 14  |
|      | 2.5.1     | Serial ATA Power Connector (CN1)                |     |
|      | 2.5.2     | DC Power Connector (CN2)                        | 14  |
|      | 2.5.3     | USB and Front Panel Connector (CN4)             | 15  |
|      | 2.5.4     | LVDS Connector (CN6)                            | 16  |
|      | 2.5.5     | COM and Audio Connector (CN7)                   | 17  |
|      | 2.5.6     | Ethernet Connector (CN8)                        | 18  |
|      | 2.5.7     | Serial ATA Connector (SATA1)                    | 18  |
|      | 2.5.8     | CMOS Battery Connector (BAT1)                   |     |
|      | 2.5.9     | Expansion Connector (SCN1)                      | 19  |
| Cha  | apter 3   | Hardware Description                            | 21  |
| 3.1  | Microp    | rocessors                                       | 21  |
| 3.2  | Additio   | nal Note                                        | 21  |
| 3.3  | BIOS      |                                                 | 22  |
| 3.4  | System    | Memory                                          | 22  |
| 3.5  | I/O Port  | t Address Map                                   | 23  |
| 3.6  | Interrup  | pt Controller (IRQ) Map                         | 25  |
| 3.7  | Memory    | у Мар                                           | 26  |
| •••  |           |                                                 |     |
| Cha  | apter 4   | AMI BIUS Setup Utility                          |     |

| 4.1                   | Starting          |                                      | 27            |
|-----------------------|-------------------|--------------------------------------|---------------|
| 4.2                   | Navigation Keys27 |                                      |               |
| 4.3                   | Main Menu         |                                      |               |
| 4.4                   | Advanced Menu     |                                      |               |
| 4.5                   | Chipset           | Menu                                 |               |
| 4.6                   | Boot Me           |                                      | 40            |
| 4.7                   |                   | Evit Manu                            | 0+<br>11      |
| 4./                   | Savea             |                                      |               |
| Cha                   | pter 5            | Drivers Installation                 | 43            |
| 5.1                   | Drivers           | for Windows <sup>®</sup> XP          | 43            |
|                       | 5.1.1             | Installing Chipset Driver            | 43            |
|                       | 5.1.2             | Installing PCH Driver                | 47            |
|                       | 5.1.3             | Installing Graphics Driver           | 54            |
|                       | 5.1.4             | Installing Audio Driver              | 58            |
|                       | 5.1.5             | Installing Ethernet Driver           | 60            |
|                       | 5.1.6             | Installing Serial (COM) Port Driver  | 62            |
| 5.2                   | Drivers           | for Windows <sup>®</sup> 7           | 63            |
|                       | 5.2.1             | Installing Chipset Driver            | 63            |
|                       | 5.2.2             | Installing PCH Driver                | 68            |
|                       | 5.2.3             | Installing Graphics Driver           | 81            |
|                       | 5.2.4             | Installing Audio Driver              | 87            |
|                       | 5.2.5             | Installing Ethernet Driver           | 89            |
|                       | 5.2.6             | Installing SATA Driver               | 91            |
|                       | 5.2.7             | Installing Serial (COM) Port Driver  | 95            |
| 5.3                   | Installin         | g AHCI Driver during OS Installation | 96            |
| Арр                   | endix /           | A Expansion Module (Optional)        | 99            |
| AX932                 | 268 Spec          | ifications                           | 99            |
| AX932                 | 268 Dime          | ensions and Fixing Holes             | 100           |
| AX932                 | 268 Layo          | ut                                   | 103           |
| Conn                  | ectors            |                                      | 104           |
| •••                   |                   | nector (CN1)                         | 104           |
|                       | PCI-Expre         | ess Mini Card Connector (CN2)        | 105           |
|                       | Expansion         | Connector (CN3)                      | 106           |
| _                     |                   |                                      |               |
| App                   |                   | B Watchdog Timer                     | . 10 <i>1</i> |
| About                 | t Watchd          | og Timer                             | 107           |
| How t                 | o Use Wa          | atchdog Timer                        | 107           |
| App                   | endix (           | C Digital I/O                        | . 109         |
| Ahou                  | t Dinital I       | <b>U</b>                             | 100           |
| About Digital I/O 109 |                   |                                      |               |

| Sample Program |  | 09 |
|----------------|--|----|
|----------------|--|----|

# Chapter 1 Introduction

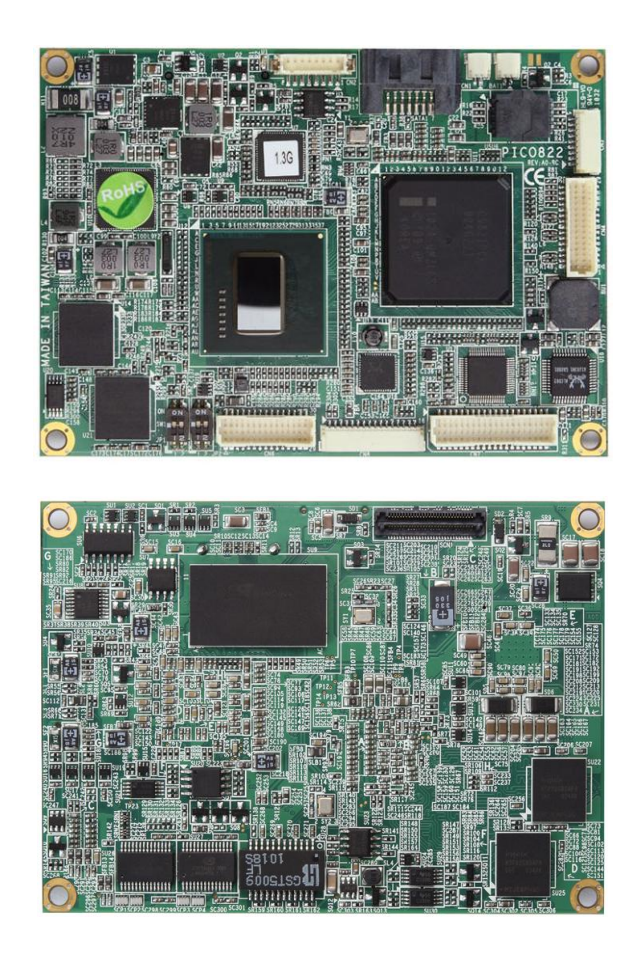

The PICO822 is a Pico-ITX board with  $Intel^{\ensuremath{\mathbb{B}}}$  Atom<sup>TM</sup> single core E620T/E680T and PCH EG20T chipset that delivers outstanding system performance through high-bandwidth interfaces, multiple I/O functions for interactive applications and various embedded computing solutions.

The PICO822 is designed with onboard unbuffered 1GB DDR2 800MHz memory, It also features one Gigabit/Fast Ethernet, one serial ATA port with transfer rates up to 3Gb/s, four USB 2.0 high speed compliant and built-in high definition audio codec that can achieve the best stability and reliability for industrial applications. Additionally, it provides you with unique embedded features, such as two serial ports and Pico-ITX form factor that applies an extensive array of PC peripherals. The board can be enhanced by its built-in watchdog timer function, a special industrial feature not commonly seen on other motherboards.

Moreover, the high-speed board to board connector on the rear side has the ability to extend I/O module in a flexible manner.

## 1.1 Features

- Ultra low power Intel<sup>®</sup> Atom<sup>™</sup> single core E620T (0.6GHz) and E680T (1.6GHz)
- Intel<sup>®</sup> PCH EG20T
- 2 COM ports
- 4 USB 2.0 and 1 client USB 2.0
- 1 Gigabit/Fast Ethernet
- Onboard SATA SSD (optional)

# 1.2 Specifications

- CPU
  - Intel<sup>®</sup> Atom<sup>TM</sup> single core E620T (0.6GHz) and E680T (1.6GHz).
- System Chipset
  - Intel<sup>®</sup> PCH EG20T.
- BIOS
  - American Megatrends Inc. UEFI (Unified Extensible Firmware Interface) BIOS.
  - 16Mbit SPI Flash, DMI, Plug and Play.
  - RPL/PXE Ethernet Boot ROM.
- System Memory
  - Onboard unbuffered 1GB DDR2 memory.
- SSD (Optional)
  - SATA SSD 8GB/16GB/32GB (optional).
- Onboard Multi I/O
  - Controller: Fintek F81801U.
  - Serial ports: Two ports for RS-232.

### • Serial ATA

- One SATA-300 connector.
- USB
  - Four USB ports with fuse protection and complies with USB Spec. Rev. 2.0.
  - One USB 2.0 client port.
- Display
  - One 2x15-pin connector for 18-bit/24-bit single channel LVDS and one 8-pin inverter connector. LVDS resolution is up to 1024x768 in 18-bit/24-bit.

### Watchdog Timer

- 1~255 seconds or minutes; up to 255 levels.
- Ethernet
  - One port with Realtek RTL8111E for Gigabit/Fast Ethernet and supports Wake-on-LAN RPL/PXE Boot ROM.
- Audio
  - HD audio compliant as MIC-in/line-in/line-out with Realtek ALC662.
  - Support multi-channel audio stream, 32-bit sample depth, and sample rate up to 192KHz.

- SMBus
  - System Management Bus for advanced monitoring/control.
- **Expansion Connector** •
  - 2x30-pin high speed connector; containing one serial digital video out, one PCI-Express x1, one USB 2.0, one serial port, one digital I/O and one SMBus.
- **Power Input** .
  - Customed connector via power cable.
  - +12V DC-in only.
- **Power Management** 
  - ACPI (Advanced Configuration and Power Interface).
- Form Factor
  - Pico-ITX form factor.

<u>Note</u>: All specifications and images are subject to change without notice.

#### **Utilities Supported** 1.3

- Chipset driver •
- PCH driver •
- Graphics driver •
- Audio driver •
- Ethernet driver (RTL8111E) •
- Serial ATA driver •
- Serial (COM) port driver
- AHCI driver
- Unify API for hardware monitor and watchdog timer

This page is intentionally left blank.

# Chapter 2 Board and Pin Assignments

# 2.1 Board Dimensions and Fixing Holes

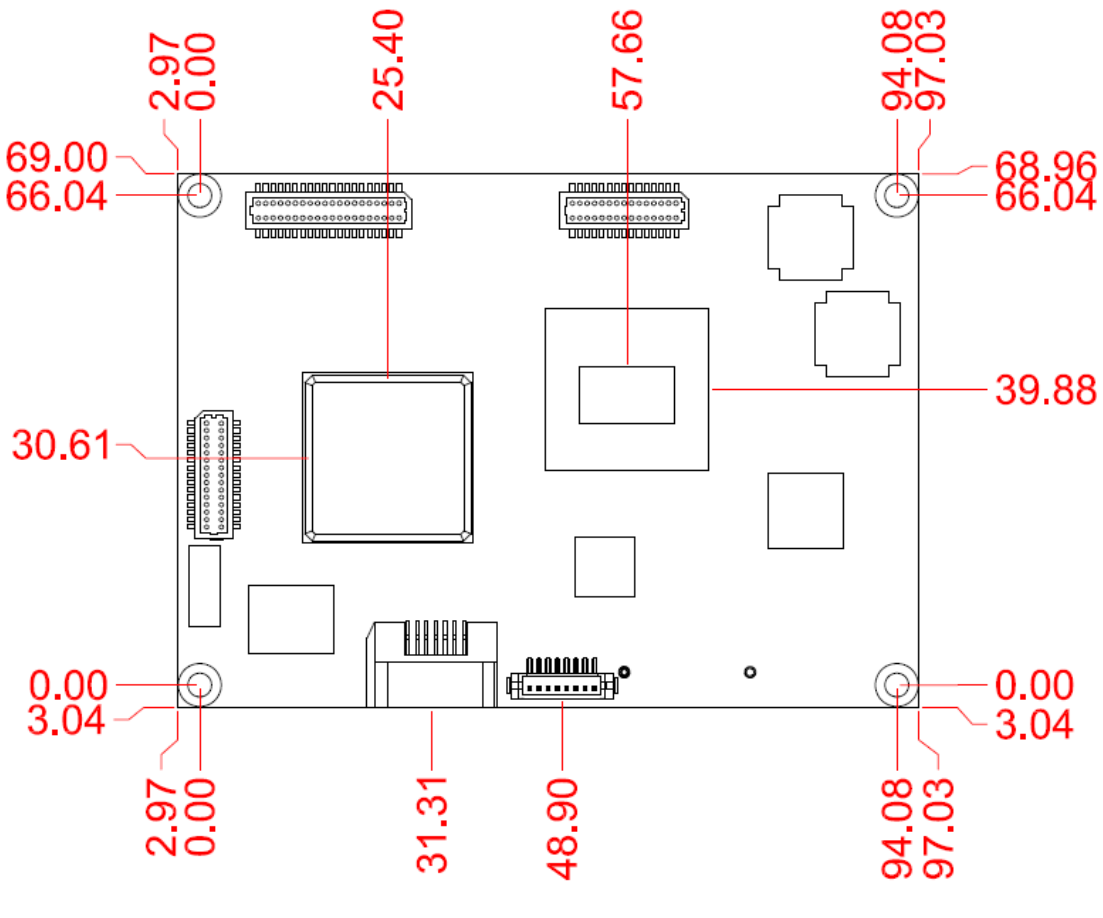

**Top View** 

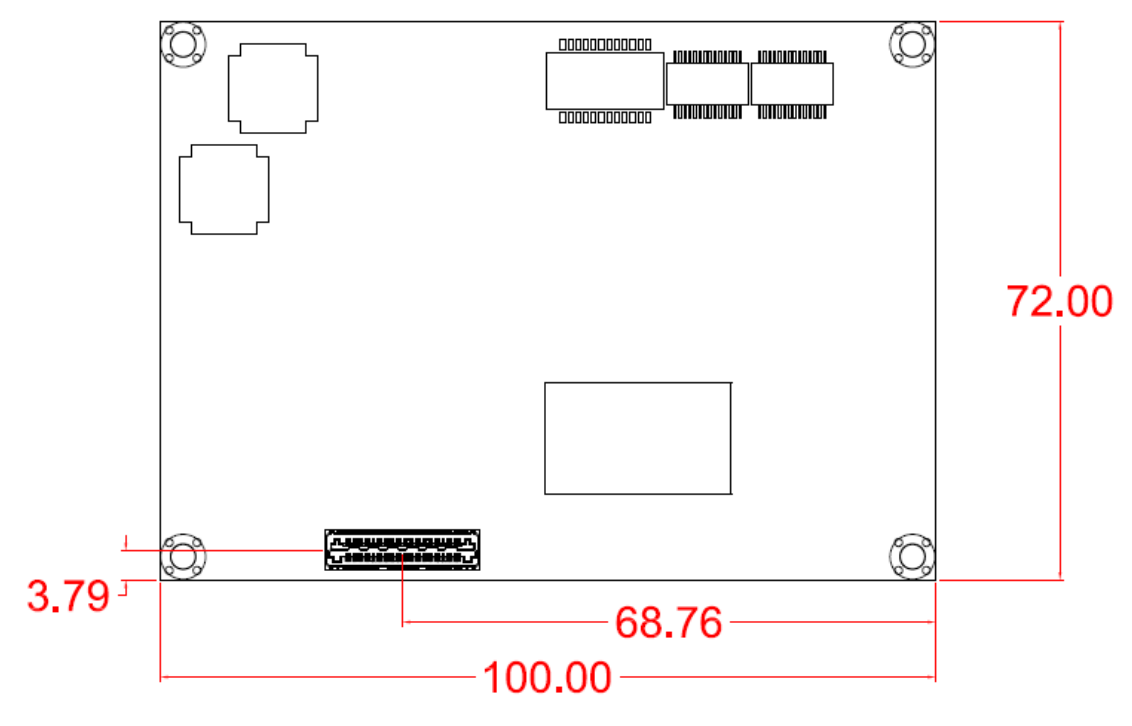

**Bottom View** 

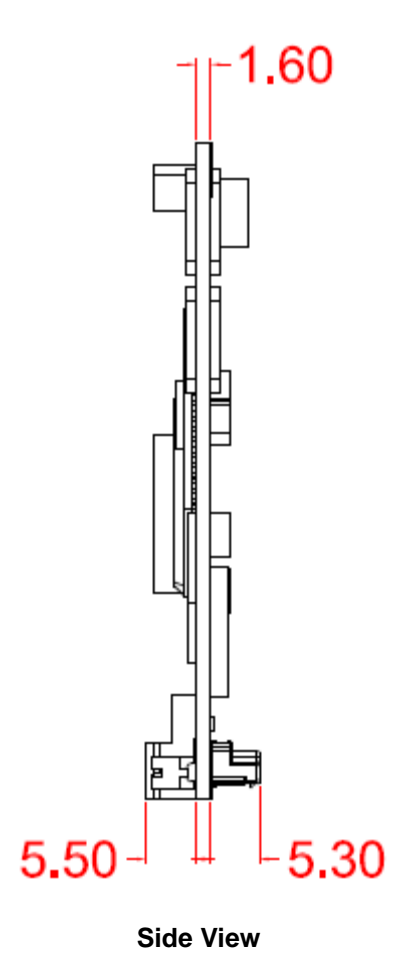

# 2.2 Board Layout

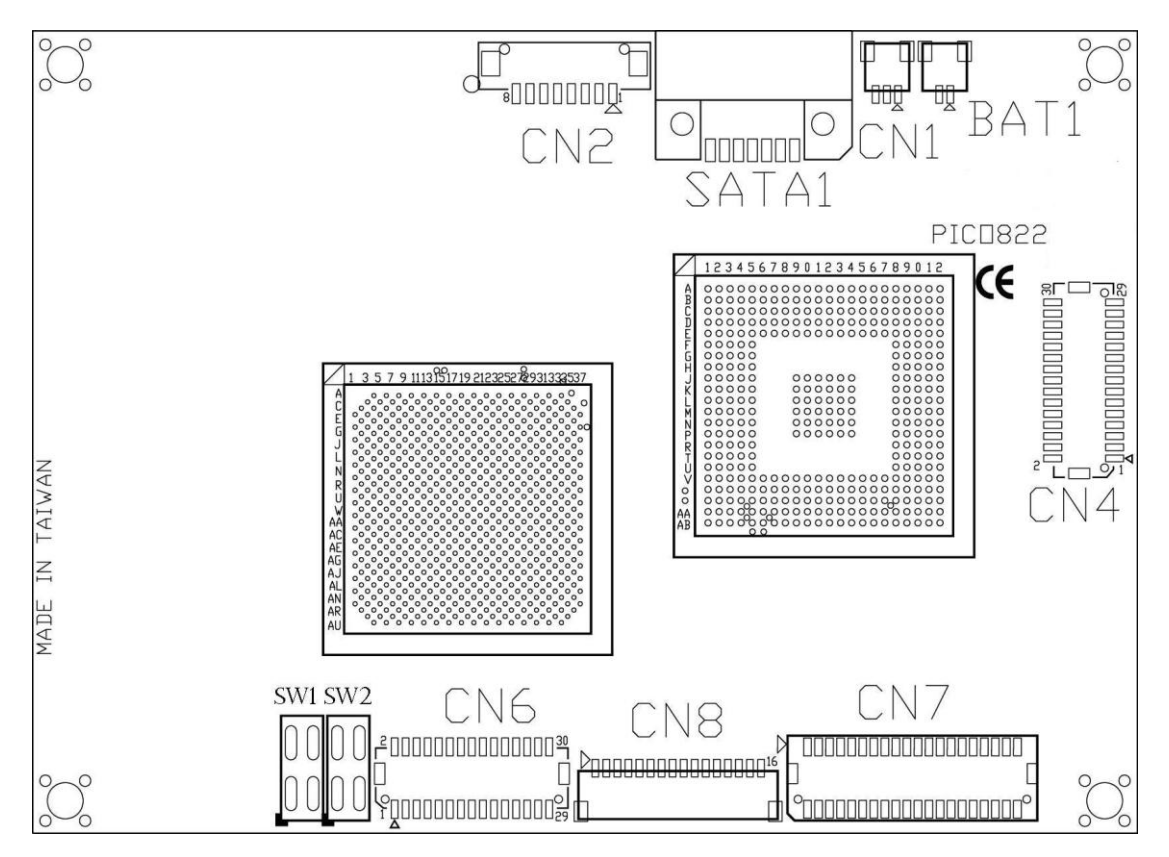

**Top View** 

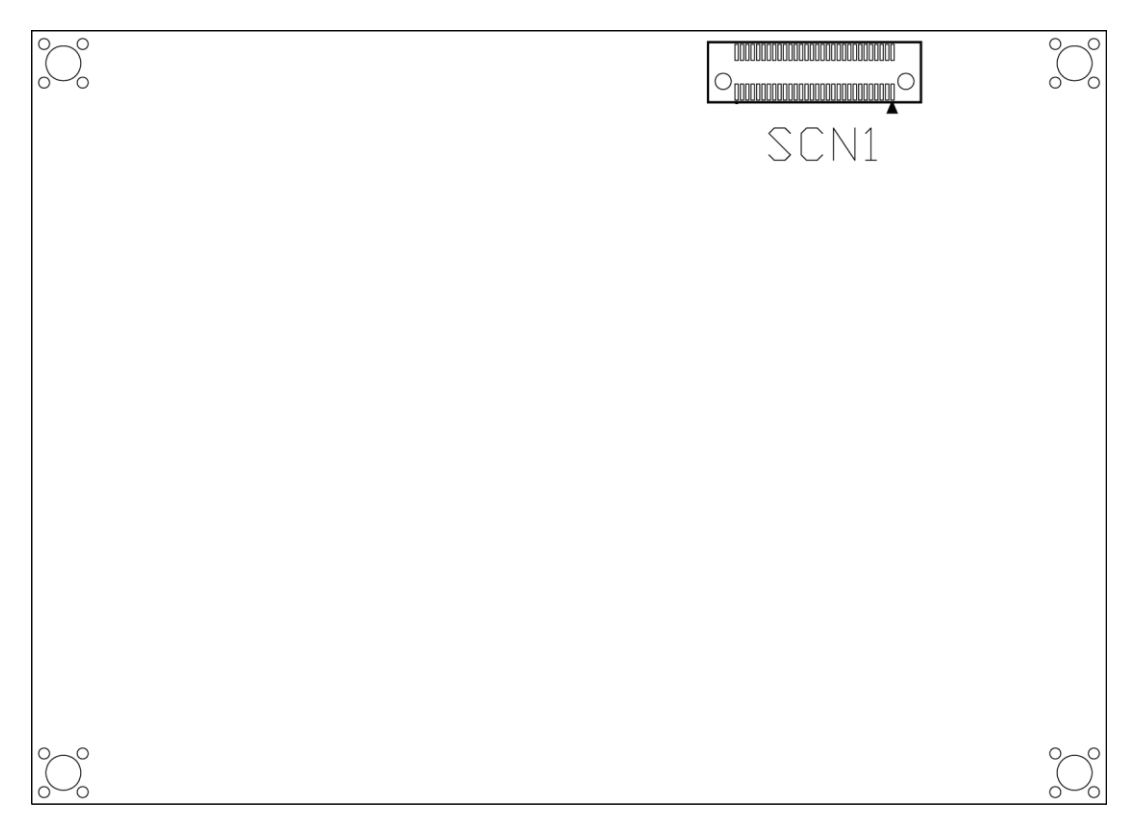

### **Bottom View**

# 2.3 Assembly Drawing

Heatsink for PICO822 (see image below):

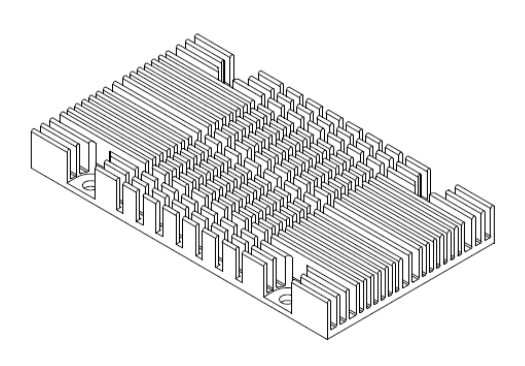

First of all, screw heatsink into heatspreader.

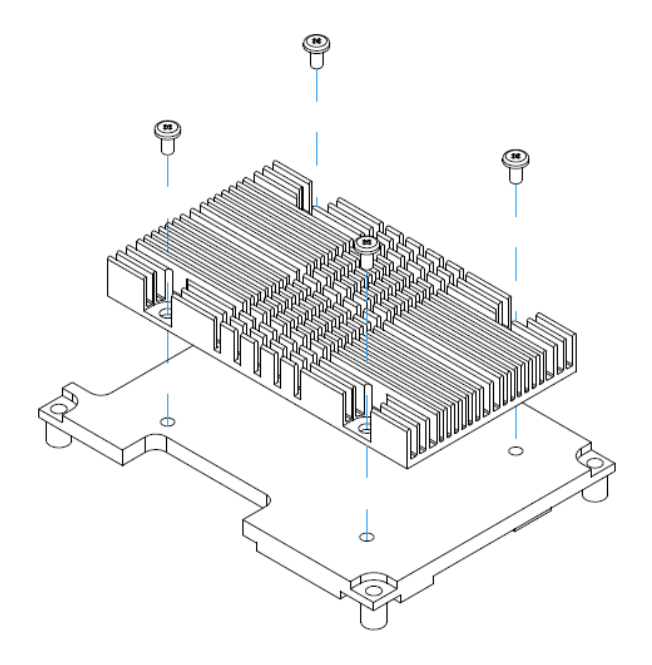

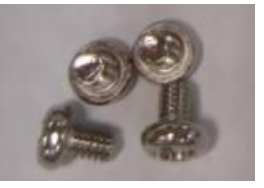

x4

For thermal dissipation, a heatspreader enables the PICO822's components to dissipate heat efficiently. Images below illustrate how to install the heat spreader.

#### Installing Heatspreader

The PICO822 has four assembly holes for installing heatspreader plate. Align both of them and use the four screws to firmly secure the heatspreader plate to the PICO822. Be careful not to over-tighten the screws.

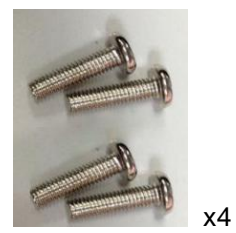

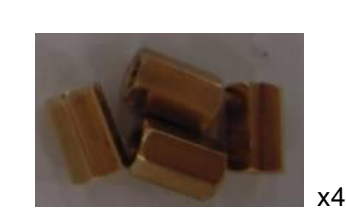

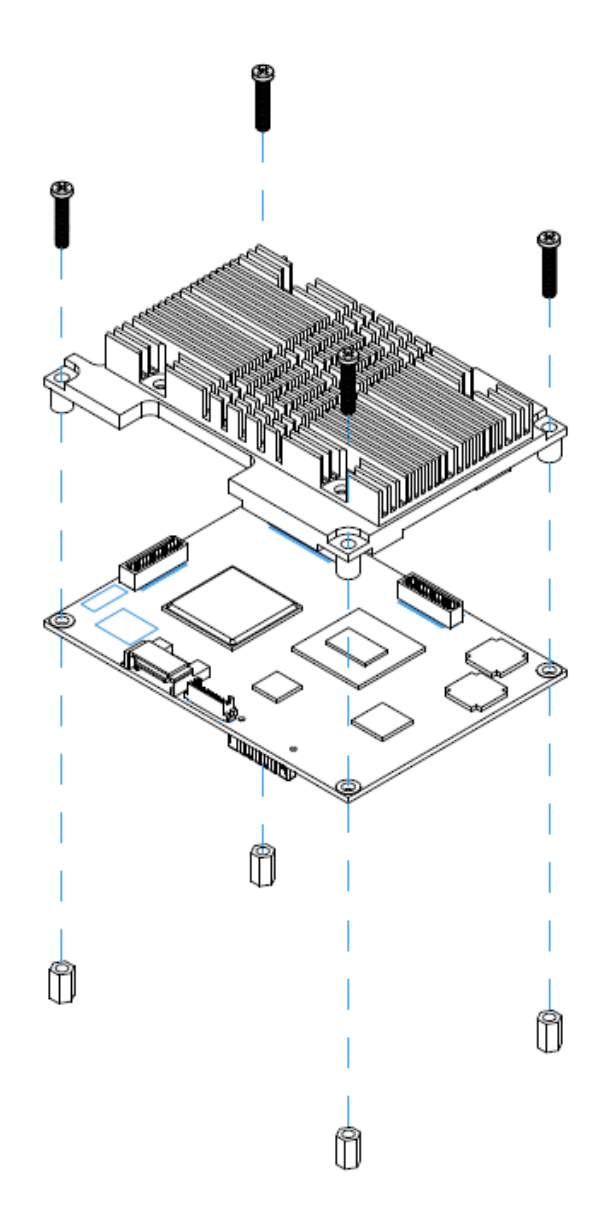

#### Installing Heatspreader and AX93268 Expansion Module

Gently insert expansion module into SCN1. Align four assembly holes and use the four screws to firmly secure the heatspreader plate and expansion module to the PICO822. Be careful not to over-tighten the screws. See chapter 3 for details of AX93268 expansion module.

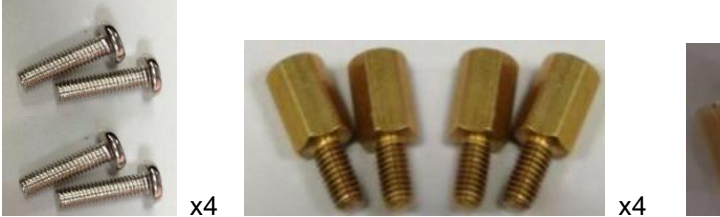

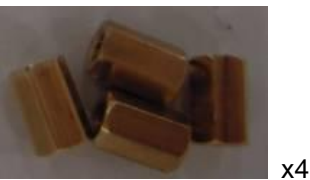

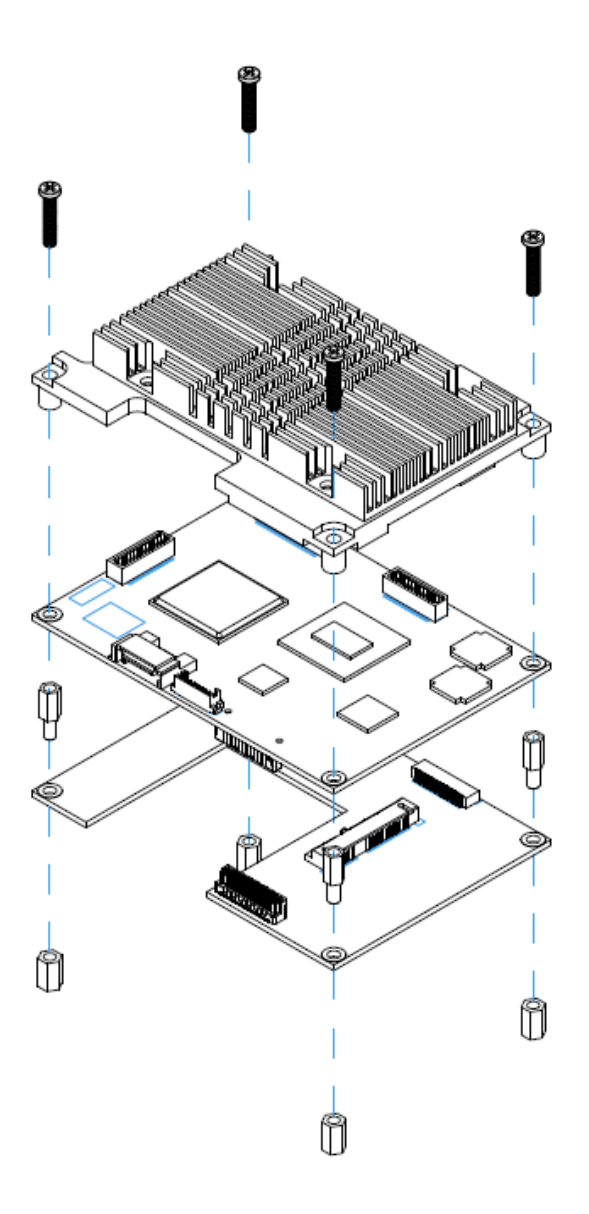

# 2.4 Switch Settings

Properly configure switches on the PICO822 to meet your application purpose. Below you can find a summary table of onboard default settings.

Note: Once the default setting needs to be changed, please do it under power-off condition.

| Switch | Description                                              | Setting               |
|--------|----------------------------------------------------------|-----------------------|
| SW1    | LVDS Voltage Selection<br>Default: +3.3V                 | SW1-1 ON<br>SW1-2 OFF |
| SW2    | LVDS Brightness Control Voltage Selection<br>Default: 0V | SW2-1 ON<br>SW2-2 OFF |

### 2.4.1 LVDS Voltage Selection (SW1)

The board supports voltage selection for flat panel displays. Use SW1 to set LVDS connector (CN6) pin 27~30 VCCM to +3.3V or +5V.

| Function        | Setting               |
|-----------------|-----------------------|
| +3.3V (Default) | SW1-1 ON<br>SW1-2 OFF |
| +5V             | SW1-1 OFF<br>SW1-2 ON |

| ON |
|----|
|----|

### 2.4.2 LVDS Brightness Control Voltage Selection (SW2)

The SW2 enables you to select voltage for brightness control of LVDS panel.

| Function | Setting   |   |
|----------|-----------|---|
|          | SW2-1 ON  | ľ |
|          | SW2-2 OFF |   |
|          | SW2-1 OFF |   |
| +3 V     | SW2-2 ON  |   |

# 2.5 Connectors

Signals go to other parts of the system through connectors. Loose or improper connection might cause problems, please make sure all connectors are properly and firmly connected. Here is a summary table which shows all connectors on the hardware.

| Connector | Description                   |
|-----------|-------------------------------|
| CN1       | Serial ATA Power Connector    |
| CN2       | DC Power Connector            |
| CN4       | USB and Front Panel Connector |
| CN6       | LVDS Connector                |
| CN7       | COM and Audio Connector       |
| CN8       | Ethernet Connector            |
| SATA1     | Serial ATA Connector          |
| BAT1      | CMOS Battery Connector        |
| SCN1      | Expansion Connector           |

### 2.5.1 Serial ATA Power Connector (CN1)

The CN1 is a 1.0mm pitch connector for serial ATA (SATA) power interface.

| Pin | Signal |
|-----|--------|
| 1   | +5VS   |
| 2   | N.C    |
| 3   | GND    |

| L |   | Γ  |  |
|---|---|----|--|
|   |   |    |  |
|   |   | ĬĹ |  |
|   | 3 | 1  |  |

### 2.5.2 DC Power Connector (CN2)

The CN2 is a DC power connector for DC +12V input.

| Pin | Signal |
|-----|--------|
| 1   | +12V   |
| 2   | +12V   |
| 3   | +12V   |
| 4   | +12V   |
| 5   | GND    |
| 6   | GND    |
| 7   | GND    |
| 8   | GND    |

| Pin | Signal        | Pin | Signal      |
|-----|---------------|-----|-------------|
| 1   | USB_PWR       | 2   | USB_PWR     |
| 3   | USB_0#        | 4   | USB_1#      |
| 5   | USB_0         | 6   | USB_1       |
| 7   | USB_GND       | 8   | USB_GND     |
| 9   | USB_GND       | 10  | USB_GND     |
| 11  | USB_2         | 12  | USB_3       |
| 13  | USB_2#        | 14  | USB_3#      |
| 15  | USB_PWR       | 16  | USB_PWR     |
| 17  | USB_Client_DT | 18  | USB_Client# |
| 19  | +5VS / N.C    | 20  | USB_Client  |
| 21  | N.C           | 22  | GND         |
| 23  | GND           | 24  | +5VS        |
| 25  | GND           | 26  | PWR_BUTTON  |
| 27  | GND           | 28  | Reset       |
| 29  | HDD LED DT    | 30  | +3.3VS      |

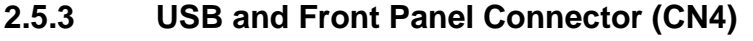

The CN4 is for USB and front panel signal connector.

### USB:

Pin 1 to pin 20 are for Universal Serial Bus (USB) signal, including four USB 2.0 and one client USB 2.0.

### <u>Note:</u> When Windows<sup>®</sup> XP is installed, please attach keyboard and mouse on USB port 0 and port 2.

### Front Panel:

### Power LED

Pin 23(-) and 24(+) connect the case-mounted system power LED indicator switch. The power LED lights up when the system is powered on.

#### **Power On/Off Button**

Pin 25 and 26 connect the power button on front panel to the CPU board, which allows users to turn on or off power supply.

#### System Reset Switch

Pin 27 and 28 connect the case-mounted reset switch that reboots your computer without turning off the power switch. It is a better way to reboot your system for a longer life of system power supply.

#### **HDD Activity LED**

This connection is linked to hard drive activity LED on the control panel. LED flashes when HDD is being accessed. Pin 29(-) and 30(+) connect the hard disk drive to the front panel HDD LED.

### 2.5.4 LVDS Connector (CN6)

This board has a 30-pin connector for LVDS LCD interface. It is strongly recommended to use the matching JST SHDR-30VS-B 30-pin connector for LVDS interface. Pin 27~30 VCCM can be set to +3.3V or +5V by setting SW1 (see section 2.4.1).

### 18-bit single channel

| Pin | Signal           | Pin | Signal             |
|-----|------------------|-----|--------------------|
| 1   | +5VS             | 2   | +12V               |
| 3   | +5VS             | 4   | +12V               |
| 5   | Backlight_EN +5V | 6   | Backlight_EN +3.3V |
| 7   | GND              | 8   | GND                |
| 9   | Channel A D0-    | 10  | Brightness Control |
| 11  | Channel A D0+    | 12  | GND                |
| 13  | GND              | 14  | N.C                |
| 15  | Channel A D1-    | 16  | N.C                |
| 17  | Channel A D1+    | 18  | GND                |
| 19  | GND              | 20  | Channel A CLK-     |
| 21  | Channel A D2-    | 22  | Channel A CLK+     |
| 23  | Channel A D2+    | 24  | GND                |
| 25  | GND              | 26  | N.C                |
| 27  | VCCM             | 28  | VCCM               |
| 29  | VCCM             | 30  | VCCM               |

### 24-bit single channel

| Pin | Signal           | Pin | Signal             |
|-----|------------------|-----|--------------------|
| 1   | +5VS             | 2   | +12V               |
| 3   | +5VS             | 4   | +12V               |
| 5   | Backlight_EN +5V | 6   | Backlight_EN +3.3V |
| 7   | GND              | 8   | GND                |
| 9   | Channel A D0-    | 10  | Brightness Control |
| 11  | Channel A D0+    | 12  | GND                |
| 13  | GND              | 14  | Channel A D3-      |
| 15  | Channel A D1-    | 16  | Channel A D3+      |
| 17  | Channel A D1+    | 18  | GND                |
| 19  | GND              | 20  | Channel A CLK-     |
| 21  | Channel A D2-    | 22  | Channel A CLK+     |
| 23  | Channel A D2+    | 24  | GND                |
| 25  | GND              | 26  | N.C                |
| 27  | VCCM             | 28  | VCCM               |
| 29  | VCCM             | 30  | VCCM               |

#### 2.5.5 COM and Audio Connector (CN7)

The CN7 is a 40-pin connector for two COM (RS-232), GPIO (digital I/O) and audio interface.

| Pin | Signal       | Pin | Signal      |
|-----|--------------|-----|-------------|
| 1   | DCD1         | 2   | DSR1        |
| 3   | RXD1         | 4   | RTS1        |
| 5   | TXD1         | 6   | CTS1        |
| 7   | DTR1         | 8   | RI1         |
| 9   | COM_GND      | 10  | DSR2        |
| 11  | DCD2         | 12  | RTS2        |
| 13  | RXD2         | 14  | CTS2        |
| 15  | TXD2         | 16  | RI2         |
| 17  | DTR2         | 18  | COM_GND     |
| 19  | GND          | 20  | GND         |
| 21  | GPIO5        | 22  | GPIO0       |
| 23  | GPIO6        | 24  | GPIO1       |
| 25  | GPIO8        | 26  | GPIO2       |
| 27  | SMBus_DATA   | 28  | GPIO3       |
| 29  | SMBus_CLK    | 30  | GPIO4       |
| 31  | AUTO_BUTTON# | 32  | AUTO_BUTTON |
| 33  | LINE_IN_L    | 34  | Audio_GND   |
| 35  | LINE_IN_R    | 36  | LINE_OUT_R  |
| 37  | Audio_GND    | 38  | LINE_OUT_L  |
| 39  | MIC          | 40  | Audio_GND   |

The voltage range of GPIO0~GPIO6 is 0~+5V and the voltage range of GPIO8 is 0~+3.3V.

| Input Mode (Default) |                   | Output Mode |                   |
|----------------------|-------------------|-------------|-------------------|
| GPI0                 | High:5VSB; Low:0V | GPO0        | High:3.3V; Low:0V |
| GPI1                 | High:5VSB; Low:0V | GPO1        | High:3.3V; Low:0V |
| GPI2                 | High:5VSB; Low:0V | GPO2        | High:3.3V; Low:0V |
| GPI3                 | High:5VSB; Low:0V | GPO3        | High:3.3V; Low:0V |
| GPI4                 | High:5VSB; Low:0V | GPO4        | High:3.3V; Low:0V |
| GPI5                 | High:5VSB; Low:0V | GPO5        | High:3.3V; Low:0V |
| GPI6                 | High:5VSB; Low:0V | GPO6        | High:3.3V; Low:0V |
| GPI8                 | High:3.3V; Low:0V | GPO8        | High:3.3V; Low:0V |

Pin 31 and pin 32 are for auto power on jumper. Once it is enabled, the system will be automatically power on without pressing soft power button. If it is disabled, it is necessary to manually press soft power button to power on system.

| Function                        | Setting |
|---------------------------------|---------|
| Disable auto power on (Default) | Open    |
| Enable auto power on            | Close   |

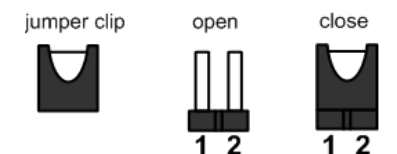

1

### 2.5.6 Ethernet Connector (CN8)

The CN8 is a connector for Ethernet interface.

| Pin | Signal       |
|-----|--------------|
| 1   | 1000_LAN_LED |
| 2   | 100_LAN_LED  |
| 3   | GND          |
| 4   | MDI3-        |
| 5   | MDI3+        |
| 6   | MDI1-        |
| 7   | MDI2-        |
| 8   | MDI2+        |
| 9   | MDI1+        |
| 10  | MDI0-        |
| 11  | MDI0+        |
| 12  | GND          |
| 13  | VDD3         |
| 14  | LINK_ACT     |
| 15  | GND          |
| 16  | GND          |

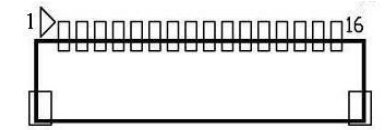

## 2.5.7 Serial ATA Connector (SATA1)

This Serial Advanced Technology Attachment (Serial ATA or SATA) connector is for high-speed SATA interface port. It is a computer bus interface for connecting to devices such as hard disk drives.

| Pin | Signal   |
|-----|----------|
| 1   | GND      |
| 2   | SATA_TX+ |
| 3   | SATA_TX- |
| 4   | GND      |
| 5   | SATA_RX- |
| 6   | SATA_RX+ |
| 7   | GND      |

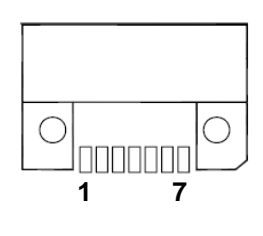

## 2.5.8 CMOS Battery Connector (BAT1)

This connector is for CMOS battery interface.

| gilai | Ψ        |
|-------|----------|
| ND    | Lnn      |
| 3V    | 2        |
|       | ND<br>3V |

### 2.5.9 Expansion Connector (SCN1)

The board is equipped with an expansion connector (SCN1) on the bottom side. This SCN1 is for connecting PICO822 to expansion module such as AX93268 (see Appendix A for the details of AX93268).

| Pin | Signal         | Pin | Signal               |
|-----|----------------|-----|----------------------|
| 1   | +12V           | 2   | GND                  |
| 3   | +12V           | 4   | GND                  |
| 5   | +12V           | 6   | GND                  |
| 7   | +12V           | 8   | GND                  |
| 9   | +12V           | 10  | GND                  |
| 11  | +12V           | 12  | GND                  |
| 13  | UART_RX        | 14  | UART_TX              |
| 15  | GND            | 16  | GND                  |
| 17  | SMBus_CLK      | 18  | SMBus_DATA           |
| 19  | GND            | 20  | GND                  |
| 21  | PEG_RX+        | 22  | PEG_TX+              |
| 23  | PEG_RX-        | 24  | PEG_TX-              |
| 25  | GND            | 26  | GND                  |
| 27  | SDVO_INT+      | 28  | PEG_CLK+             |
| 29  | SDVO_INT-      | 30  | PEG_CLK-             |
| 31  | GND            | 32  | GND                  |
| 33  | SDVO_STALL+    | 34  | SDVO_RED+            |
| 35  | SDVO_STALL-    | 36  | SDVO_RED-            |
| 37  | GND            | 38  | GND                  |
| 39  | SDVO_CTRL_DATA | 40  | SDVO_GREEN+          |
| 41  | SDVO_CTRL_CLK  | 42  | SDVO_GREEN-          |
| 43  | GND            | 44  | GND                  |
| 45  | Reset          | 46  | SDVO_BLUE+           |
| 47  | GPIO           | 48  | SDVO_BLUE-           |
| 49  | USB_PWR        | 50  | GND                  |
| 51  | USB_DN0        | 52  | SDVO_CLK+            |
| 53  | USB_DP0        | 54  | SDVO_CLK-            |
| 55  | GND            | 56  | GND                  |
| 57  | HD_SPDIF       | 58  | GPIO                 |
| 59  | PEG_WAKE       | 60  | SLP_PLB<br>(Default) |

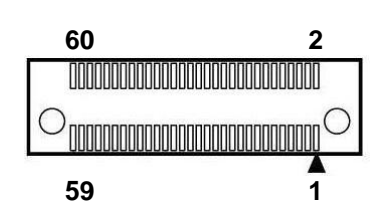

This page is intentionally left blank.

# Chapter 3 Hardware Description

# 3.1 Microprocessors

The PICO822 supports Intel<sup>®</sup> Atom<sup>™</sup> processor E620T and E680T, which enable your system to operate under Windows<sup>®</sup> XP environment. Moreover, the PICO822 with E680T can operate under Windows<sup>®</sup> 7 environment. The system performance depends on the microprocessor. Make sure all correct settings are arranged for your installed microprocessor to prevent the CPU from damages.

# 3.2 Additional Note

- 1. Windows<sup>®</sup> XP installation failed to install a couple of SATA DVD-ROM drives as indicated the list below. BSOD (0x7B) blue screen error occurs after drivers are loaded and just before drives are partitioned.
  - PLEXTOR DVD/CD REWRITABLE DRIVE PX-712SA
  - LITE-ON IT CORP. DVD-ROM DRIVE Model DH-16D3504C
  - AsusTec Computer. Model No: DVD-E616A3T
- After installing the OS, BIOS fails to unload some built-in devices of PCH EG20T. That's why you can see some extra driver entries in the device manager as the image below. Please just ignore them.

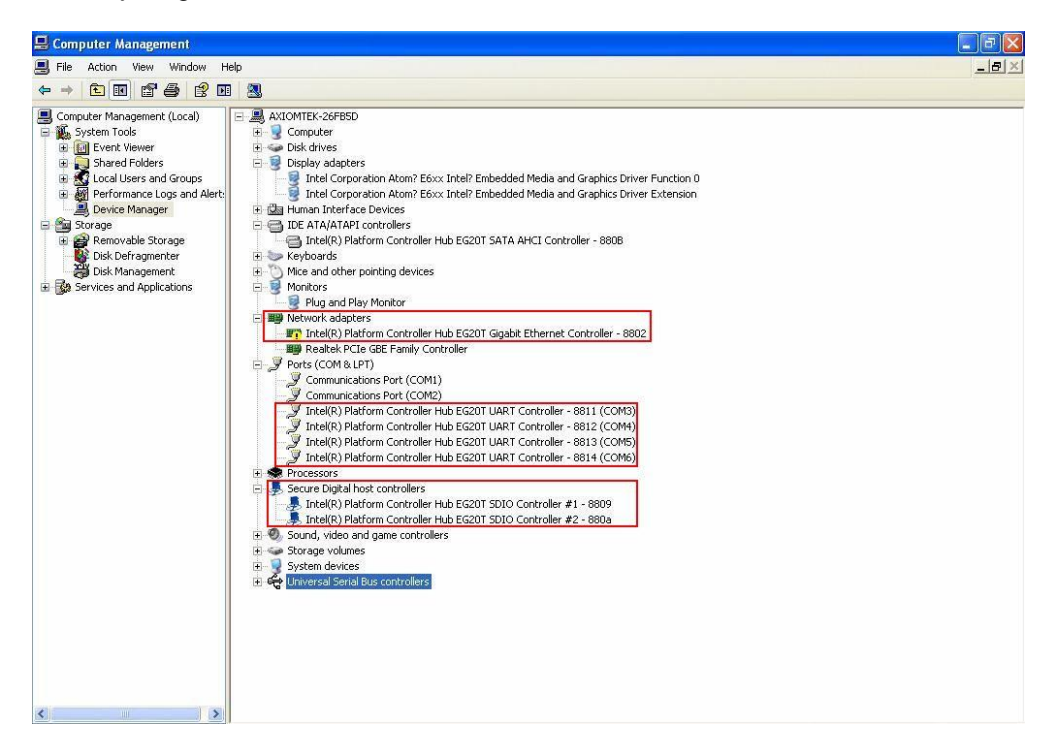

- 3. The Intel<sup>®</sup> E620 CPU clock speed has already set to designed lowest rate possible 0.6G, hence Intel<sup>®</sup> SpeedStep function will not perform any CPU speed changing.
- 4. Clear CMOS function is not supported in PICO822.

# 3.3 BIOS

The PICO822 uses AMI Plug and Play BIOS with a single 16Mbit SPI Flash.

# 3.4 System Memory

The PICO822 has 1GB DDR2 SDRAM onboard.

# 3.5 I/O Port Address Map

The Intel<sup>®</sup> Atom<sup>™</sup> processor E6xx series communicate via I/O ports. Total 1KB port addresses are available for assigning to other devices via I/O expansion cards.

[00000000 - 0000000F] Direct memory access controller 🚽 [00000000 - 00000CF7] PCI bus [00000010 - 0000001F] Motherboard resources loooooo20 - 0000021] Programmable interrupt controller 🚽 [00000022 - 0000003F] Motherboard resources [00000024 - 00000025] Programmable interrupt controller [00000028 - 00000029] Programmable interrupt controller [0000002C - 0000002D] Programmable interrupt controller 🚽 [00000030 - 00000031] Programmable interrupt controller 🚽 [00000034 - 00000035] Programmable interrupt controller 🚽 [00000038 - 00000039] Programmable interrupt controller loooooo3C - 0000003D] Programmable interrupt controller 💈 [00000040 - 00000043] System timer [00000044 - 0000005F] Motherboard resources [00000050 - 00000053] System timer 🧼 [00000060 - 00000060] Standard 101/102-Key or Microsoft Natural PS/2 Keyboard 🚽 [00000061 - 00000061] System speaker [00000063 - 00000063] Motherboard resources 🦢 [00000064 - 00000064] Standard 101/102-Key or Microsoft Natural PS/2 Keyboard [00000065 - 00000065] Motherboard resources [00000067 - 0000006F] Motherboard resources [00000070 - 00000077] System CMOS/real time clock [00000072 - 0000007F] Motherboard resources 🚽 [00000080 - 00000080] Motherboard resources 🚽 [00000081 - 00000083] Direct memory access controller [00000084 - 00000086] Motherboard resources [00000087 - 00000087] Direct memory access controller [00000088 - 00000088] Motherboard resources [00000089 - 00000088] Direct memory access controller [0000008C - 0000008E] Motherboard resources 🚽 [0000008F - 0000008F] Direct memory access controller [00000090 - 0000009F] Motherboard resources 2 [000000A0 - 000000A1] Programmable interrupt controller [000000A2 - 000000BF] Motherboard resources [000000A4 - 000000A5] Programmable interrupt controller [000000A8 - 000000A9] Programmable interrupt controller

|     | 3  | [000000AC - 000000AD] | Programmable interrupt controller                                                 |
|-----|----|-----------------------|-----------------------------------------------------------------------------------|
| [   | 3  | [000000B0 - 000000B1] | Programmable interrupt controller                                                 |
| [   | 3  | [000000B4 - 000000B5] | Programmable interrupt controller                                                 |
|     | 3  | [000000B8 - 000000B9] | Programmable interrupt controller                                                 |
| {   | 3  | [000000BC - 000000BD] | Programmable interrupt controller                                                 |
| {   | 3  | [000000C0 - 000000DF] | Direct memory access controller                                                   |
| [   | 3  | [000000E0 - 000000EF] | Motherboard resources                                                             |
| [   | 3  | [000000F0 - 000000FF] | Numeric data processor                                                            |
| [   | 3  | [00000274 - 00000277] | ISAPNP Read Data Port                                                             |
| [   | 3  | [00000279 - 00000279] | ISAPNP Read Data Port                                                             |
| 2   | 7  | [000002F8 - 000002FF] | Communications Port (COM2)                                                        |
|     | 3  | [000003B0 - 000003BB] | Intel Corporation Atom? E6xx Intel? Embedded Media and Graphics Driver Function 0 |
|     | 3  | [000003C0 - 000003DF] | Intel Corporation Atom? E6xx Intel? Embedded Media and Graphics Driver Function 0 |
| 2   | 1  | [000003F8 - 000003FF] | Communications Port (COM1)                                                        |
|     | 3  | [00000400 - 0000043F] | System board                                                                      |
|     | 3  | [00000480 - 000004BF] | System board                                                                      |
| - 1 | 3  | [000004D0 - 000004D1] | Motherboard resources                                                             |
|     | 3  | [000004D0 - 000004D1] | Programmable interrupt controller                                                 |
| - 1 | 3  | [00000900 - 0000097F] | System board                                                                      |
|     | 3  | [000009C0 - 000009FF] | System board                                                                      |
|     | 3  | [00000A00 - 00000A0F] | Motherboard resources                                                             |
| - 1 | 3  | [00000A10 - 00000A1F] | Motherboard resources                                                             |
| - 1 | 3  | [00000A79 - 00000A79] | ISAPNP Read Data Port                                                             |
| - 1 | 3  | [00000D00 - 0000FFFF] | PCI bus                                                                           |
| B   | 9  | [0000D000 - 0000D0FF] | Realtek PCIe GBE Family Controller #2                                             |
|     | 3  | [0000D000 - 0000DFFF] | Intel(R) Atom(TM) Processor E6xx PCI Express Port 2 - 8185                        |
| 6   | 3  | [0000E000 - 0000E01F] | Intel(R) Platform Controller Hub EG20T SATA AHCI Controller - 880B                |
|     | \$ | [0000E000 - 0000EFFF] | Intel(R) Atom(TM) Processor E6xx PCI Express Port 1 - 8184                        |
|     | }  | [0000E000 - 0000EFFF] | Intel(R) Platform Controller Hub EG20T PCI Express Port - 8800                    |
| 2   | 1  | [0000E040 - 0000E047] | Intel(R) Platform Controller Hub EG20T UART Controller - 8814 (COM6)              |
| 2   | 1  | [0000E050 - 0000E057] | Intel(R) Platform Controller Hub EG20T UART Controller - 8813 (COM5)              |
| 2   | 1  | [0000E060 - 0000E067] | Intel(R) Platform Controller Hub EG20T UART Controller - 8812 (COM4)              |
| 2   | 1  | [0000E070 - 0000E077] | Intel(R) Platform Controller Hub EG20T UART Controller - 8811 (COM3)              |
|     | 3  | [0000F000 - 0000F007] | Intel Corporation Atom? E6xx Intel? Embedded Media and Graphics Driver Extension  |
|     | 3  | [0000F010 - 0000F017] | Intel Corporation Atom? E6xx Intel? Embedded Media and Graphics Driver Function 0 |

# 3.6 Interrupt Controller (IRQ) Map

The interrupt controller (IRQ) mapping list is shown as follows:

🖳 (ISA) 0 🛛 System timer 🧼 (ISA) 1 Standard 101/102-Key or Microsoft Natural PS/2 Keyboard (ISA) 3 Communications Port (COM2) (ISA) 4 Communications Port (COM1) 🛃 (ISA) 8 🛛 System CMOS/real time clock (ISA) 9 Microsoft ACPI-Compliant System (ISA) 12 Microsoft PS/2 Mouse (ISA) 13 Numeric data processor (PCI) 5 Intel(R) Platform Controller Hub EG20T DMA Controller #2 - 8815 (PCI) 11 Intel Corporation Atom? E6xx Intel? Embedded Media and Graphics Driver Extension 💘 (PCI) 16 🛛 Intel Corporation Atom? E6xx Intel? Embedded Media and Graphics Driver Function 0 (PCI) 16 Intel(R) Atom(TM) Processor E6xx PCI Express Port 1 - 8184 (PCI) 16 Intel(R) Atom(TM) Processor E6xx PCI Express Port 2 - 8185 (PCI) 16 Intel(R) Atom(TM) Processor E6xx PCI Express Port 3 - 8180 (PCI) 16 Intel(R) Atom(TM) Processor E6xx PCI Express Port 4 - 8181 g (PCI) 16 Intel(R) Platform Controller Hub EG20T General Purpose IO Controller - 8803 (PCI) 16 Intel(R) Platform Controller Hub EG20T PCI Express Port - 8800 🙀 (PCI) 16 🛛 Intel(R) Platform Controller Hub EG20T USB OHCI Controller #1 - 880c (PCI) 16 Intel(R) Platform Controller Hub EG20T USB OHCI Controller #2 - 880d 🖨 (PCI) 16 🛛 Intel(R) Platform Controller Hub EG20T USB OHCI Controller #3 - 880e 🚓 (PCI) 16 🛛 Intel(R) Platform Controller Hub EG20T USB2 EHCI Controller #1 - 880f 🚽 (PCI) 16 🛛 Microsoft UAA Bus Driver for High Definition Audio 🛁 (PCI) 17 Intel(R) Platform Controller Hub EG20T SATA AHCI Controller - 880B (PCI) 17 Realtek PCIe GBE Family Controller #2 🚽 (PCI) 18 🛛 Intel(R) Platform Controller Hub EG20T Controller Area Network (CAN) Controller - 8818 (PCI) 18 Intel(R) Platform Controller Hub EG20T I2C Controller - 8817 (PCI) 18 Intel(R) Platform Controller Hub EG20T IEEE 1588 Hardware Assist - 8819 (PCI) 18 Intel(R) Platform Controller Hub EG20T SDIO Controller #1 - 8809 🧏 (PCI) 18 🛛 Intel(R) Platform Controller Hub EG20T SDIO Controller #2 - 880a g (PCI) 18 Intel(R) Platform Controller Hub EG20T Serial Peripheral Interface Bus - 8816 (PCI) 19 Intel(R) Platform Controller Hub EG20T DMA Controller #1 - 8810 (PCI) 19 Intel(R) Platform Controller Hub EG20T UART Controller - 8811 (COM3) (PCI) 19 Intel(R) Platform Controller Hub EG20T UART Controller - 8812 (COM4). (PCI) 19 Intel(R) Platform Controller Hub EG20T UART Controller - 8813 (COM5) (PCI) 19 Intel(R) Platform Controller Hub EG20T UART Controller - 8814 (COM6) (PCI) 19 Intel(R) Platform Controller Hub EG20T USB Client Controller - 8808 (PCI) 19 Intel(R) Platform Controller Hub EG20T USB OHCI Controller #4 - 8804 🚓 (PCI) 19 Intel(R) Platform Controller Hub EG20T USB OHCI Controller #5 - 8805 🚓 (PCI) 19 Intel(R) Platform Controller Hub EG20T USB OHCI Controller #6 - 8806 🖨 (PCI) 19 🛛 Intel(R) Platform Controller Hub EG20T USB2 EHCI Controller #2 - 8807

# 3.7 Memory Map

The memory mapping list is shown as follows:

[000A0000 - 000BFFFF] Intel Corporation Atom? E6xx Intel? Embedded Media and Graphics Driver Function 0 [000A0000 - 000BFFFF] PCI bus [000C0000 - 000DFFFF] System board 🛃 [000E0000 - 000EFFFF] System board 🛃 [000F0000 - 000FFFFF] System board 🛃 [3F6F0000 - 3F6FFFFF] System board 🛃 [3F700000 - 3F7FFFFF] System board 🛃 [3F800000 - 3FFFFFF] System board [40000000 - FFFFFFFF] PCI bus 👰 [B0000000 - BFFFFFFF] Intel Corporation Atom? E6xx Intel? Embedded Media and Graphics Driver Extension 👰 [C0000000 - CFFFFFF] Intel Corporation Atom? E6xx Intel? Embedded Media and Graphics Driver Function 0 👮 [D0000000 - D00FFFFF] Intel Corporation Atom? E6xx Intel? Embedded Media and Graphics Driver Function 0 [D0100000 - D01FFFFF] Intel(R) Platform Controller Hub EG20T PCI Express Port - 8800 [D0100000 - D02FFFFF] Intel(R) Atom(TM) Processor E6xx PCI Express Port 1 - 8184 [D0140000 - D0141FFF] Intel(R) Platform Controller Hub EG20T USB Client Controller - 8808 [D0142000 - D01420FF] Intel(R) Platform Controller Hub EG20T IEEE 1588 Hardware Assist - 8819 [D0143000 - D01431FF] Intel(R) Platform Controller Hub EG20T Controller Area Network (CAN) Controller - 8818 [D0144000 - D01440FF] Intel(R) Platform Controller Hub EG20T I2C Controller - 8817 [D0145000 - D014501F] Intel(R) Platform Controller Hub EG20T Serial Peripheral Interface Bus - 8816 [D0146000 - D01460FF] Intel(R) Platform Controller Hub EG20T DMA Controller #2 - 8815 [D0147000 - D014700F] Intel(R) Platform Controller Hub EG20T UART Controller - 8814 (COM6) 🗾 [D0148000 - D014800F] Intel(R) Platform Controller Hub EG20T UART Controller - 8813 (COM5) [D0149000 - D014900F] Intel(R) Platform Controller Hub EG20T UART Controller - 8812 (COM4) 🍠 [D014A000 - D014A00F] Intel(R) Platform Controller Hub EG20T UART Controller - 8811 (COM3) [D014B000 - D014B0FF] Intel(R) Platform Controller Hub EG20T DMA Controller #1 - 8810 🙀 [D014C000 - D014C0FF] Intel(R) Platform Controller Hub EG20T USB2 EHCI Controller #1 - 880f 🙀 [D014D000 - D014D0FF] Intel(R) Platform Controller Hub EG20T USB OHCI Controller #3 - 880e 🚓 [D014E000 - D014E0FF] Intel(R) Platform Controller Hub EG20T USB OHCI Controller #2 - 880d 🚓 [D014F000 - D014F0FF] Intel(R) Platform Controller Hub EG20T USB OHCI Controller #1 - 880c [D0150000 - D01503FF] Intel(R) Platform Controller Hub EG20T SATA AHCI Controller - 8808 [D0151000 - D01511FF] Intel(R) Platform Controller Hub EG20T SDIO Controller #2 - 880a [D0152000 - D01521FF] Intel(R) Platform Controller Hub EG20T SDIO Controller #1 - 8809 🚓 [D0153000 - D01530FF] Intel(R) Platform Controller Hub EG20T USB2 EHCI Controller #2 - 8807 🚓 [D0154000 - D01540FF] Intel(R) Platform Controller Hub EG20T USB OHCI Controller #6 - 8806 🖨 [D0155000 - D01550FF] Intel(R) Platform Controller Hub EG20T USB OHCI Controller #5 - 8805 ntel(R) Platform Controller Hub EG20T USB OHCI Controller #4 - 8804 [D0157000 - D015703F] Intel(R) Platform Controller Hub EG20T General Purpose IO Controller - 8803 [D0159000 - D01597FF] Intel(R) Platform Controller Hub EG20T Packet Hub - 8801 👰 [D0300000 - D037FFFF] Intel Corporation Atom? E6xx Intel? Embedded Media and Graphics Driver Extension 👮 [D0380000 - D03BFFFF] Intel Corporation Atom? E6xx Intel? Embedded Media and Graphics Driver Extension 👰 [D03C0000 - D03FFFFF] Intel Corporation Atom? E6xx Intel? Embedded Media and Graphics Driver Function 0 [D0400000 - D0403FFF] Microsoft UAA Bus Driver for High Definition Audio [E0000000 - EFFFFFF] System board FEC00000 - FEC85FFF] System board [FED1C000 - FED1FFFF] System board - 🖳 [FEE00000 - FEEFFFF] System board [FF700000 - FF703FFF] Realtek PCIe GBE Family Controller #2 - Image: Second Strain Strain Stra [FF704000 - FF704FFF] Realtek PCIe GBE Family Controller #2 - 🖳 [FF800000 - FFFFFFF] System board

# Chapter 4 **AMI BIOS Setup Utility**

The AMI UEFI BIOS provides users with a built-in setup program to modify basic system configuration. All configured parameters are stored in a flash chip to save the setup information whenever the power is turned off. This chapter provides users with detailed description about how to set up basic system configuration through the AMI BIOS setup utility.

#### 4.1 Starting

To enter the setup screens, follow the steps below:

- 1. Turn on the computer and press the <Del> key immediately.
- 2. After you press the <Del> key, the main BIOS setup menu displays. You can access the other setup screens from the main BIOS setup menu, such as the Advanced and Chipset menus.

It is strongly recommended that you should avoid changing the chipset's defaults. Both AMI and your system manufacturer have carefully set up these defaults that provide the best performance and reliability.

#### **Navigation Keys** 4.2

The BIOS setup/utility uses a key-based navigation system called hot keys. Most of the BIOS setup utility hot keys can be used at any time during the setup navigation process. These keys include <F1>, <F2>, <Enter>, <ESC>, <Arrow> keys, and so on.

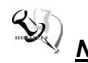

Note: Some of the navigation keys differ from one screen to another.

| Hot Keys           | Description                                                                                                    |
|--------------------|----------------------------------------------------------------------------------------------------|
| →← Left/Right      | The Left and Right < Arrow> keys allow you to select a setup screen.                                                                                                    |
| <b>∱</b> ↓ Up/Down | The Up and Down <arrow> keys allow you to select a setup screen or sub-screen.</arrow>                                                                                                    |
| +– Plus/Minus      | The Plus and Minus <arrow> keys allow you to change the field value of a particular setup item.</arrow>                                                                                    |
| Tab                | The <tab> key allows you to select setup fields.</tab>                                                                                                    |
| F1                 | The <f1> key allows you to display the General Help screen.</f1>                                                                                                    |
| F2                 | The <f2> key allows you to Load Previous Values.</f2>                                                                                                    |
| F3                 | The <f3> key allows you to Load Optimized Defaults.</f3>                                                                                                    |
| F4                 | The <f4> key allows you to save any changes you have made and exit Setup. Press the <f4> key to save your changes.</f4></f4>                                                               |
| Esc                | The <esc> key allows you to discard any changes you have made and exit the Setup. Press the <esc> key to exit the setup without saving your changes.</esc></esc>                           |
| Enter              | The <enter> key allows you to display or change the setup option listed for a particular setup item. The <enter> key can also allow you to display the setup sub- screens.</enter></enter> |

## 4.3 Main Menu

When you first enter the setup utility, you will enter the Main setup screen. You can always return to the Main setup screen by selecting the Main tab. System Time/Date can be set up as described below. The Main BIOS setup screen is shown below.

| Aptio Setup Uti<br>Main Advanced Chipset          | lity - Copyright (C) 2011 American<br>Boot Save & Exit | Megatrends, Inc.                                                                                                    |
|---------------------------------------------------|--------------------------------------------------------|----------------------------------------------------------------------------------------------------|
| BIOS Version<br>Build Date                        | PIC0822 V1.00<br>02/20/2013                            | Choose the system default language.                                                                                                    |
| Memory Information<br>MRC Version<br>Total Memory | 01.00<br>1024 MB (DDR2)                                |                                                                                                    |
| System Language<br>System Date<br>System Time     | [English]<br>[Thu 01/01/2009]<br>[00:00:24]            |                                                                                                    |
| Access Level                                      | Administrator                                          | <pre>→+: Select Screen  ↑↓: Select Item Enter: Select +/-: Change Opt. F1: General Help F2: Previous Values F3: Optimized Defaults F4: Save &amp; Exit ESC: Exit</pre> |
| Version 2 14 1                                    | 219 Convright (C) 2011 American M                      | legatrends Inc                                                                                                    |

- Memory Information Display the auto-detected memory information.
- System Language

Use this option to choose the system default language.

• System Date/Time

Use this option to change the system time and date. Highlight System Time or System Date using the <Arrow> keys. Enter new values through the keyboard. Press the <Tab> key or the <Arrow> keys to move between fields. The date must be entered in MM/DD/YY format. The time is entered in HH:MM:SS format.

Access Level

Display the access level of current user.

# 4.4 Advanced Menu

#### • Launch PXE OpROM

Use this item to enable or disable the boot ROM function of the onboard LAN chip when the system boots up.

The Advanced menu also allows users to set configuration of the CPU and other system devices. You can select any of the items in the left frame of the screen to go to the sub menus:

- CPU Configuration
- USB Configuration
- ► F81801 Super IO Configuration
- ► F81801 H/W Monitor

For items marked with "▶", please press <Enter> for more options.

| Aptio Setup Utility - Copyright (C) 2011 American Megatrends, Inc.<br>Main <mark>Advanced</mark> Chipset Boot Save & Exit           |                                  |                                                                                                    |
|----------------------------------------------------------------------------------------------------|----------------------------------|----------------------------------------------------------------------------------------------------|
| Legacy OpROM Support<br>Launch PXE OpROM                                                                                            | [Disabled]                       | Enable or Disable Boot Option<br>for Legacy Network Devices.                                                                                                    |
| <ul> <li>CPU Configuration</li> <li>USB Configuration</li> <li>F81801 Super IO Configuration</li> <li>F81801 H/W Monitor</li> </ul> | n                                |                                                                                                    |
|                                                                                                    |                                  | <pre>++: Select Screen 11: Select Item Enter: Select +/-: Change Opt. F1: General Help F2: Previous Values F3: Optimized Defaults F4: Save &amp; Exit F5: F4: Save &amp; Exit</pre> |
| varian 2.14                                                                                                    | 1210 convright (c) 2011 American |                                                                                                    |
#### • CPU Configuration

This screen shows the CPU Configuration.

| Aptio Setup Utility<br>Advanced                                                                                                    | - Copyright (C) 2011 American                                                                        | Megatrends, Inc.                                                                                                    |
|----------------------------------------------------------------------------------------------------|----------------------------------------------------------------------------------------------------|----------------------------------------------------------------------------------------------------|
| CPU Configuration<br>Processor Type<br>Processor Speed<br>System Bus Speed<br>Ratio Status<br>Actual Ratio<br>System Bus Speed<br>Processor Stepping<br>Microcode Revision<br>L1 Cache RAM<br>L2 Cache RAM | Intel(R) Atom(TM) CPU<br>1600 MHz<br>400 MHz<br>16<br>16<br>400 MHz<br>20661<br>261<br>56 k<br>512 k | When enabled, a VMM can<br>utilize the additional<br>hardware capabilities provided<br>by Vanderpool Technology                                                         |
| Processor Core<br>Hyper-Threading<br>Intel SpeedStep<br>Hyper-Threading<br>Execute Disable Bit<br>Intel Virtualization Technology                                                                          | Single<br>Supported<br>[Enabled]<br>[Enabled]<br>[Disabled]                                          | <pre> ++: Select Screen  ↑↓: Select Item Enter: Select +/-: Change Opt. F1: General Help F2: Previous Values F3: Optimized Defaults F4: Save &amp; Exit ESC: Exit</pre> |

#### Intel Virtualization Technology

This item allows a hardware platform to run multiple operating systems separately and simultaneously, enabling one system to virtually function as several systems.

#### USB Configuration

You can use this screen to select options for the USB Configuration, and change the value of the selected option. A description of the selected item appears on the right side of the screen.

| Aptio Setup<br>Advanced    | Utility - Copyright (C) 2011 Am                   | erican Megatrends, Inc.                                                                                                    |
|----------------------------|---------------------------------------------------|----------------------------------------------------------------------------------------------------|
| USB Configuration          |                                                   | Enables Legacy USB support.<br>AUTO option disables legacy                                                                                     |
| USB Devices:<br>1 Keyboard |                                                   | support if no USB devices are<br>connected. DISABLE option will<br>keep USB devices available                                                  |
| Legacy USB Support         |                                                   | only for EFI applications.                                                                                                    |
|                            | Legacy USB Support<br>Enabled<br>Disabled<br>Auto | ++: Select Screen<br>11: Select Item<br>Enter: Select<br>+/-: Change Opt.<br>F1: General Help<br>F2: Previous Values<br>F3: Optimized Defaults |
|                            |                                                   | F3: Optimized Defaults<br>F4: Save & Exit<br>ESC: Exit                                                                                         |
| Version 2.                 | 14.1219. Copyright (C) 2011 Amer                  | rican Megatrends, Inc.                                                                                                    |

#### Legacy USB Support

Use this item to enable or disable support for USB device on legacy operating system. The default setting is Enabled. Auto option disables legacy support if no USB devices are connected. Disable option will keep USB devices available only for EFI applications.

#### • F81801 Super IO Configuration

You can use this screen to select options for the Super IO Configuration, and change the value of the selected option. A description of 0he selected item appears on the right side of the screen. For items marked with "▶", please press <Enter> for more options.

| Aptio Setup Utility -<br>Advanced                                                      | Copyright (C) 2011 American I  | Megatrends, Inc.                           |
|----------------------------------------------------------------------------------------|--------------------------------|--------------------------------------------|
| F81801 Super IO Configuration                                                          |                                | Set Parameters of Serial Port<br>0 (COMA). |
| F81801 Super IO Chip<br>≻ Serial Port 0 Configuration<br>▶ Serial Port 1 Configuration | F81801                         |                                            |
|                                                                                        |                                | <pre></pre>                                |
| Version 2.14.1219. (                                                                   | copyright (C) 2011 American Me | gatrends, inc.                             |

**Serial Port 0~1 Configuration** Enable or disable serial port 0 to 1.

#### • F81801 H/W Monitor

This screen monitors hardware health status.

| Aptio<br>Advanced                 | Setup Utility - Copyright (C) 20    | 11 American Megatrends, Inc.                                                                                                    |
|-----------------------------------|-------------------------------------|----------------------------------------------------------------------------------------------------|
| Pc Health Status                  |                                     |                                                                                                    |
| CPU temperature<br>VCORE<br>+3.3V | : +80 C<br>: +1.088 v<br>: +3.280 v | <pre>→+: Select Screen 1↓: Select Item Enter: Select +/-: Change Opt. F1: General Help F2: Previous Values F3: Optimized Defaults F4: Save &amp; Exit ESC: Exit</pre> |
| Vers                              | sion 2.14.1219. Copyright (C) 2013  | L American Megatrends, Inc.                                                                                                    |

This screen displays the temperature of CPU and system voltages (VCORE and +3.3V).

## 4.5 Chipset Menu

The Chipset menu allows users to change the advanced chipset settings. You can select any of the items in the left frame of the screen to go to the sub menus:

- ► North Bridge Chipset Configuration
- South Bridge Chipset Configuration

For items marked with "▶", please press <Enter> for more options.

| Aptio Setup Utility - Copyright (C) 2011 Ame<br>Main Advanced <mark>Chipset</mark> Boot Save & Exit | rican Megatrends, Inc.                                                                                                    |
|----------------------------------------------------------------------------------------------------|----------------------------------------------------------------------------------------------------|
| <ul> <li>North Bridge Chipset Configuration</li> <li>South Bridge Chipset Configuration</li> </ul>  | South Bridge Parameters                                                                                                    |
|                                                                                                    | <pre> ++: Select Screen  ↑↓: Select Item Enter: Select +/-: Change Opt. F1: General Help F2: Previous Values F3: Optimized Defaults F4: Save &amp; Exit ESC: Exit</pre> |

#### • North Bridge Chipset Configuration

This screen allows users to configure parameters of North Bridge chipset.

| Aptio Setup Utility - Co<br>Chipset               | opyright (C) 2011 American (       | Megatrends, Inc.                                                                                                    |
|---------------------------------------------------|------------------------------------|----------------------------------------------------------------------------------------------------|
| North Bridge Chipset Configuration                |                                    | Boot Display Configuration.                                                                                                    |
| Memory Information<br>MRC Version<br>Total Memory | 01.00<br>1024 MB (DDR2)            |                                                                                                    |
| IGD Mode Select<br>MSAC Mode Select               | [Enabled, 8MB]<br>[Enabled, 256MB] |                                                                                                    |
| ▶ Boot Display Configuration                      |                                    |                                                                                                    |
|                                                   |                                    | <pre>→+: Select Screen  ↑↓: Select Item Enter: Select +/-: Change Opt. F1: General Help F2: Previous Values F3: Optimized Defaults F4: Save &amp; Exit ESC: Exit</pre> |
| Version 2.14.1219. Cop                            | yright (C) 2011 American Me        | gatrends, Inc.                                                                                                    |

#### **Memory Information**

Display the auto-detected memory information.

#### IGD Mode Select

Default enabled and 8MB are shared from system memory to IGD (Integrated Graphics Device).

#### MSAC Mode Select

Default enabled and 256MB are the graphics memory Multi-Size Aperture Control used by IGD (Integrated Graphics Device).

• **Boot Display Configuration** This screen provides access to boot display parameter settings.

| Aptio Setup Utili<br>Chipset           | ty - Copyright (C) 2011 Americ | an Megatrends, Inc.                                                                                                    |
|----------------------------------------|--------------------------------|----------------------------------------------------------------------------------------------------|
| Boot Display Configuration             |                                | Boot Display Device                                                                                                    |
| Boot Display Device<br>Flat Panel Type | [Auto]<br>[LCD 1024x768 24Bit] |                                                                                                    |
|                                        |                                | <pre>→+: Select Screen  ↑↓: Select Item Enter: Select +/-: Change Opt. F1: General Help F2: Previous Values F3: Optimized Defaults F4: Save &amp; Exit ESC: Exit</pre> |
| Version 2.14.12                        | 19. Copyright (C) 2011 America | n Megatrends, Inc.                                                                                                    |

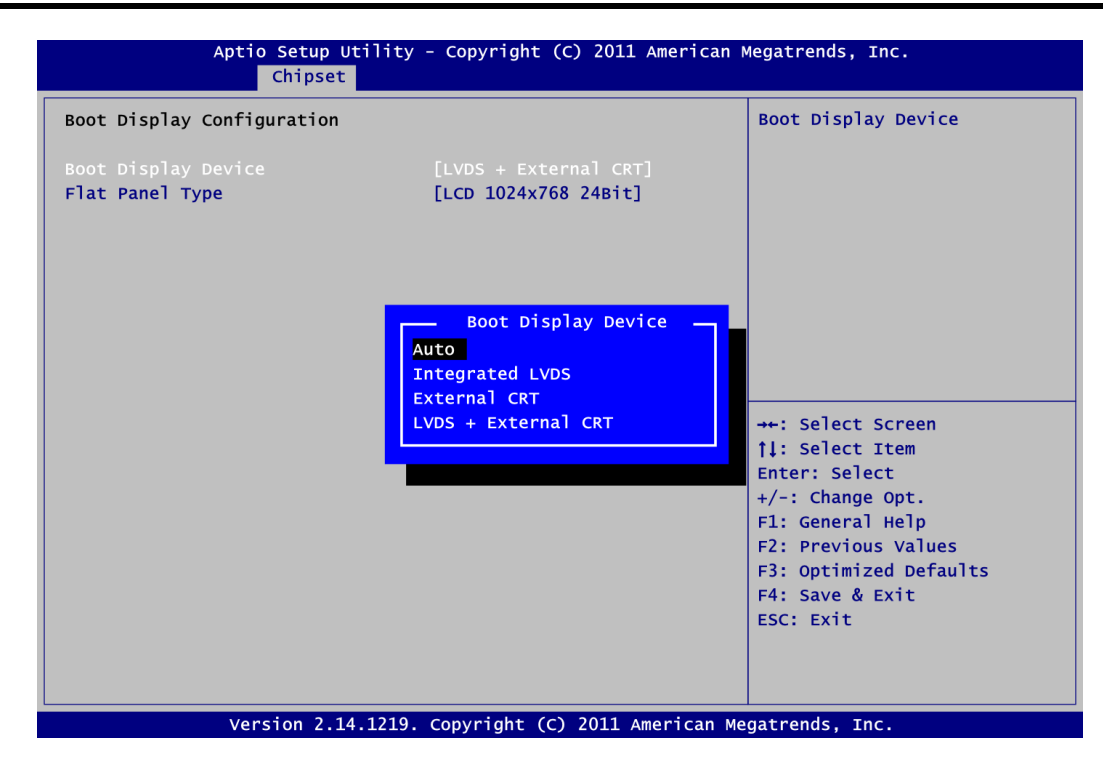

#### **Boot Display Device**

Select boot display device. Auto is the default. External CRT is worked when AX93268 is installed (see Appendix A).

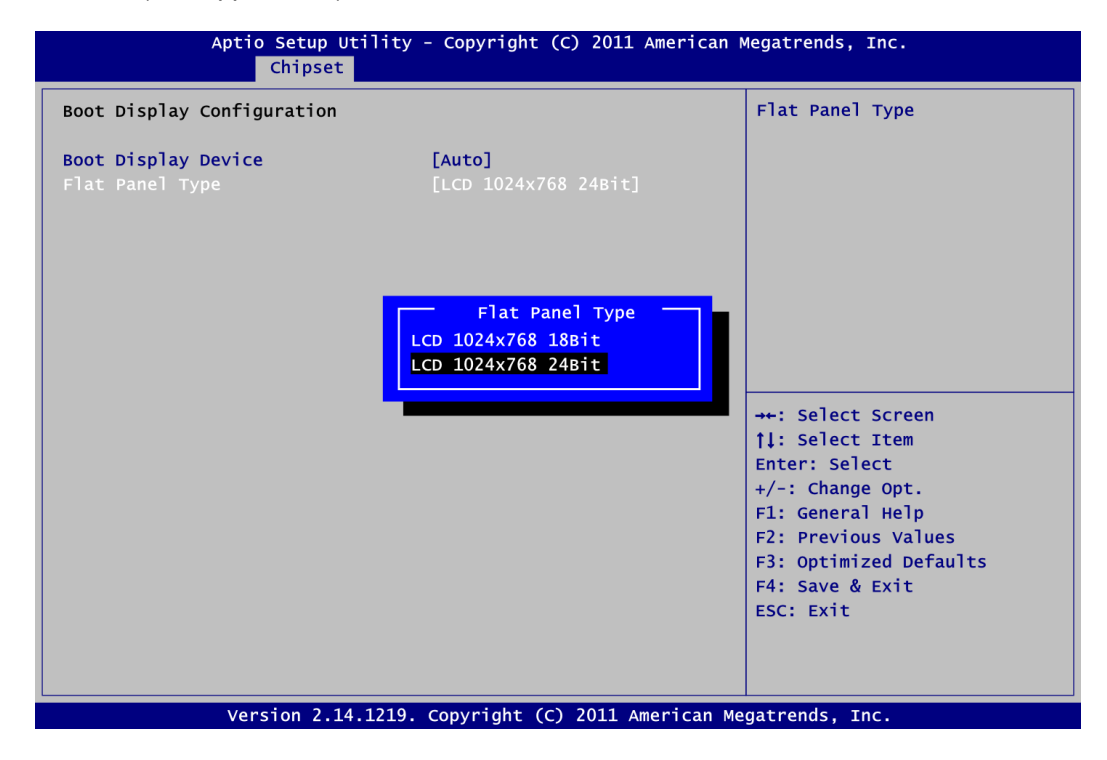

#### Flat Panel Type

Select flat panel resolution.

• South Bridge Chipset Configuration This screen allows users to configure parameters of South Bridge chipset.

| Aptio Setup Util<br>Chipset          | ity - Copyright (C) 2011 A  | merican Megatrends, Inc.                                                            |
|--------------------------------------|-----------------------------|-------------------------------------------------------------------------------------|
| South Bridge Chipset Configura       | tion                        | Audio Controller options                                                            |
| Audio Controller<br>SMBUS Controller | [Enabled]<br>[Enabled]      |                                                                                     |
|                                      |                             | <pre>→+: Select Screen  \$ \$ \$ \$ \$ \$ \$ \$ \$ \$ \$ \$ \$ \$ \$ \$ \$ \$</pre> |
| Version 2.14.1                       | 219. Copyright (C) 2011 Ame | erican Megatrends, Inc.                                                             |

#### Audio Controller

Enable or disable the HD audio controller.

#### **SMBus Controller**

Enable SMBus controller.

# 4.6 Boot Menu

The Boot menu allows users to change boot options of the system.

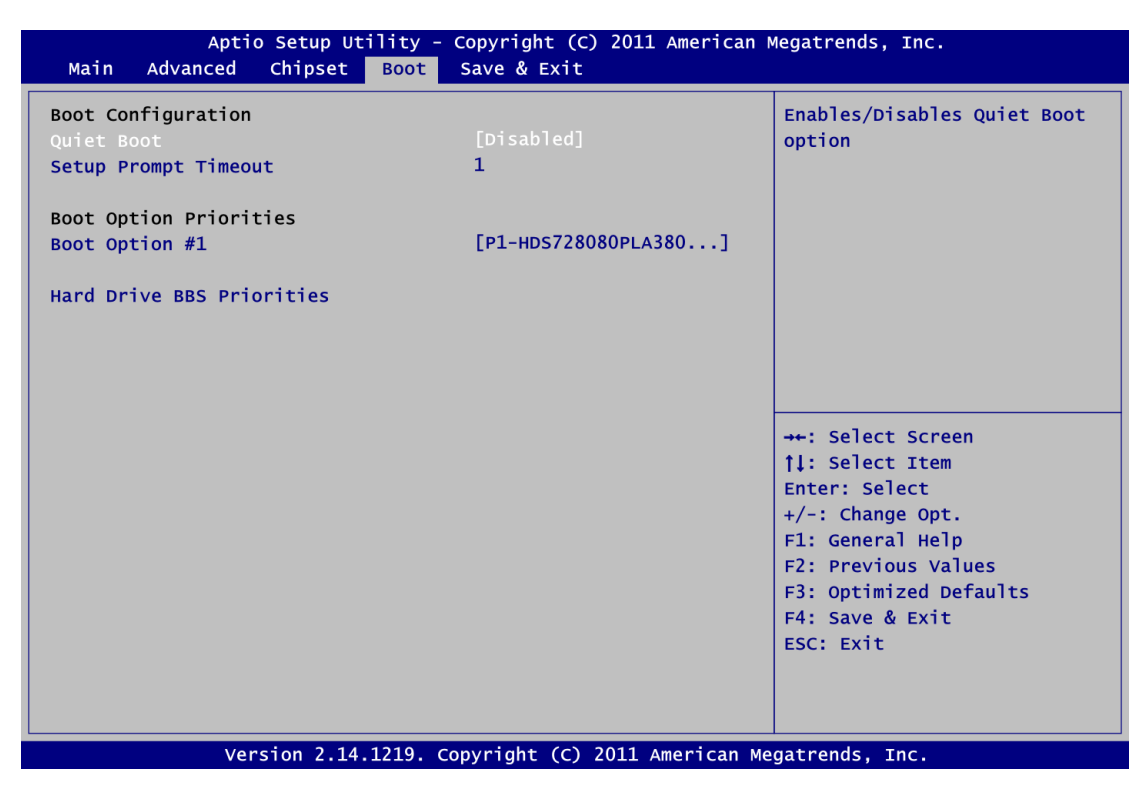

Quiet Boot

Select to display either POST output messages or a splash screen during boot-up.

• Setup Prompt Timeout

Number of seconds to wait for setup activation key. 65535(0xFFFF) means indefinite waiting.

- **Boot Option Priorities** These are settings for boot priority. Specify the boot device priority sequence from the available devices.
- Hard Drive BBS Priorities Set the order of the legacy devices in this group.

# 4.7 Save & Exit Menu

The Save & Exit menu allows users to load your system configuration with optimal or fail-safe default values.

| Aptio Setup Utility - Copyright (C) 2011 American<br>Main Advanced Chipset Boot <mark>Save &amp; Exit</mark> | Megatrends, Inc.                                                                                                    |
|----------------------------------------------------------------------------------------------------|----------------------------------------------------------------------------------------------------|
| Save Changes and Exit<br>Discard Changes and Exit<br>Save Changes and Reset<br>Discard Changes and Reset     | Exit system setup after saving the changes.                                                                                                    |
| Save Options<br>Save Changes<br>Discard Changes                                                              |                                                                                                    |
| Restore Defaults<br>Save as User Defaults<br>Restore User Defaults                                           |                                                                                                    |
| Boot Override<br>PO-GLS85LS1016P CS 16GBN A101F0                                                             | <pre>→+: Select Screen  ↑↓: Select Item Enter: Select +/-: Change Opt. F1: General Help F2: Previous Values F3: Optimized Defaults F4: Save &amp; Exit ESC: Exit</pre> |
|                                                                                                    |                                                                                                    |

#### • Save Changes and Exit

When you have completed the system configuration changes, select this option to leave Setup and return to Main Menu. Select Save Changes and Exit from the Save & Exit menu and press <Enter>. Select Yes to save changes and exit.

#### • Discard Changes and Exit

Select this option to quit Setup without making any permanent changes to the system configuration and return to Main Menu. Select Discard Changes and Exit from the Save & Exit menu and press <Enter>. Select Yes to discard changes and exit.

#### • Save Changes and Reset

When you have completed the system configuration changes, select this option to leave Setup and reboot the computer so the new system configuration parameters can take effect. Select Save Changes and Reset from the Save & Exit menu and press <Enter>. Select Yes to save changes and reset.

#### • Discard Changes and Reset

Select this option to quit Setup without making any permanent changes to the system configuration and reboot the computer. Select Discard Changes and Reset from the Save & Exit menu and press <Enter>. Select Yes to discard changes and reset.

#### • Save Changes

When you have completed the system configuration changes, select this option to save changes. Select Save Changes from the Save & Exit menu and press <Enter>. Select Yes to save changes.

#### • Discard Changes

Select this option to quit Setup without making any permanent changes to the system configuration. Select Discard Changes from the Save & Exit menu and press <Enter>. Select Yes to discard changes.

#### • Restore Defaults

It automatically sets all Setup options to a complete set of default settings when you select this option. Select Restore Defaults from the Save & Exit menu and press <Enter>.

#### • Save as User Defaults

Select this option to save system configuration changes done so far as User Defaults. Select Save as User Defaults from the Save & Exit menu and press <Enter>.

#### • Restore User Defaults

It automatically sets all Setup options to a complete set of User Defaults when you select this option. Select Restore User Defaults from the Save & Exit menu and press <Enter>.

#### Boot Override

Select a drive to immediately boot that device regardless of the current boot order.

# Chapter 5 Drivers Installation

# 5.1 Drivers for Windows<sup>®</sup> XP

The device drivers are located on the product information CD that comes with the PICO822 series package. The auto-run function of drivers will guide you to install the utilities and device drivers under Windows<sup>®</sup> XP operating system. You can follow the onscreen instructions to install these devices:

- Chipset
- PCH
- Graphics
- Audio
- Ethernet
- Serial (COM) port

#### 5.1.1 Installing Chipset Driver

1. Run the SETUP.EXE program for chipset from the driver directory in product information CD. Click "Next" to next step.

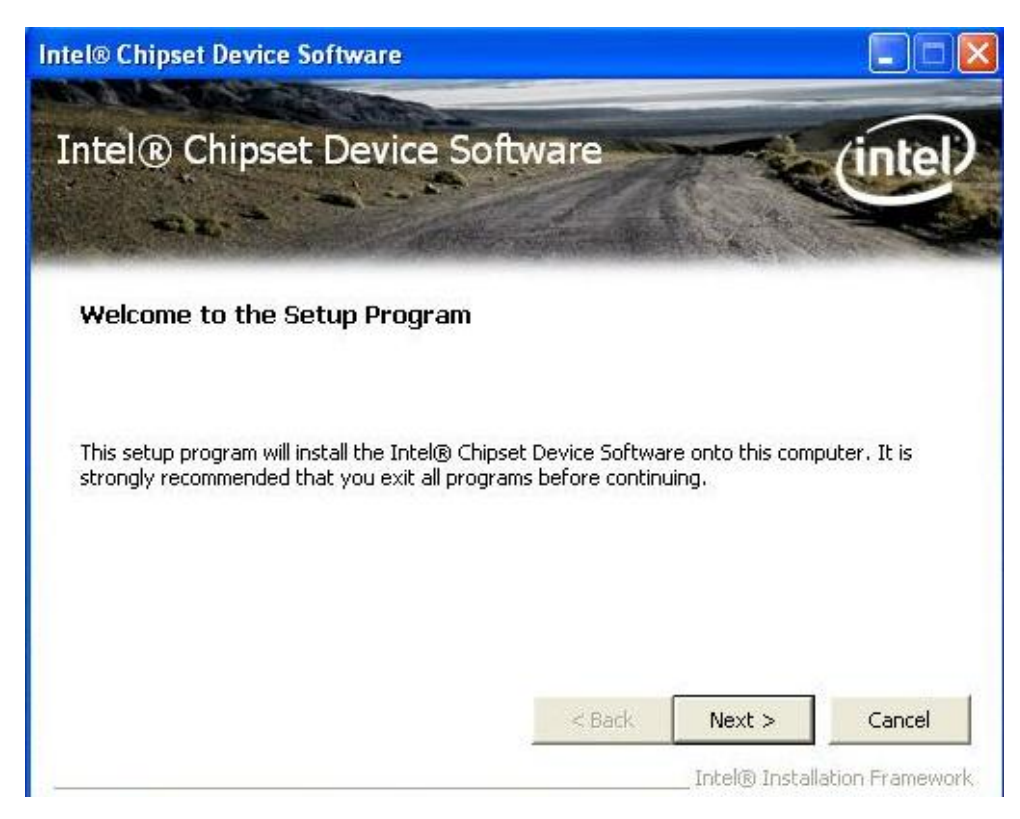

2. An Intel<sup>®</sup> License Agreement screen appears to show you the important information. Click "Yes" to next step.

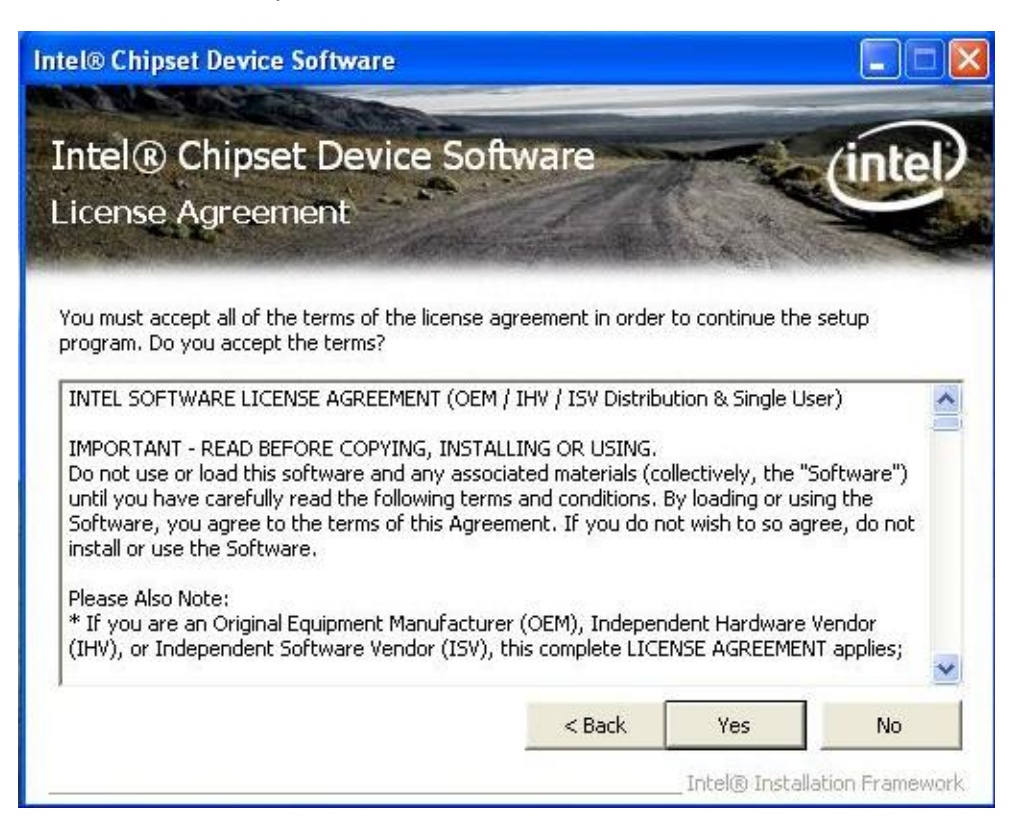

3. A Readme File Information screen appears to show you the system requirements and installation information. Click "Next" to next step.

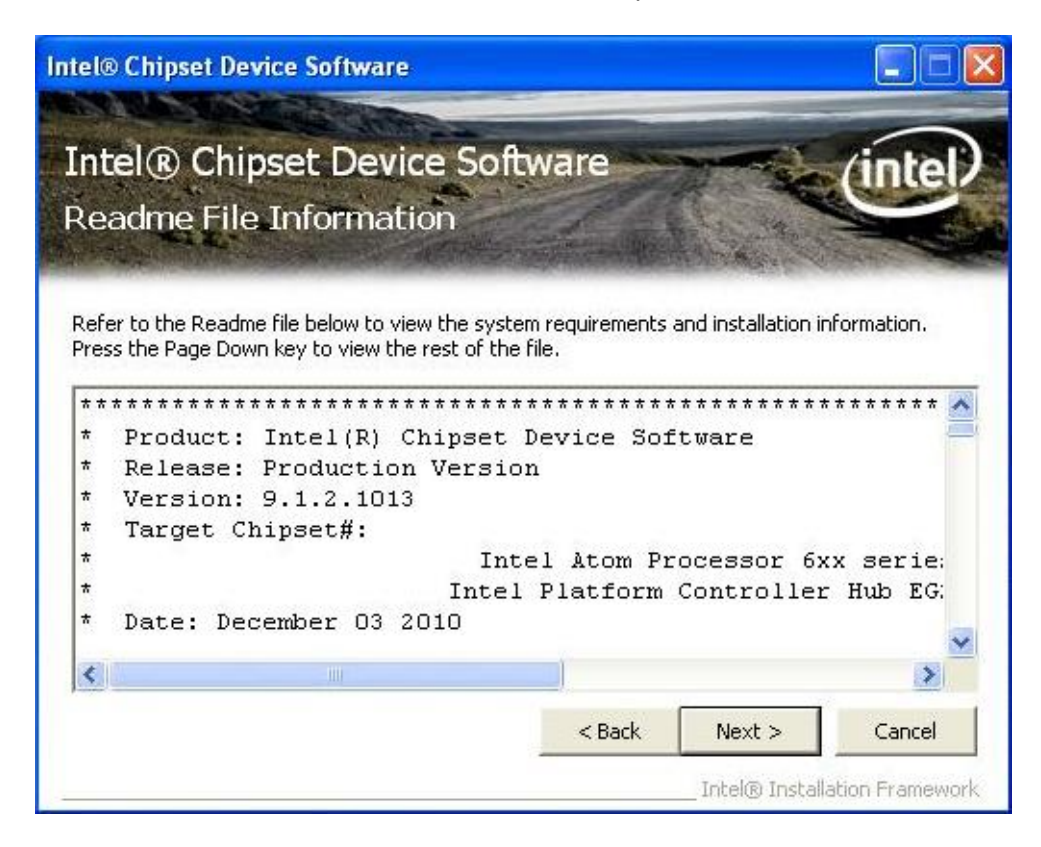

4. Please wait while setup processes the following operations.

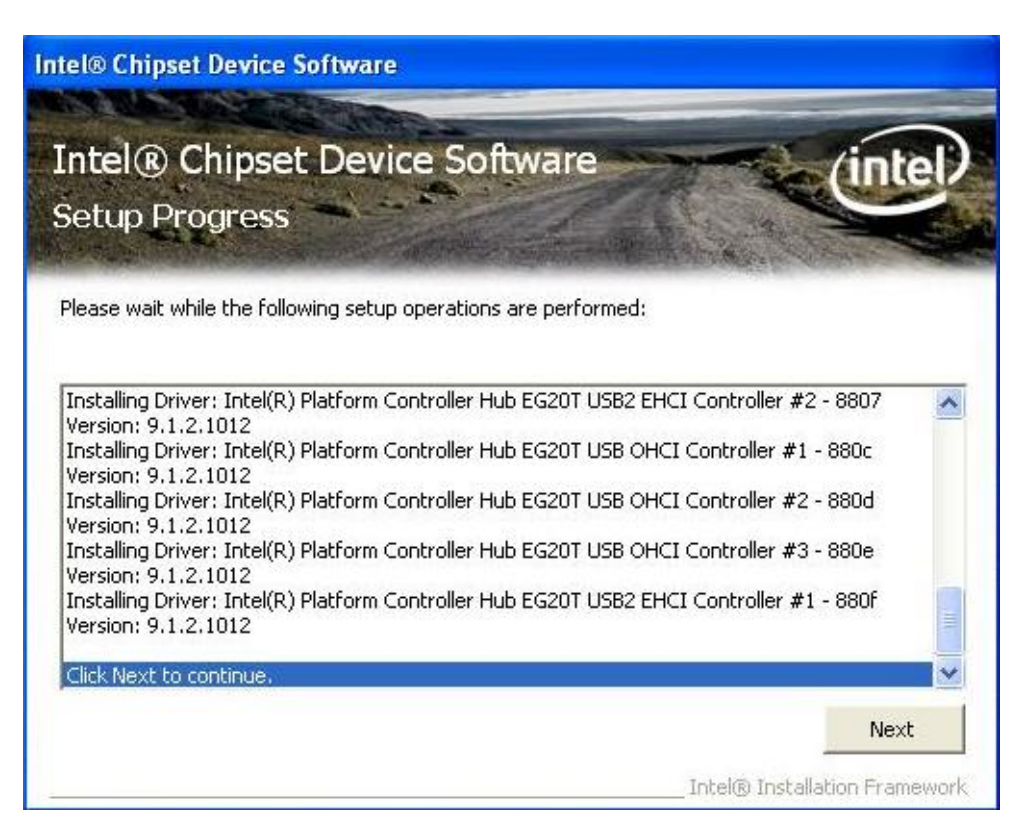

5. You will be asked to reboot your computer when the installation is completed. Please select "Yes, I want to restart my computer now" if you don't need to install any other drivers. Then click "Finish" to complete the setup process and reboot. Otherwise, please select "No, I will restart my computer later" and click "Finish" to complete the installation.

| Intel® Chipset Device Software                                                         |                          |
|----------------------------------------------------------------------------------------|--------------------------|
| Intel® Chipset Device Software<br>Setup Is Complete                                    | intel                    |
| You must restart this computer for the changes to take effect. Would you computer now? | ı like to restart the    |
| Yes, I want to restart this computer now.                                              |                          |
| C No, I will restart this computer later.                                              |                          |
| Click Finish, then remove any installation media from the drives.                      |                          |
|                                                                                        | Finish                   |
| Inteld                                                                                 | ® Installation Framework |

## 5.1.2 Installing PCH Driver

1. Run the PCH\_EG20T\_WinXP\_WePOS\_All\_260.EXE program from the driver directory in product information CD. Click "Next" to next step.

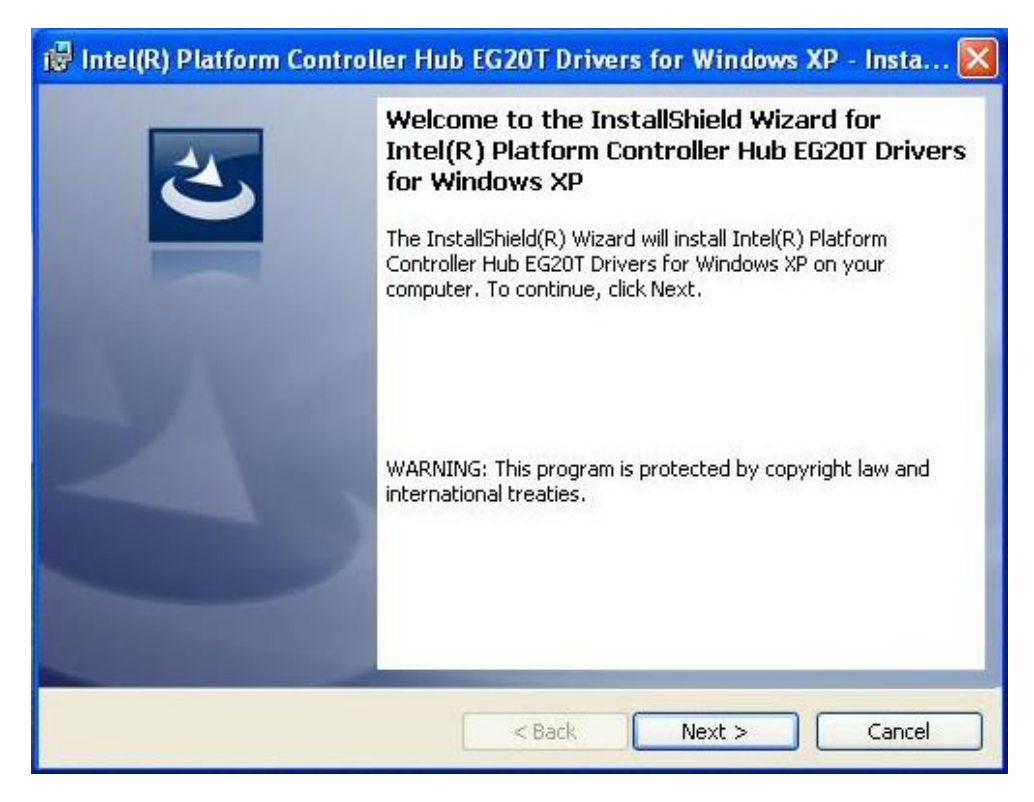

2. An Intel<sup>®</sup> License Agreement screen appears to show you the important information. Click "I accept the terms in the license agreement" and "Next" to next step.

| License Agreement                                                                                                    |                                                                                                    |                                                                            |                                                                         |
|----------------------------------------------------------------------------------------------------|----------------------------------------------------------------------------------------------------|----------------------------------------------------------------------------|-------------------------------------------------------------------------|
| Please read the following license agre                                                                                                    | eement carefully.                                                                                      |                                                                            | C                                                                       |
| INTEL SOFTWAR                                                                                                    |                                                                                                    | GREEMENT                                                                   |                                                                         |
| IMPORTANT - READ BEFO                                                                                                    | ORE COPYING, INS                                                                                       | TALLING OR US                                                              | ING.                                                                    |
| THIS LICENSE GOVERNS                                                                                                    | YOUR USE O                                                                                             | F THE ACC                                                                  | OMPANYING                                                               |
| SOFTWARE AND DOCUMENTA                                                                                                    | TION MEOFTIN                                                                                           | ADEN DY INC                                                                |                                                                         |
| CODVING ALL OD ANY DAD                                                                                                    |                                                                                                    | ARE"). BY INS                                                              | TALLING OR                                                              |
| COPYING ALL OR ANY PART<br>THIS PACKAGE, YOU ("YOU"                                                                                                    | T OF THE SOF<br>OR "LICENSEE                                                                           | ARE"). BY INS<br>TWARE COMP<br>") AGREE TO                                 | TALLING OR<br>PONENTS IN<br>THE TERMS                                   |
| COPYING ALL OR ANY PART<br>THIS PACKAGE, YOU ("YOU"<br>OF THIS AGREEMENT. DO N                                                                                                    | T OF THE SOF<br>OR "LICENSEE<br>NOT INSTALL (                                                          | ARE"). BY INS<br>TWARE COMP<br>") AGREE TO<br>DR COPY THE                  | TALLING OR<br>PONENTS IN<br>THE TERMS<br>SOFTWARE                       |
| COPYING ALL OR ANY PART<br>THIS PACKAGE, YOU ("YOU"<br>OF THIS AGREEMENT. DO N<br>UNTIL YOU HAVE CAREFULLY                                                                                                    | T OF THE SOF<br>OR "LICENSEE<br>NOT INSTALL O<br>READ AND AG                                           | TWARE COMP<br>TWARE COMP<br>") AGREE TO<br>R COPY THE<br>REED TO THE I     | TALLING OR<br>PONENTS IN<br>THE TERMS<br>SOFTWARE<br>FOLLOWING          |
| COPYING ALL OR ANY PART<br>THIS PACKAGE, YOU ("YOU"<br>OF THIS AGREEMENT. DO N<br>UNTIL YOU HAVE CAREFULLY                                                                                                    | T OF THE SOF<br>OR "LICENSEE<br>NOT INSTALL O<br>READ AND AGI                                          | ARE"). BY INS<br>TWARE COMP<br>") AGREE TO<br>OR COPY THE<br>REED TO THE I | TALLING OR<br>PONENTS IN<br>THE TERMS<br>SOFTWARE<br>FOLLOWING<br>Print |
| COPYING ALL OR ANY PART<br>THIS PACKAGE, YOU ("YOU"<br>OF THIS AGREEMENT. DO N<br>UNTIL YOU HAVE CAREFULLY<br>I accept the terms in the license agree<br>I accept the terms in the license                                                  | T OF THE SOF<br>OR "LICENSEE<br>NOT INSTALL O<br>READ AND AGI<br>WOIL DO NOT<br>ement<br>se agreement  | ARE"). BY INS<br>TWARE COMP<br>") AGREE TO<br>OR COPY THE<br>REED TO THE I | TALLING OR<br>PONENTS IN<br>THE TERMS<br>SOFTWARE<br>FOLLOWING<br>Print |
| COPYING ALL OR ANY PART<br>THIS PACKAGE, YOU ("YOU"<br>OF THIS AGREEMENT. DO N<br>UNTIL YOU HAVE CAREFULLY<br>I accept the terms in the license agree<br>I accept the terms in the license agree<br>I do not accept the terms in the licens | T OF THE SOF<br>OR "LICENSEE<br>NOT INSTALL O<br>"READ AND AGI<br>WOIL DO NOT<br>ement<br>se agreement | ARE"). BY INS<br>TWARE COMP<br>") AGREE TO<br>IR COPY THE<br>REED TO THE I | TALLING OR<br>PONENTS IN<br>THE TERMS<br>SOFTWARE<br>FOLLOWING<br>Print |

3. Click "Complete" and "Next" to next step.

| 🙀 Intel(R) Plat             | form Controller Hub EG20T Drivers for Windows XP - Insta 🔀                                                         |
|-----------------------------|----------------------------------------------------------------------------------------------------|
| Setup Type<br>Choose the se | tup type that best suits your needs.                                                                               |
| Please select a             | a setup type.                                                                                                    |
| ⊙ Complete                  | All program features will be installed. (Requires the most disk space.)                                            |
| Custom                      | Choose which program features you want installed and where they will be installed. Recommended for advanced users. |
| InstallShield               | < Back Next > Cancel                                                                                               |

4. To begin installation, click "Install" to next step.

| Intel(R) Platform Controller Hub EG20T Drivers for Windows XP - Insta 🔀                                            |
|----------------------------------------------------------------------------------------------------|
| Ready to Install the Program                                                                                       |
| The wizard is ready to begin installation.                                                                         |
| Click Install to begin the installation.                                                                           |
| If you want to review or change any of your installation settings, click Back. Click Cancel to<br>exit the wizard. |
|                                                                                                    |
|                                                                                                    |
|                                                                                                    |
|                                                                                                    |
|                                                                                                    |
|                                                                                                    |
| stallShield                                                                                                    |
|                                                                                                    |

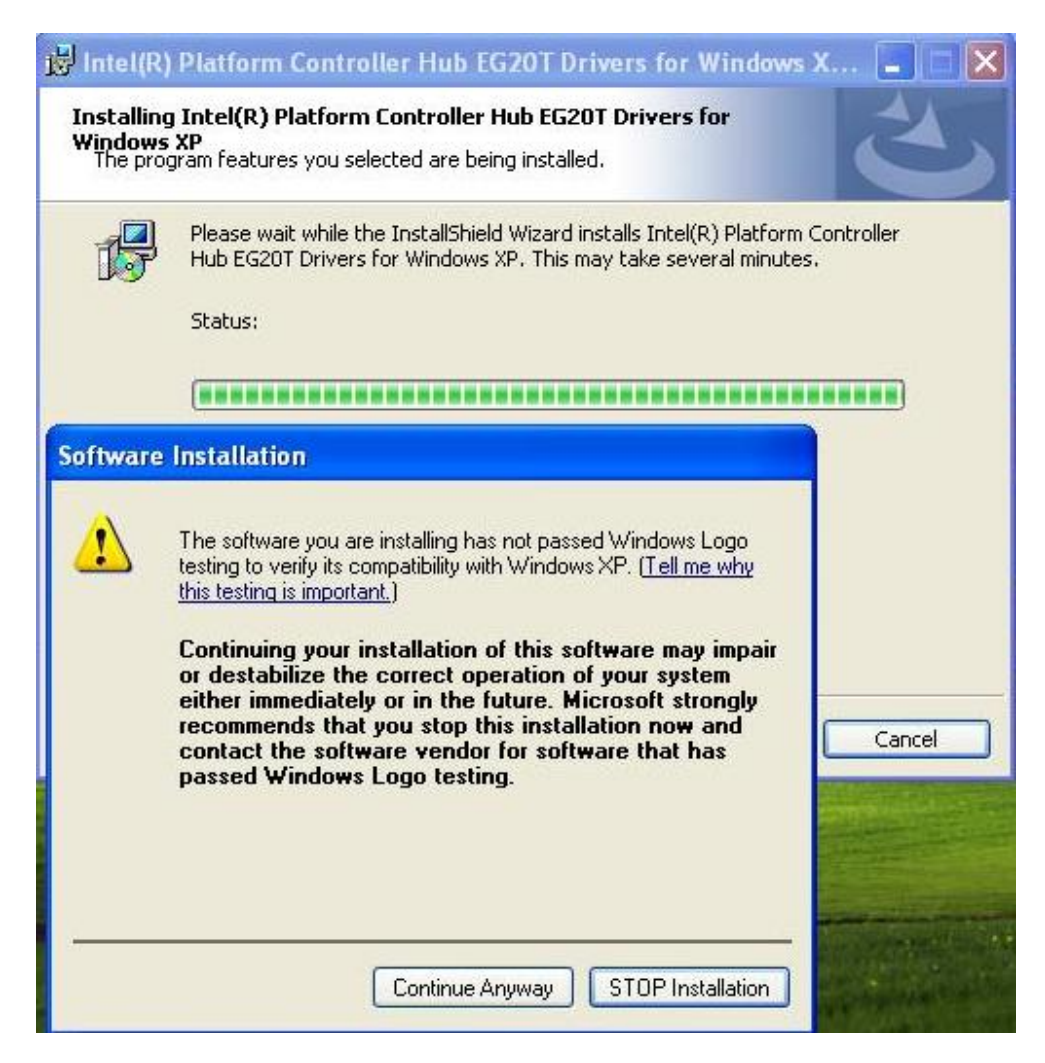

| 😼 Intel                | I(R) Platform Controller Hub EG20T Drivers for Windows X 📕                                                                                                    |      |
|------------------------|----------------------------------------------------------------------------------------------------|------|
| Instal<br>Windo<br>The | Iling Intel(R) Platform Controller Hub EG20T Drivers for<br>bws XP<br>program features you selected are being installed.                                                                                                    | 4    |
| T.                     | Hardware Installation                                                                                                    |      |
|                        | Image: A constraint of the software you are installing for this hardware:Intel(R) Platform Controller Hub EG20T Gigabit Ethernet Controller - 8802has not passed Windows Logo testing to verify its compatibility with Windows XP. (Tell me why this testing is important.)Continuing your installation of this software may impair or destabilize the correct operation of your system either immediately or in the future. Microsoft strongly recommends that you stop this installation now and contact the hardware vendor for software that has passed Windows Logo testing. |      |
| InstallSh              | Continue Anyway STOP Installation                                                                                                    | ncel |
| 100                    |                                                                                                    | RACE |

| intel<br>Instal<br>Windo<br>The | (R) Platform Controller Hub EG2OT Drivers for Windows X<br>ling Intel(R) Platform Controller Hub EG2OT Drivers for<br>two XP<br>program features you selected are being installed.                                                                                                    |      |
|---------------------------------|----------------------------------------------------------------------------------------------------|------|
| Ľ                               | Software Installation         Image: Software Installation         The software you are installing has not passed Windows Logo testing to verify its compatibility with Windows XP. (Tell me why this testing is important.)         Continuing your installation of this software may impair or destabilize the correct operation of your system either immediately or in the future. Microsoft strongly recommends that you stop this installation now and contact the software vendor for software that has passed Windows Logo testing. |      |
| InstallSh                       | Continue Anyway STOP Installation                                                                                                    | ncel |

|       | eatures you selected are being installed.                                                                                                    |   |
|-------|----------------------------------------------------------------------------------------------------|---|
| Hardw | are Installation                                                                                                    |   |
| 1     | The software you are installing for this hardware:                                                                                                    |   |
| -     | Intel(R) Platform Controller Hub EG20T UART Controller - 8811                                                                                                    | 1 |
|       | has not passed Windows Logo testing to verify its compatibility<br>with Windows XP. ( <u>Tell me why this testing is important.</u> )                                                                                                    |   |
|       | Continuing your installation of this software may impair<br>or destabilize the correct operation of your system<br>either immediately or in the future. Microsoft strongly<br>recommends that you stop this installation now and<br>contact the hardware vendor for software that has<br>passed Windows Logo testing. |   |
|       | passeu winuows Logo testing.                                                                                                    |   |

| Hardy | vare Installation                                                                                                    |   |
|-------|----------------------------------------------------------------------------------------------------|---|
|       | The software you are installing for this hardware:<br>Intel(R) Platform Controller Hub EG20T UART Controller - 8812<br>has not passed Windows Logo testing to verify its compatibility<br>with Windows XP. ( <u>Tell me why this testing is important.</u> )                                                          | ) |
|       | Continuing your installation of this software may impair<br>or destabilize the correct operation of your system<br>either immediately or in the future. Microsoft strongly<br>recommends that you stop this installation now and<br>contact the hardware vendor for software that has<br>passed Windows Logo testing. |   |

| <mark>i inte</mark><br>Instal<br>Winde<br>The | I(R) Platform Controller Hub EG20T Drivers for Windows X<br>Iling Intel(R) Platform Controller Hub EG20T Drivers for<br>Dws XP<br>program features you selected are being installed.                                                                                                    |      |
|-----------------------------------------------|----------------------------------------------------------------------------------------------------|------|
| T.                                            | Hardware Installation                                                                                                    |      |
| 5                                             | Image: The software you are installing for this hardware:         Intel(R) Platform Controller Hub EG20T UART Controller - 8813         has not passed Windows Logo testing to verify its compatibility with Windows XP. (Tell me why this testing is important.)         Continuing your installation of this software may impair or destabilize the correct operation of your system either immediately or in the future. Microsoft strongly recommends that you stop this installation now and contact the hardware vendor for software that has passed Windows Logo testing. |      |
| InstallSh                                     |                                                                                                    |      |
| Cante                                         | Continue Anyway STOP Installation                                                                                                    | ncel |

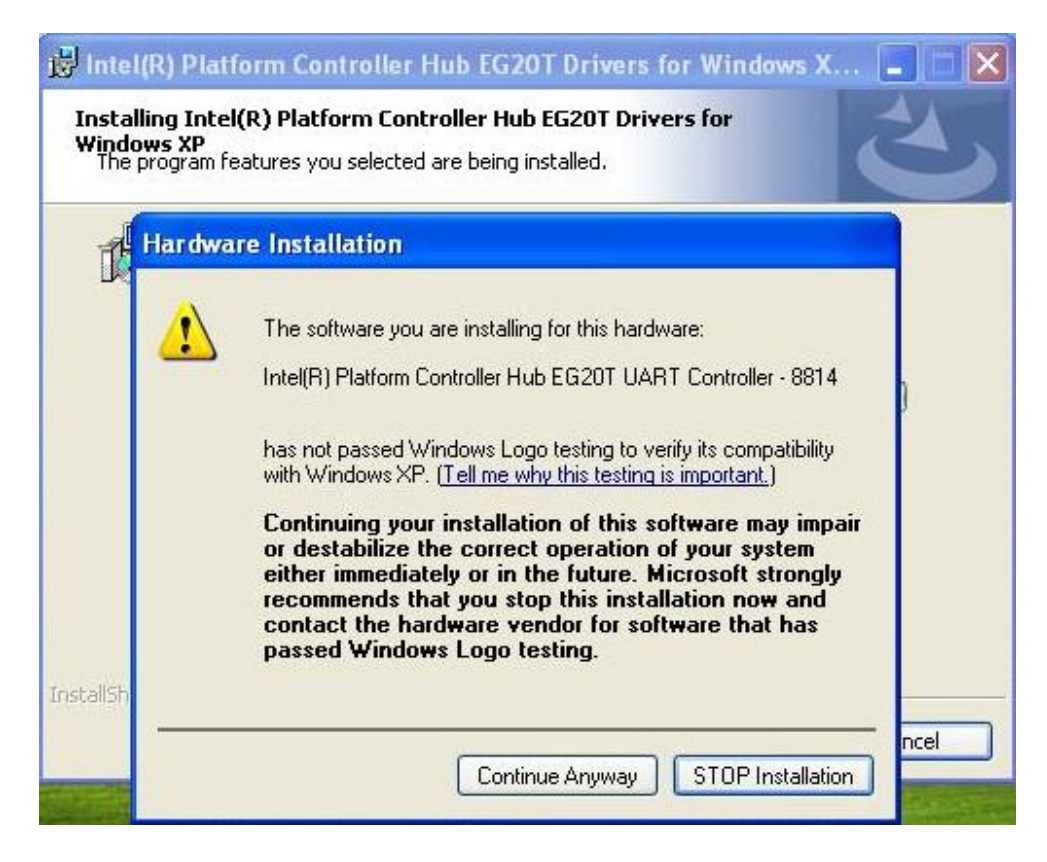

| j <mark>∂</mark> Inte<br>Insta<br>Winde<br>The | I(R) Platform Controller Hub EG20T Drivers for Windows X<br>Iling Intel(R) Platform Controller Hub EG20T Drivers for<br>Dws XP<br>program features you selected are being installed.                                                                                                    |      |
|------------------------------------------------|----------------------------------------------------------------------------------------------------|------|
| đ                                              | Software Installation         Image: Software Installation         The software you are installing has not passed Windows Logo testing to verify its compatibility with Windows XP. (Tell me why this testing is important.)         Continuing your installation of this software may impair or destabilize the correct operation of your system either immediately or in the future. Microsoft strongly recommends that you stop this installation now and contact the software vendor for software that has passed Windows Logo testing. |      |
| InstallSh                                      | Continue Anyway STOP Installation                                                                                                    | ncel |

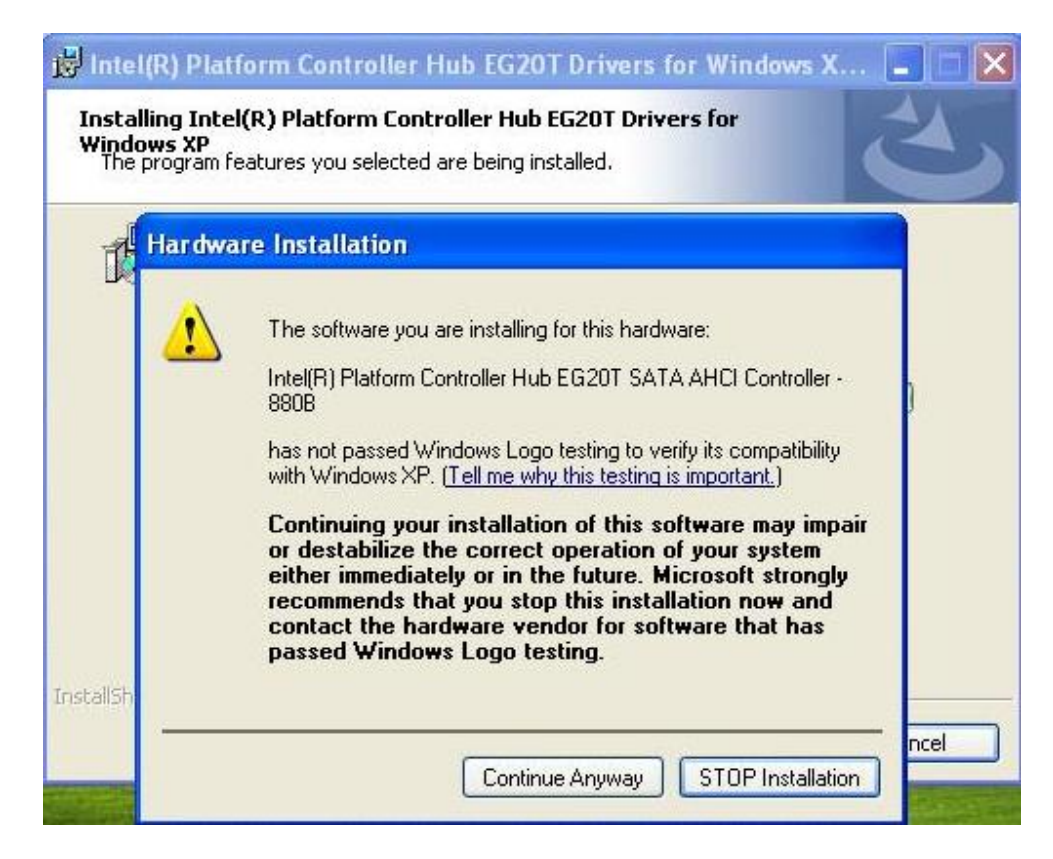

14. Click "Finish" to complete the installation.

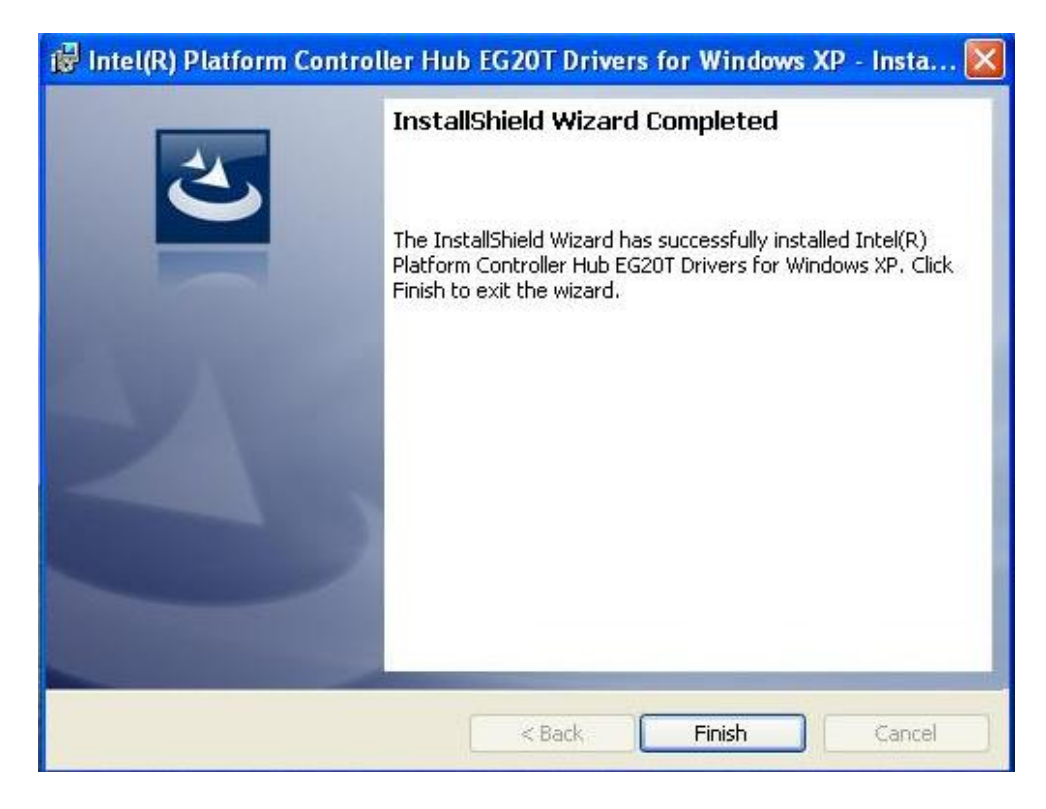

#### 5.1.3 Installing Graphics Driver

1. Run the WindowsDriverSETUP.cmd program from the driver directory in product information CD.

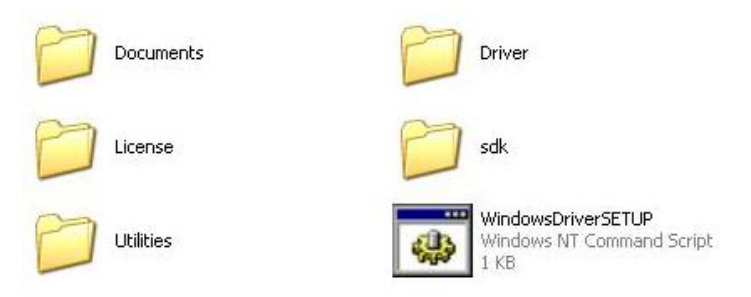

2. Click "Install driver and application files" to next step.

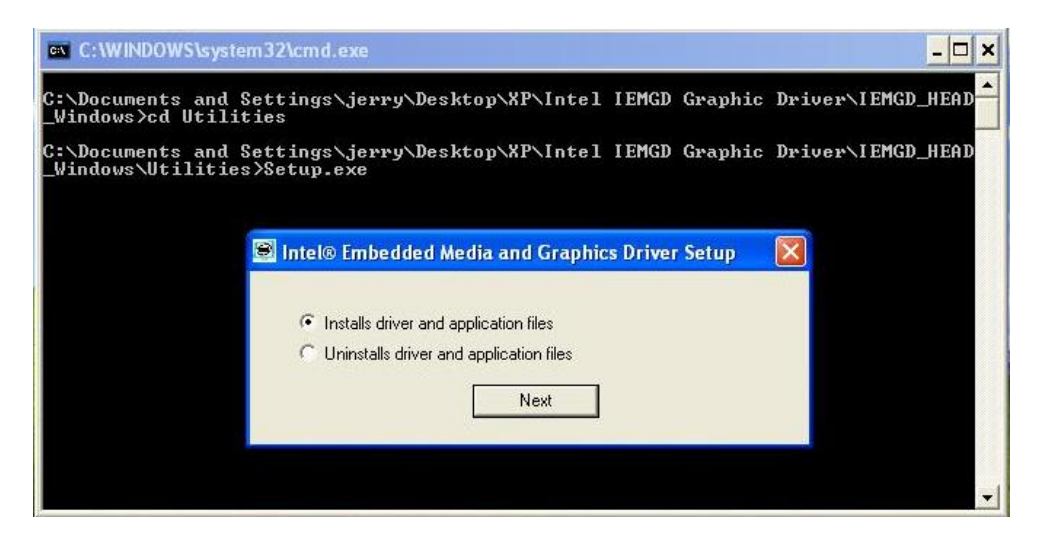

3. An Intel<sup>®</sup> License Agreement screen appears to show you the important information. Select "I agree" and click "Install" to next step.

| Intel® Embedded Media and Graphics Driver Setup                                                                                                    |   |                    |
|----------------------------------------------------------------------------------------------------|---|--------------------|
| INTEL SOFTWARE LICENSE AGREEMENT                                                                                                    | ~ |                    |
| IMPORTANT - READ BEFORE COPYING, INSTALLING OR USING.                                                                                                    |   | JUON LEMOD HED     |
| Do not use or load this software and any associated materials                                                                                                    |   | IVEP (I LIND_IILH) |
| [collectively, the "Software") until you have carefully read the following<br>terms and conditions. By loading or using the Software, you agree to the<br>terms of this Agreement. If you do not wish to so agree, do not install<br>or use the Software. |   | iver\IEMGD_HEA     |
| * If you are an Original Equipment Manufacturer (DEM), Independent Hardware<br>Vendor (IHV), or Independent Software Vendor (ISV), this complete LICENSE<br>AGREEMENT applies;                                                                            |   |                    |
| * If you are an End-User, then only Exhibit A, the INTEL END-USER SOFTWARE LICENSE AGREEMENT, applies.                                                                                                    |   |                    |
| * The DRM Linux kernel source, when included with this Software, is not<br>subject to the terms of this Agreement but are subject to a BSD-like                                                                                                    | ~ |                    |
|                                                                                                    | 1 |                    |
|                                                                                                    | _ |                    |
|                                                                                                    |   | 1                  |

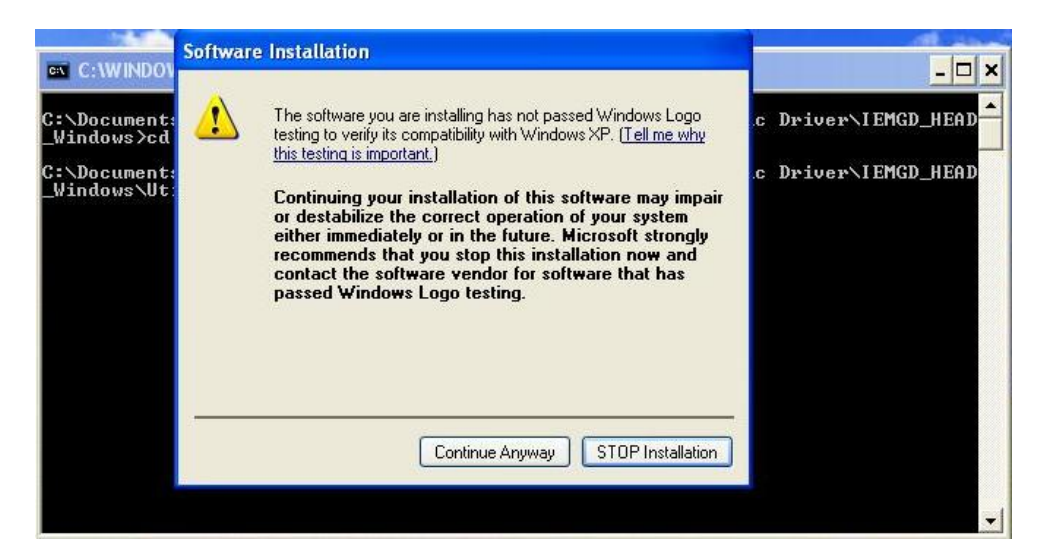

|                                                             | rdware Installation                                                                                                    | - <b>-</b> ×         |
|-------------------------------------------------------------|----------------------------------------------------------------------------------------------------|----------------------|
| C:\Document:<br>_Windows>cd<br>C:\Document:<br>_Windows\Ut: | The software you are installing for this hardware:<br>Intel Corporation Atom? E6xx Intel? Embedded Media and<br>Graphics Driver Function 0<br>has not passed Windows Logo testing to verify its compatibility<br>with Windows XP. (Tell me why this testing is important.)<br>Continuing your installation of this software may impair<br>or destabilize the correct operation of your system<br>either immediately or in the future. Microsoft strongly<br>recommends that you stop this installation now and<br>contact the hardware vendor for software that has<br>passed Windows Logo testing. | .c Driver\IEMGD_HEAD |
|                                                             | Continue Anyway STOP Installation                                                                                                    | •                    |

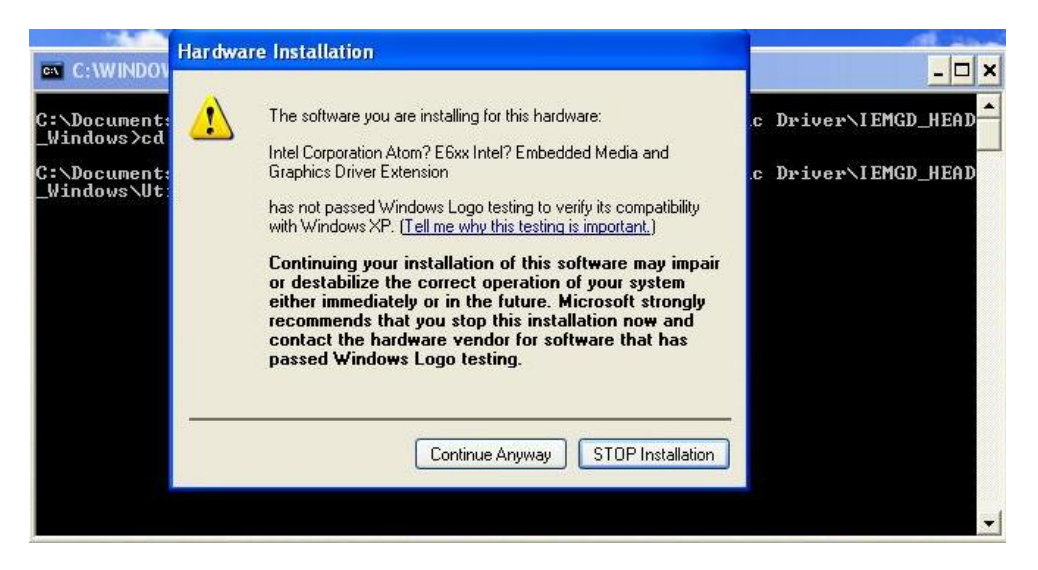

7. You will be asked to restart your computer when the installation is completed. Please click "Yes" if you don't need to install any other drivers. Otherwise, please click "No" to go on next step.

| C:\WINDOWS                    | \system32\cmd.exe                                                                      | - 🗆 ×             |
|-------------------------------|----------------------------------------------------------------------------------------|-------------------|
| C:\Documents<br>_Windows>cd U | and Settings\jerry\Desktop\XP\Intel IEMGD Graphic<br>tilities                          | Driver\IEMGD_HEAD |
| C:\Documents<br>_Windows\Uti  | Intel® Embedded Media and Graphics Driver Setup                                        | Driver\IEMGD_HEAD |
| Intel® E                      | mbedded Graphics Driver Setup                                                          |                   |
| 2                             | You must restart your computer to complete installation. Do you want to restart Yes No | now?              |

#### 5.1.4 Installing Audio Driver

1. Run the WDM\_R266.exe for audio from the driver di in product information CD. Click "Next" to continue.

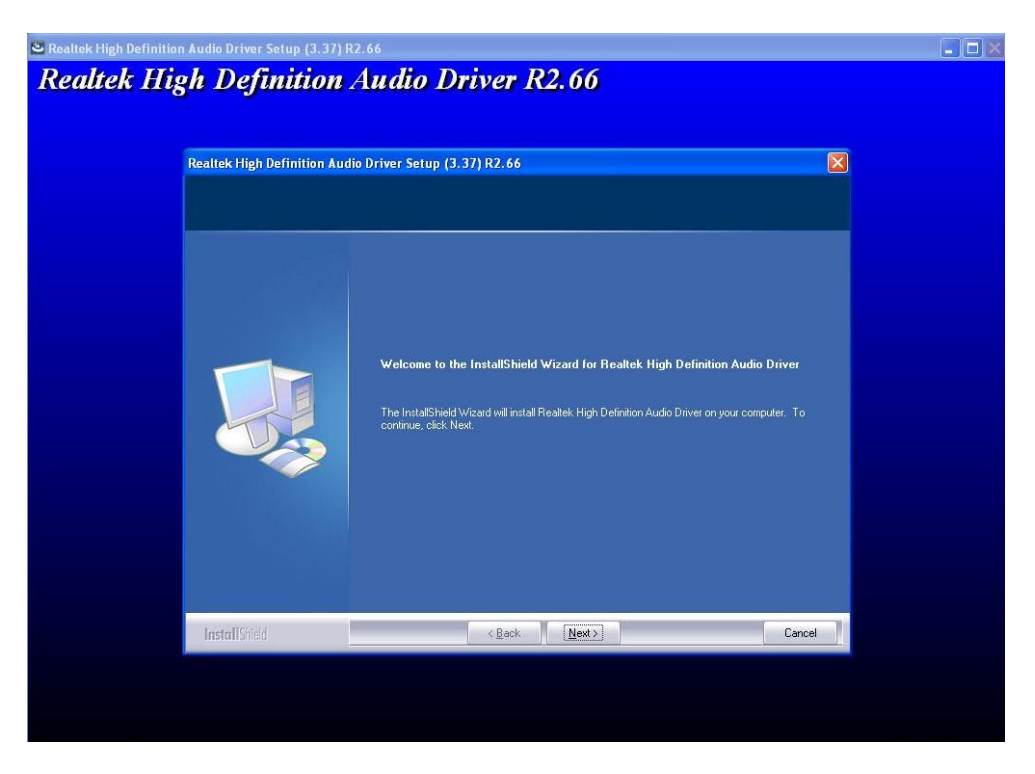

2. Please wait while setup processes the following operations.

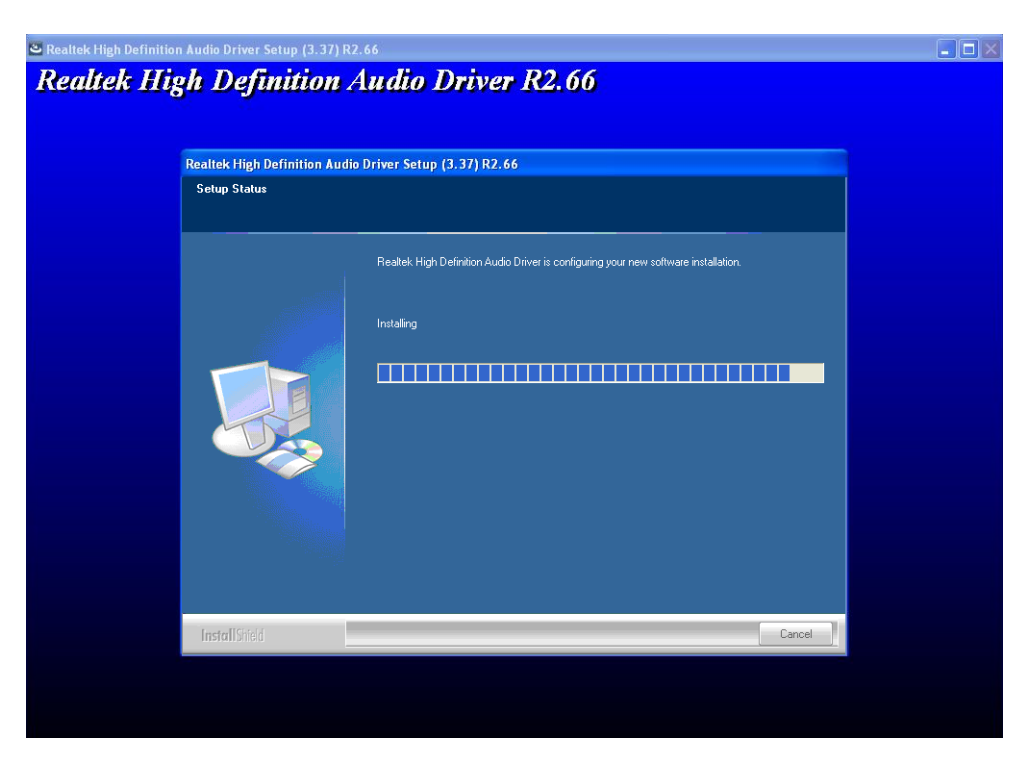

3. You will be asked to reboot your computer when the installation is completed. Please select "Yes, I want to restart my computer now" if you don't need to install any other drivers. Then click "Finish" to complete the setup process and reboot. Otherwise, please select "No, I will restart my computer later" and click "Finish" to complete the installation.

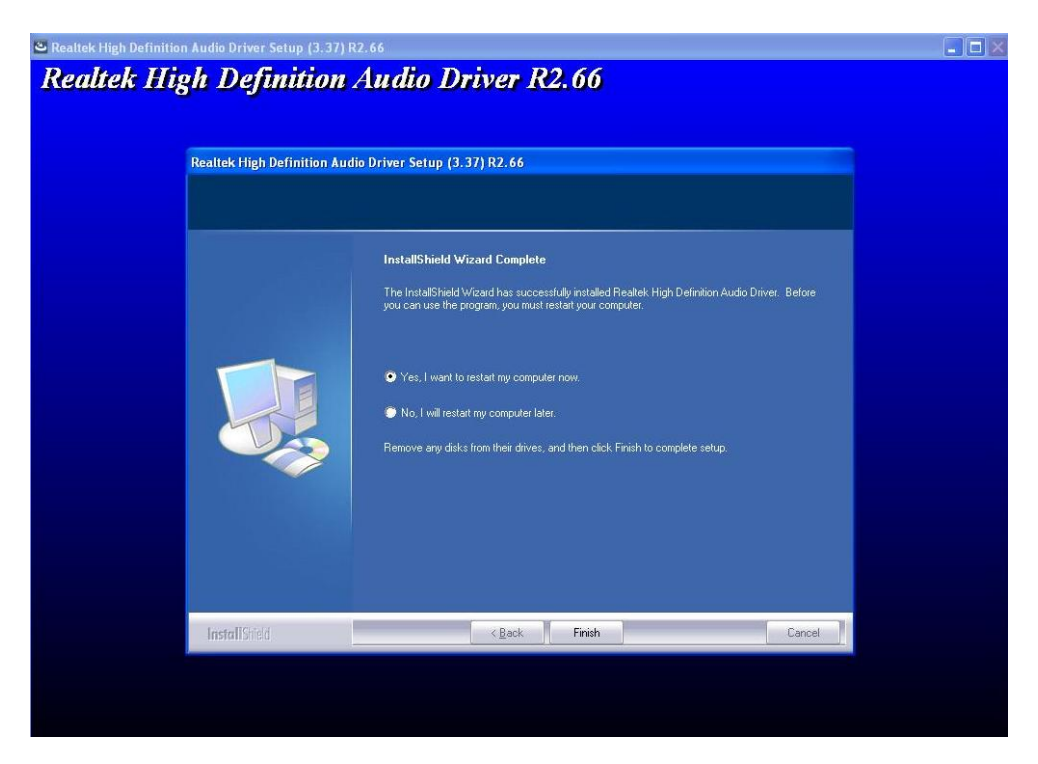

## 5.1.5 Installing Ethernet Driver

1. Run the SETUP.EXE for Ethernet from the driver directory in product information CD. Click "Next" to continue.

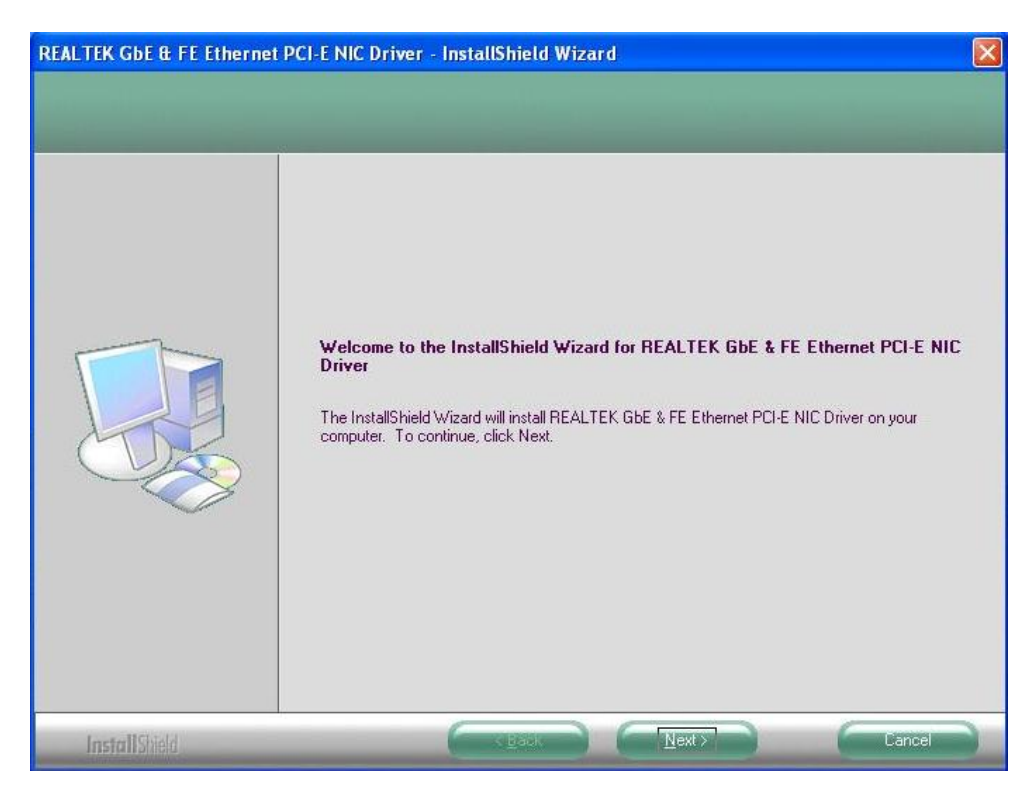

2. Click "Install" to start the installation.

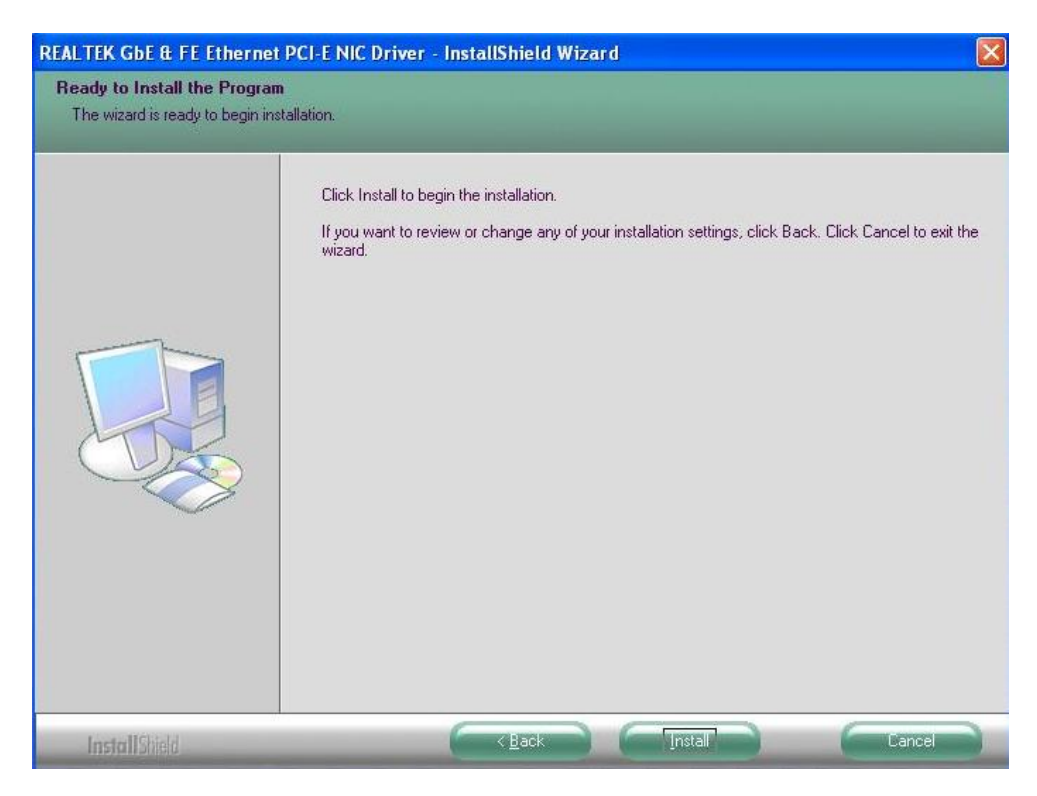

3. Please wait while setup processes the following operations.

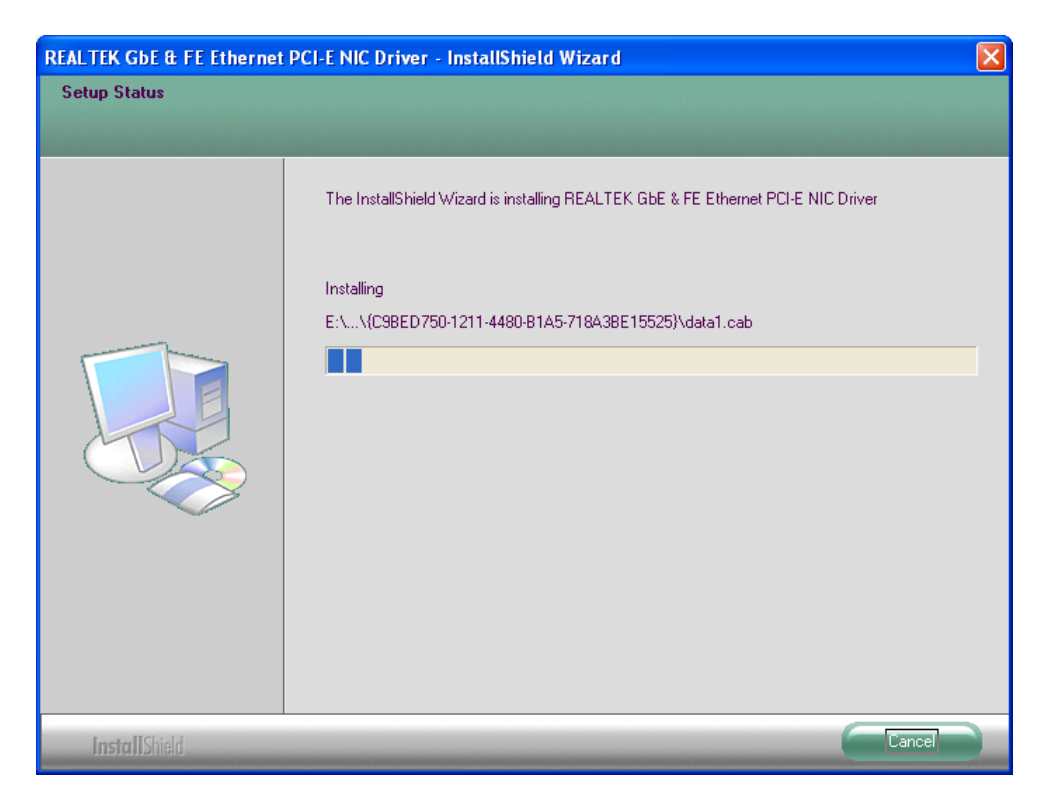

4. Click "Finish" to complete the installation.

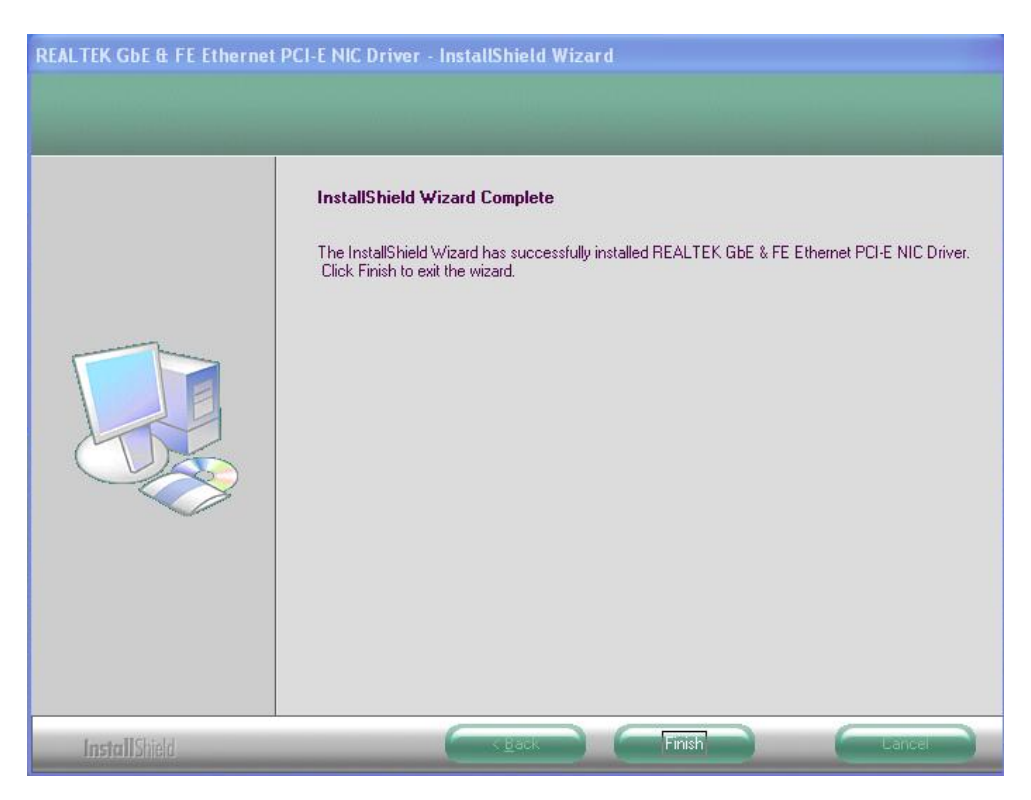

#### 5.1.6 Installing Serial (COM) Port Driver

1. Run the comport.exe from the driver directory in product information CD. Click "Next" to continue.

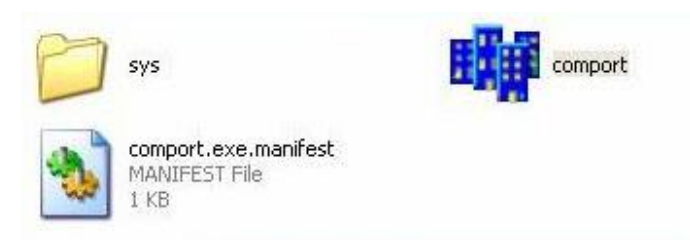

2. You will be asked to restart your computer when the installation is completed. Please click "Yes" if you don't need to install any other drivers. Otherwise, please click "No" to go on next step.

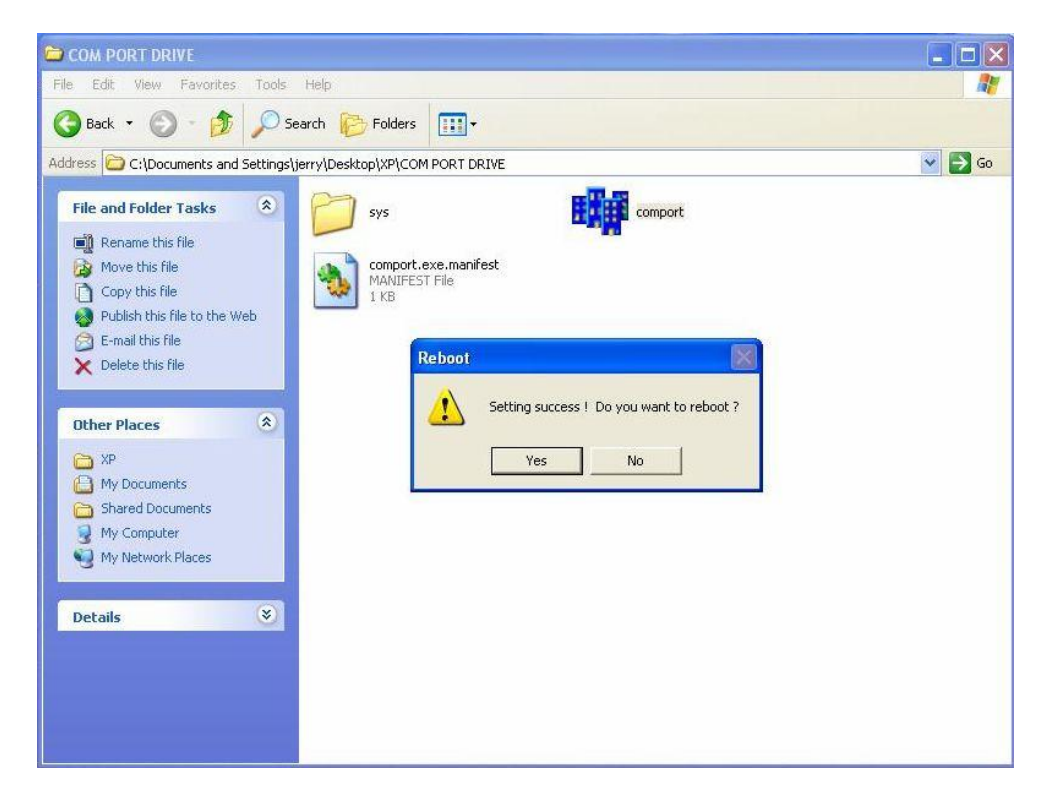

# 5.2 Drivers for Windows<sup>®</sup> 7

The device drivers are located on the product information CD that comes with the PICO822 series package. The auto-run function of drivers will guide you to install the utilities and device drivers under Windows<sup>®</sup> 7 operating system. You can follow the onscreen instructions to install these devices:

- Chipset
- PCH
- Graphics
- Audio
- Ethernet
- Serial ATA (SATA)
- Serial (COM) port

<u>Note</u>: Only E680T can run under Windows<sup>®</sup> 7.

#### 5.2.1 Installing Chipset Driver

1. Run the SETUP.EXE program for chipset from the driver directory in product information CD. Click "Next" to next step.

| Site was                                                                         |                                                         |                             |                 |
|----------------------------------------------------------------------------------|---------------------------------------------------------|-----------------------------|-----------------|
| Intel <sup>®</sup> Chipset Device                                                | e Software                                              | -                           | (intel)         |
| the states                                                                       | to a second second                                      |                             |                 |
| Welcome to the Setup Prog                                                        | ram                                                     |                             |                 |
| This setup program will install the Inte<br>strongly recommended that you exit a | el® Chipset Device Softwa<br>all programs before contin | are onto this comp<br>uing. | outer. It is    |
|                                                                                  | < Back                                                  | Next >                      | Cancel          |
|                                                                                  |                                                         | Intel® Install              | ation Framework |

2. An Intel<sup>®</sup> License Agreement screen appears to show you the important information. Click "Yes" to next step.

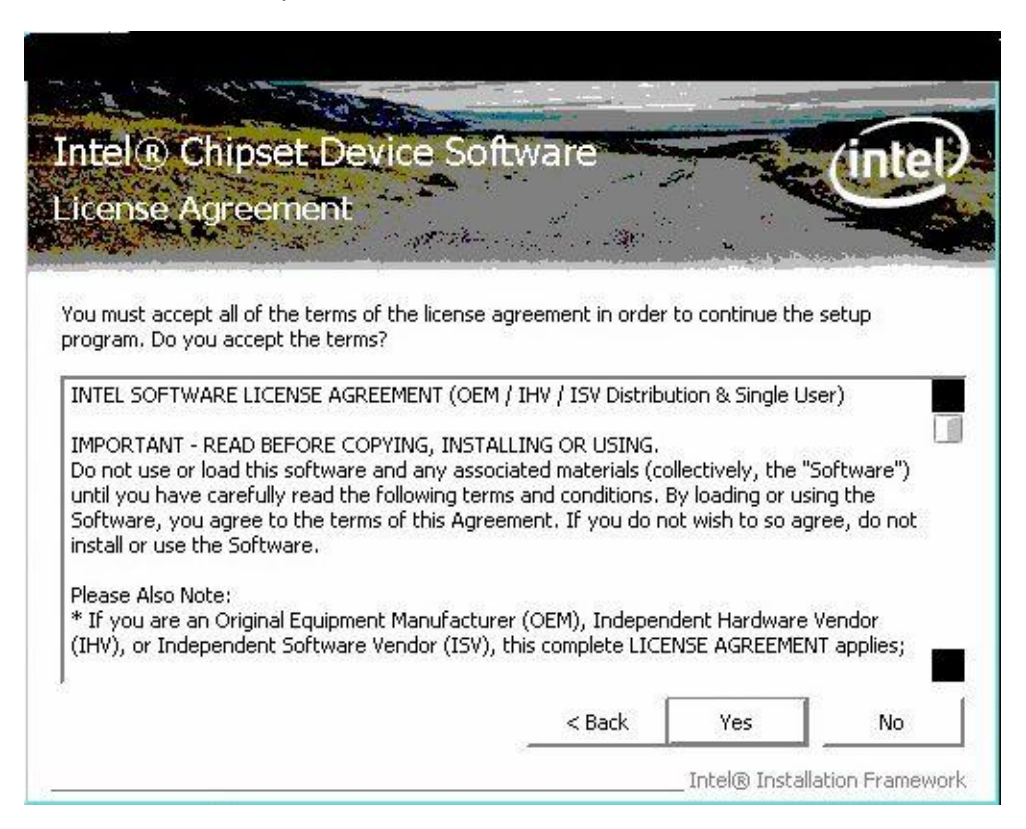

3. A Readme File Information screen appears to show you the system requirements and installation information. Click "Next" to next step.

| 1   |                                                                                                    |
|-----|----------------------------------------------------------------------------------------------------|
| e   | adme File Information                                                                                            |
| 6   | and the second second second second second second second second second second second second second second second |
|     |                                                                                                    |
| efe | er to the Readme file below to view the system requirements and installation information.                        |
| es  | is the Page Down key to view the rest of the file.                                                               |
| 5 7 | ******                                                                                                    |
| ŧ   | Product: Intel(R) Chipset Device Software                                                                        |
| ł   | Release: Production Version                                                                                      |
| ۲   | Version: 9.1.2.1013                                                                                              |
| ۲   | Target Chipset#:                                                                                                 |
|     |                                                                                                    |
| ŧ   | Intel Atom Processor 6xx serie                                                                                   |
| 4   | Intel Atom Processor 6xx serie<br>Intel Platform Controller Hub EG                                               |
| *   | Intel Atom Processor 6xx serie<br>Intel Platform Controller Hub EG<br>Date: December 03 2010                     |
|     | Intel Atom Processor 6xx serie<br>Intel Platform Controller Hub EG<br>Date: December 03 2010                     |
|     | Intel Atom Processor 6xx serie<br>Intel Platform Controller Hub EG<br>Date: December 03 2010                     |

4. Click "Install this driver software anyway" to next step.

|     | Don't install this driver software                                                                                                    |  |
|-----|----------------------------------------------------------------------------------------------------|--|
|     | You should check your manufacturer's website for updated driver software for your device.                                                                                                    |  |
|     | Install this driver software anyway<br>Only install driver software obtained from your manufacturer's website or<br>disc. Unsigned software from other sources may harm your computer or s<br>information. |  |
|     |                                                                                                    |  |
| See | details                                                                                                    |  |

5. Click "Install this driver software anyway" to next step.

|     | Don't install this driver software                                                                                                    |  |
|-----|----------------------------------------------------------------------------------------------------|--|
|     | You should check your manufacturer's website for updated driver software for your device.                                                                             |  |
|     | Install this driver software anyway                                                                                                    |  |
|     | Only install driver software obtained from your manufacturer's website or<br>disc. Unsigned software from other sources may harm your computer or sto<br>information. |  |
| See | details                                                                                                    |  |
|     |                                                                                                    |  |

6. Please wait while setup processes the following operations.

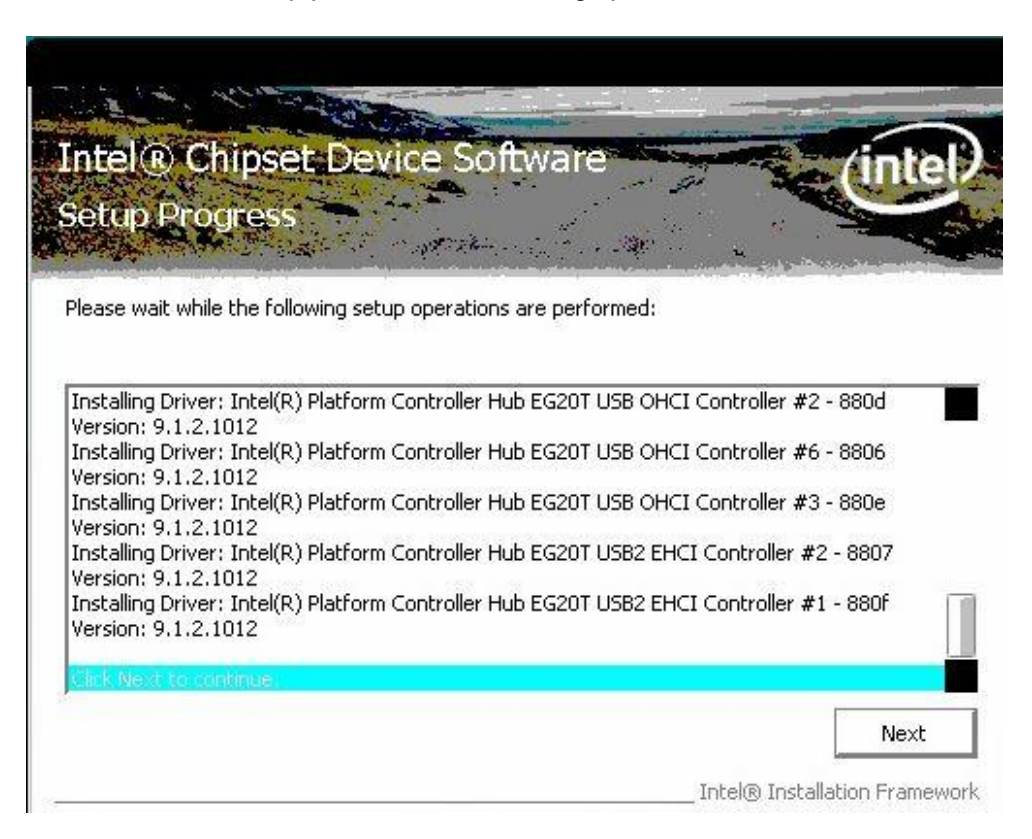
7. You will be asked to reboot your computer when the installation is completed. Please select "Yes, I want to restart my computer now" if you don't need to install any other drivers. Then click "Finish" to complete the setup process and reboot. Otherwise, please select "No, I will restart my computer later" and click "Finish" to complete the installation.

| Intel® Chipset Device Software                                                                      | intel        |
|----------------------------------------------------------------------------------------------------|--------------|
| Setup Is Complete                                                                                   |              |
| You must restart this computer for the changes to take effect. Would you like to rest computer now? | art the      |
| Yes, I want to restart this computer now.                                                           |              |
| $\sub$ No, I will restart this computer later.                                                      |              |
| Click Finish, then remove any installation media from the drives.                                   |              |
|                                                                                                    |              |
|                                                                                                    | Finish       |
| Intel® Installatio                                                                                  | on Framework |

#### 5.2.2 Installing PCH Driver

1. Run the EG20T\_Win7\_Setup\_140.exe program from the driver directory in product information CD. Click "Next" to next step.

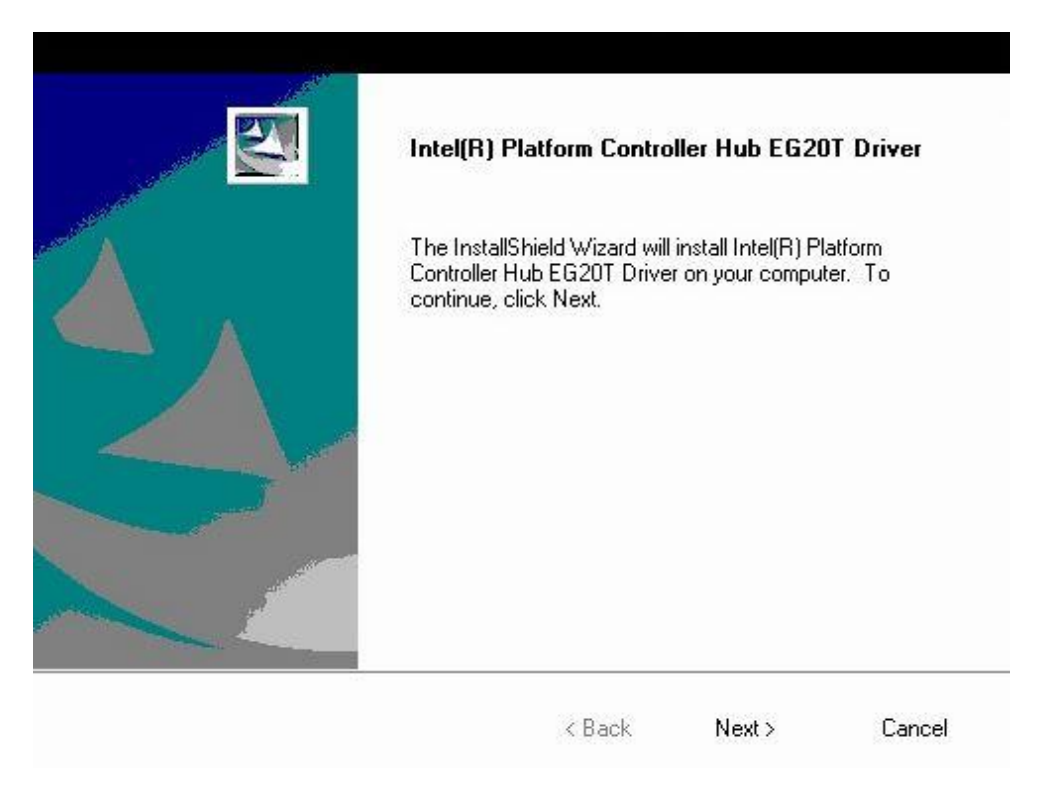

2. An Intel<sup>®</sup> License Agreement screen appears to show you the important information. Click "I accept the terms in the license agreement" and "Next" to next step.

| Intel(R) Platform Controller Hub EG20T                                                                                                    | Driver                                                                                           |                                                                                |                                                              |
|----------------------------------------------------------------------------------------------------|--------------------------------------------------------------------------------------------------|--------------------------------------------------------------------------------|--------------------------------------------------------------|
| INTEL SOFTWARE LI                                                                                                    | CENSE AGF                                                                                        | REEMENT                                                                        |                                                              |
| IMPORTANT - READ BEFORE CO                                                                                                    | OPYING, INSTAL                                                                                   | LING OR USIN                                                                   | IG.                                                          |
|                                                                                                    |                                                                                                  |                                                                                |                                                              |
| THIS LICENSE GOVERNS YOUR<br>SOFTWARE AND DOCUMEN<br>INSTALLING OR COPYING ALL O<br>COMPONENTS IN THIS PACKAG<br>AGREE TO THE TERMS OF THIS<br>OR COPY THE SOFTWARE UNT                                                                                                    | LUSE OF T<br>ITATION ("<br>RANY PART<br>E, YOU ("YO<br>AGREEMENT<br>IL YOU HAVI                  | HE ACCOMF<br>SOFTWARE<br>OF THE SO<br>U" OR "LIC<br>I. DO NOT I<br>E CAREFULL  | PANYING<br>"). BY<br>FTWARE<br>ENSEE")<br>INSTALL<br>.Y READ |
| THIS LICENSE GOVERNS YOUR<br>SOFTWARE AND DOCUMEN<br>INSTALLING OR COPYING ALL O<br>COMPONENTS IN THIS PACKAG<br>AGREE TO THE TERMS OF THIS<br>OR COPY THE SOFTWARE UNT<br>I accept the terms of the license agreement<br>I do not accept the terms of the license agreement | USE OF T<br>TATION ("<br>R ANY PART<br>E, YOU ("YO<br>AGREEMENT<br>IL YOU HAVI<br>nt<br>greement | HE ACCOMF<br>SOFTWARE<br>OF THE SOI<br>U" OR "LIC<br>F. DO NOT I<br>E CAREFULL | PANYING<br>"). BY<br>FTWARE<br>ENSEE")<br>INSTALL<br>Y READ  |
| THIS LICENSE GOVERNS YOUR<br>SOFTWARE AND DOCUMEN<br>INSTALLING OR COPYING ALL O<br>COMPONENTS IN THIS PACKAG<br>AGREE TO THE TERMS OF THIS<br>OR COPY THE SOFTWARE UNT<br>I accept the terms of the license agreemen<br>I do not accept the terms of the license agreement  | LUSE OF T<br>TATION ("<br>RANY PART<br>E, YOU ("YO<br>AGREEMENT<br>IL YOU HAVI<br>nt<br>greement | HE ACCOMF<br>SOFTWARE<br>OF THE SOL<br>U" OR "LIC<br>T. DO NOT I<br>E CAREFULL | PANYING<br>"). BY<br>FTWARE<br>ENSEE")<br>INSTALL<br>Y READ  |

3. Select the features you want to install and deselect the features you do not want to install. Then click "Next" to next step.

| Select the features you want to install, and deseled                                                                                                    | t the feature | s you do not war | nt to install. |
|----------------------------------------------------------------------------------------------------|---------------|------------------|----------------|
| Unvest     USB Client Controller Driver     USB Client Controller Driver     UART Controller Driver     PHUB Controller Driver     IEEE1588 Controller Driver     I2C Controller Driver     GPIO Controller Driver     GBE Controller Driver     DMA Controller Driver | De            | escription       |                |
| 2.93 MB of space required on the C drive<br>87418.86 MB of space available on the C drive<br>allShield —                                                                                                    | 5 M           |                  |                |
| allShield                                                                                                    | < Back        | Next >           | Cance          |

4. Click "Install" to begin the installation.

| Intel(R) Platform Controller Hub El                   | G20T Driver                 |                  |                  |
|-------------------------------------------------------|-----------------------------|------------------|------------------|
| Click Install to begin the installation.              |                             |                  |                  |
| If you want to review or change any of<br>the wizard. | your installation settings, | click Back. Clic | k Cancel to exit |
| InstallShield                                         | < Back                      | Install          | Cancel           |

|    | Don't install this driver software                                                                                                    |
|----|----------------------------------------------------------------------------------------------------|
|    | You should check your manufacturer's website for updated driver software for your device.                                                                              |
|    | Install this driver software anyway                                                                                                    |
|    | Only install driver software obtained from your manufacturer's website or<br>disc. Unsigned software from other sources may harm your computer or stea<br>information. |
| Se | e details                                                                                                    |

6. Click "Install this driver software anyway" to next step.

| Setup       | Status                                                                                                    |
|-------------|----------------------------------------------------------------------------------------------------|
| Thel        | nstallShield Wizard is installing Intel(R) Platform Controller Hub EG20T Driver                                                                                                    |
| Insta       | ling the Controller Area Network (CAN) Driver                                                                                                    |
|             |                                                                                                    |
| <u>مر</u> 1 | in datus can't tracif, tha nucleitable of this deitrop of the sec                                                                                                    |
| <b>i</b> v  | /indows can't verify the publisher of this driver software                                                                                                    |
| 3) V        | /indows can't verify the publisher of this driver software<br>Don't install this driver software<br>You should check your manufacturer's website for updated driver software                                                            |
| <b>i</b> v  | /indows can't verify the publisher of this driver software<br>Don't install this driver software<br>You should check your manufacturer's website for updated driver software<br>for your device.                                        |
| <b>i</b> (  | /indows can't verify the publisher of this driver software<br>Don't install this driver software<br>You should check your manufacturer's website for updated driver software<br>for your device.<br>Install this driver software anyway |

Cancel

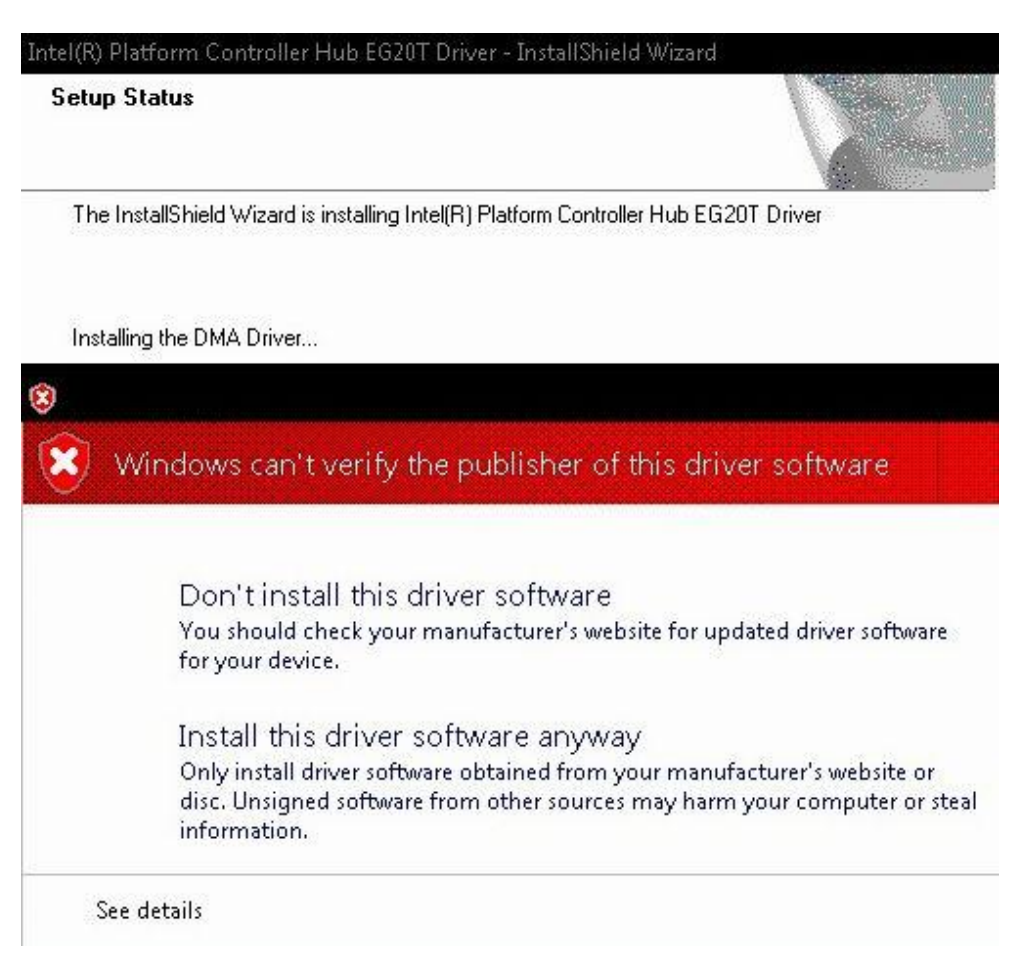

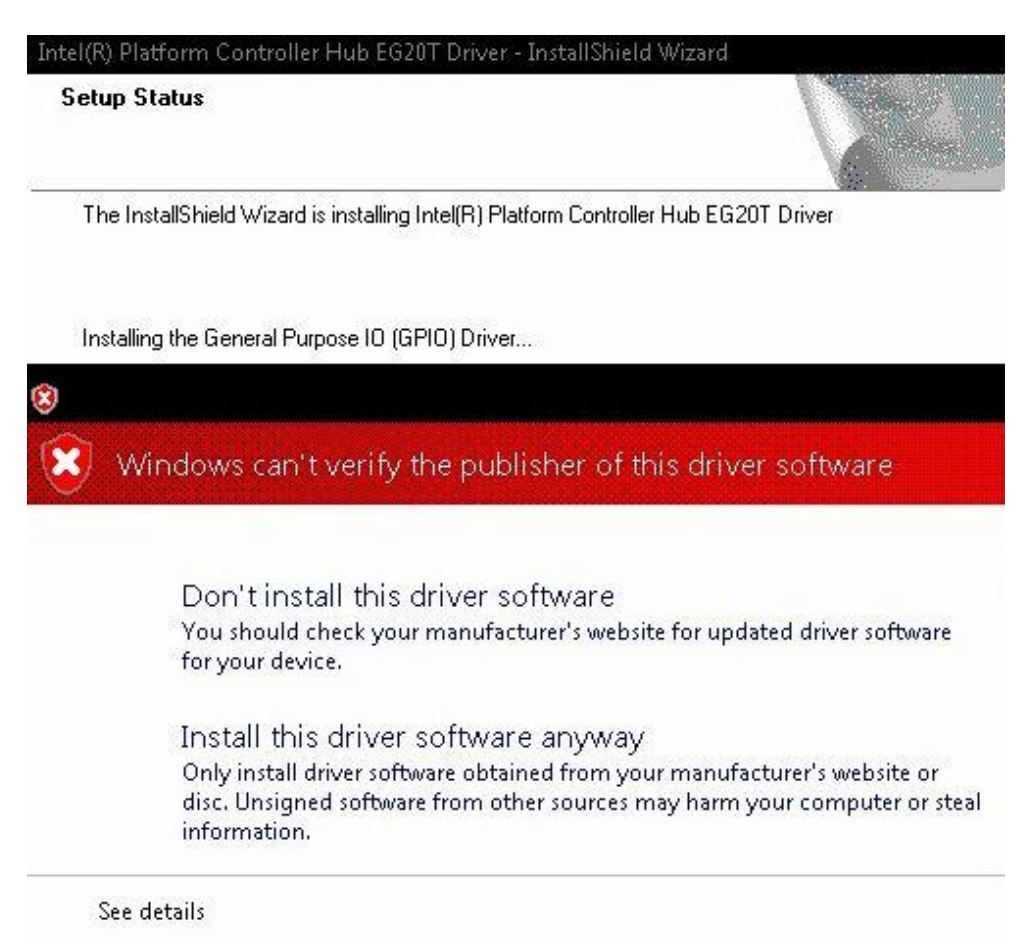

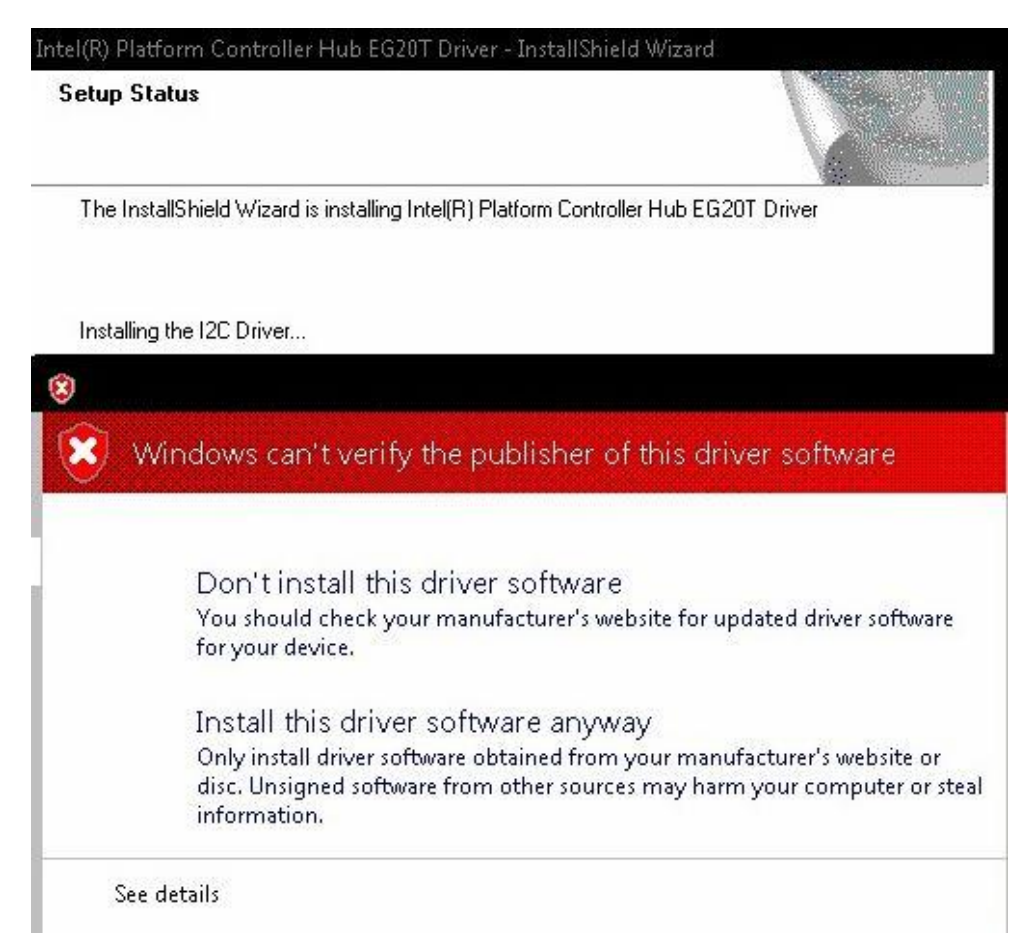

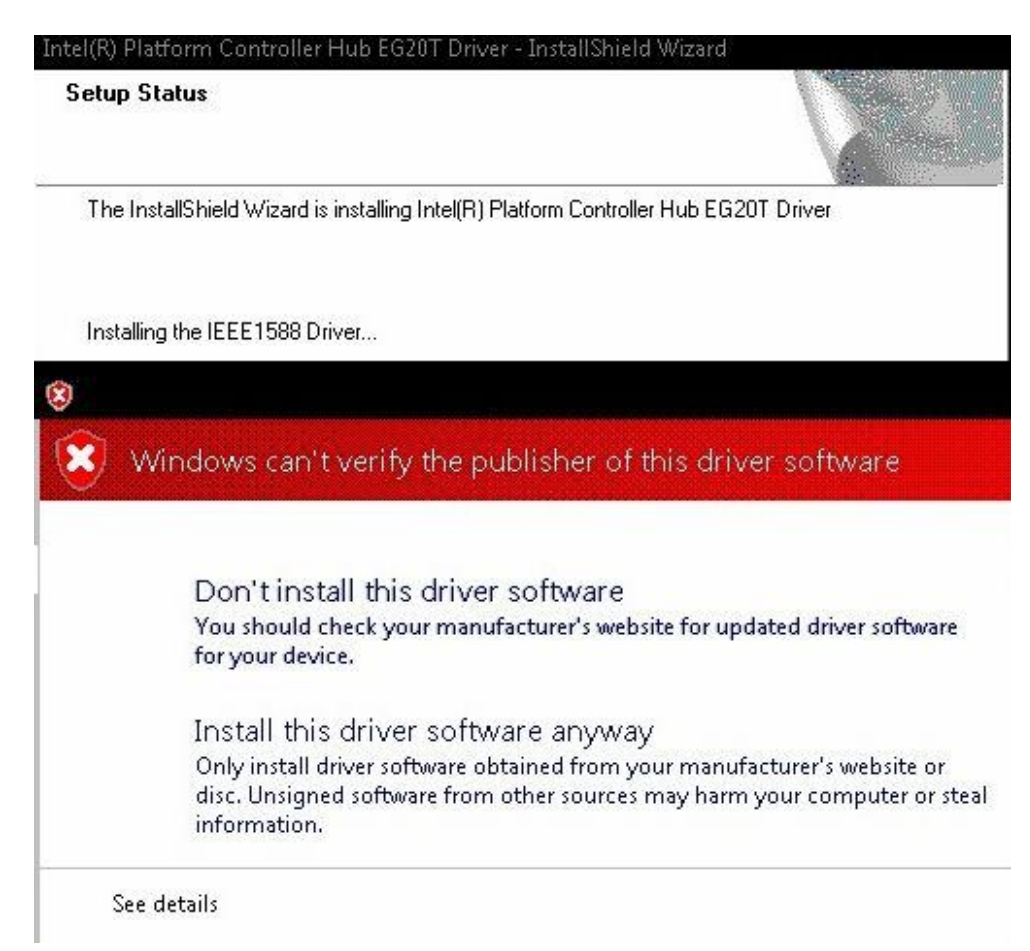

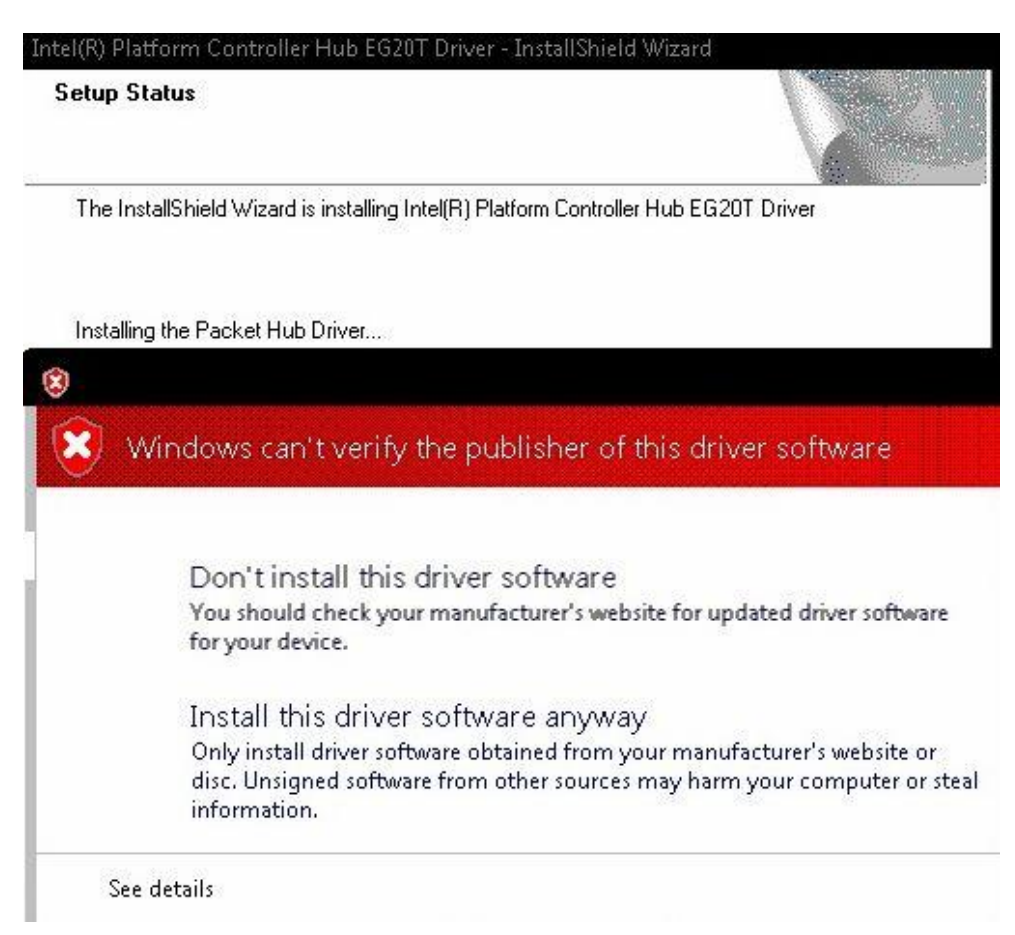

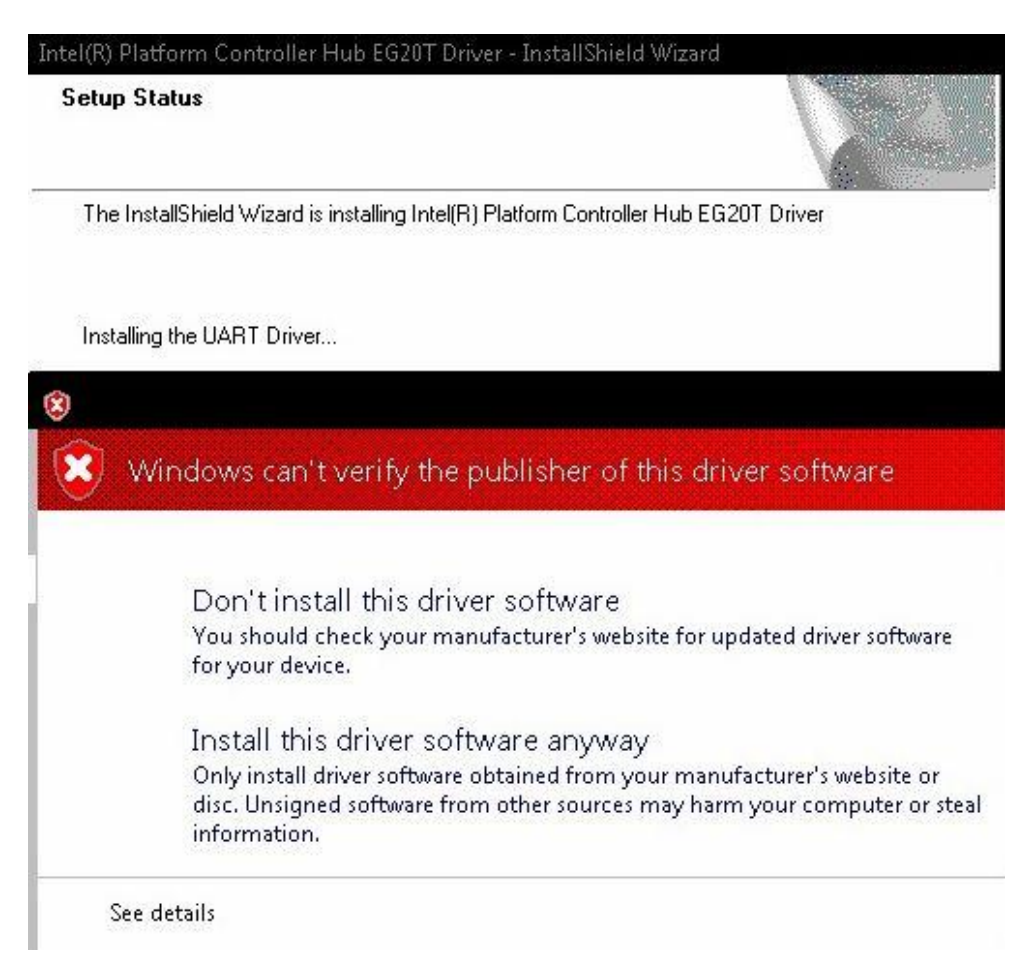

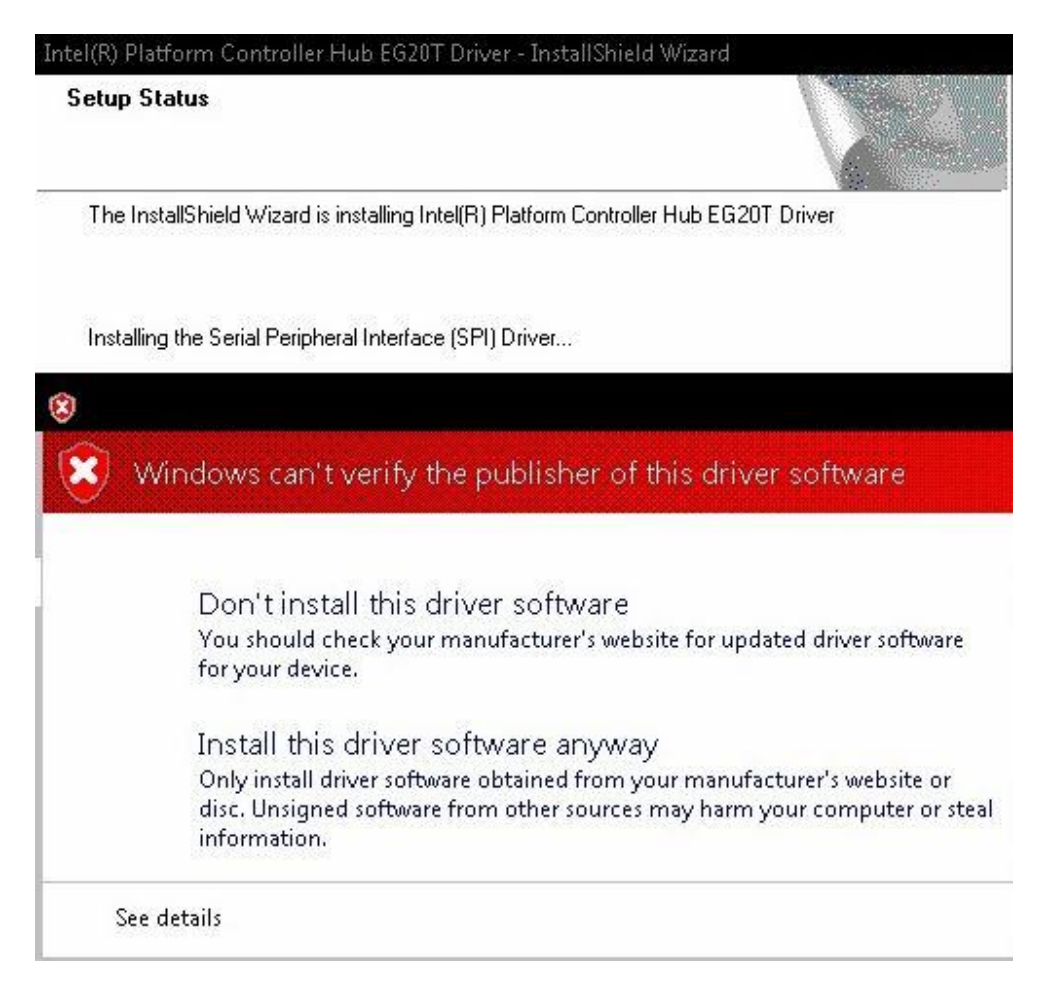

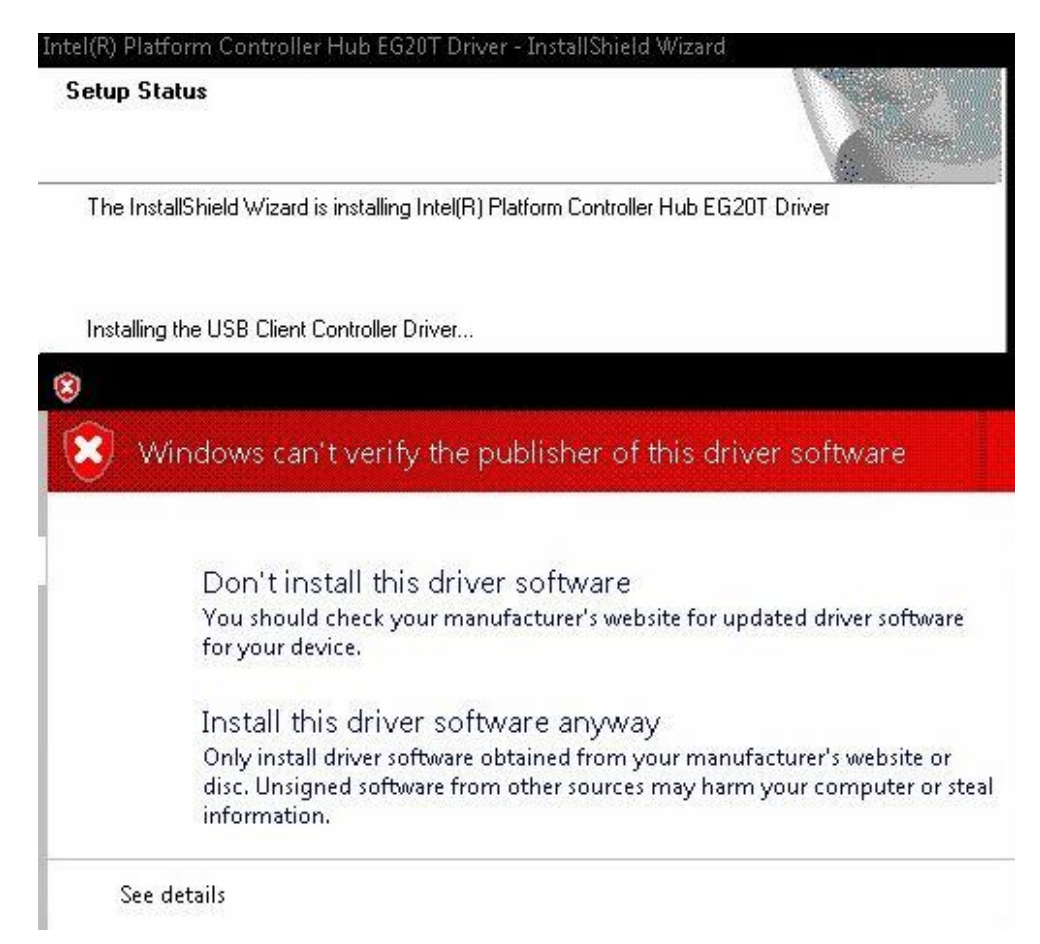

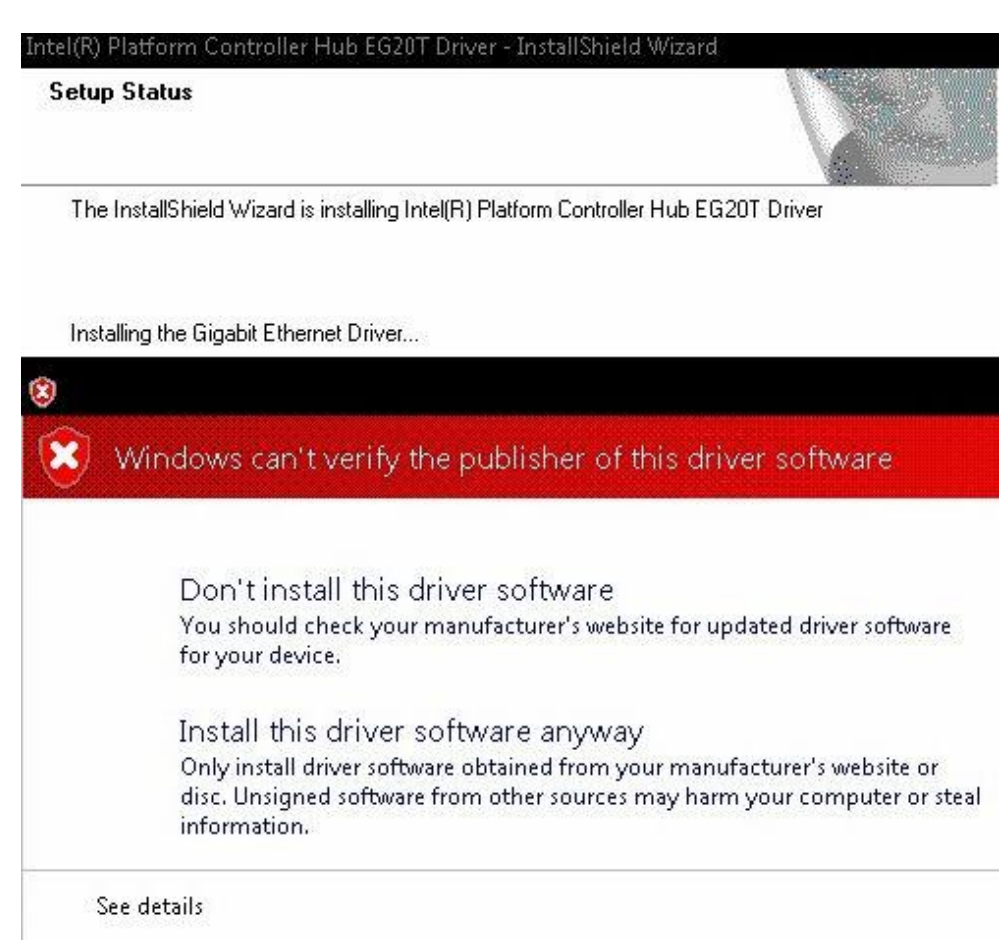

16. You will be asked to reboot your computer when the installation is completed. Please select "Yes, I want to restart my computer now" if you don't need to install any other drivers. Then click "Finish" to complete the setup process and reboot. Otherwise, please select "No, I will restart my computer later" and click "Finish" to complete the installation.

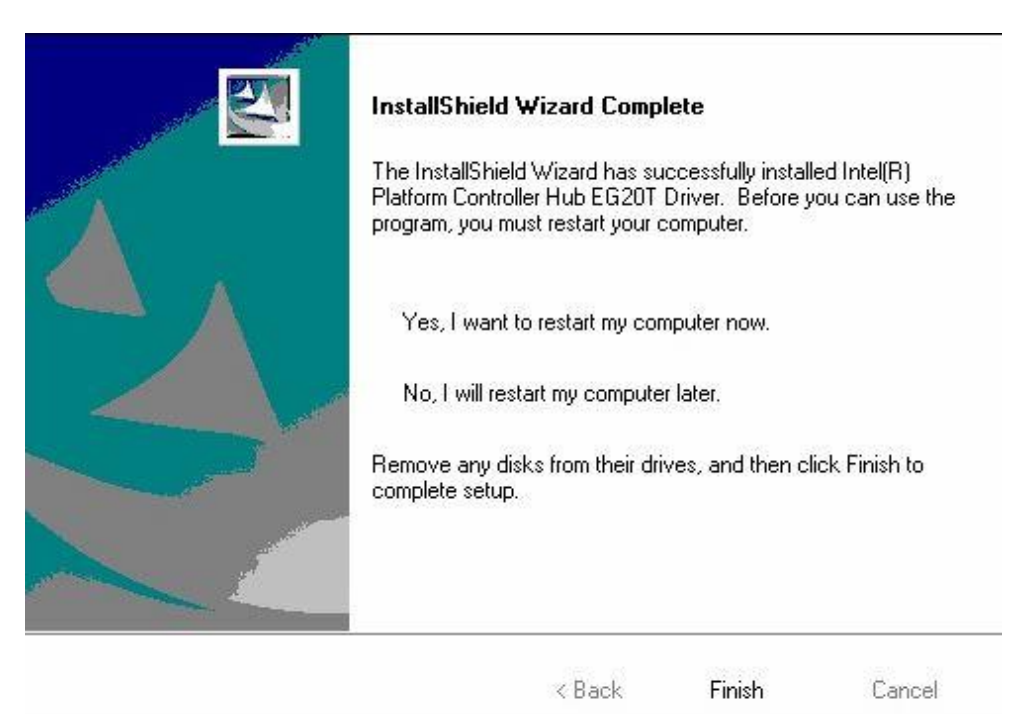

#### 5.2.3 Installing Graphics Driver

<u>Note</u>: After Windows<sup>®</sup> 7 installation completed, the system is in 16 colors, please install the graphics driver for displaying correct or higher color depth.

1. Run the Setup.exe program for graphics from the driver directory in product information CD. Click "Next" to continue.

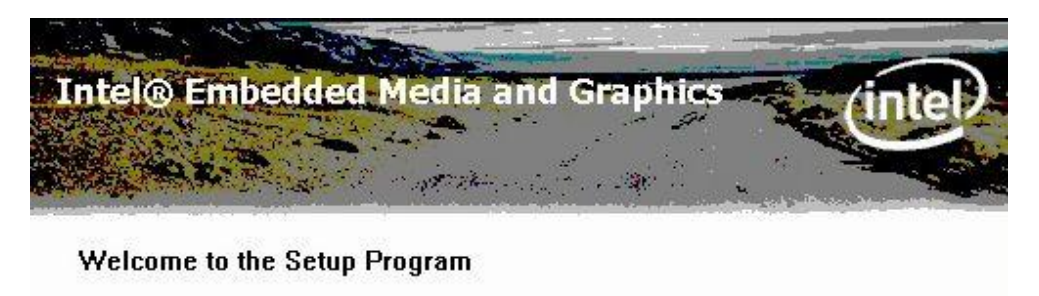

This program will install the Intel® Embedded Media and Graphics Driver on this computer. It is strongly recommended that you exit all Windows programs before continuing.

|      | < Back | Next >         | Cancel          |
|------|--------|----------------|-----------------|
| 17.5 |        | Intel® Install | ation Framework |

2. An Intel<sup>®</sup> License Agreement screen appears to show you the important information. Click "Yes" to next step.

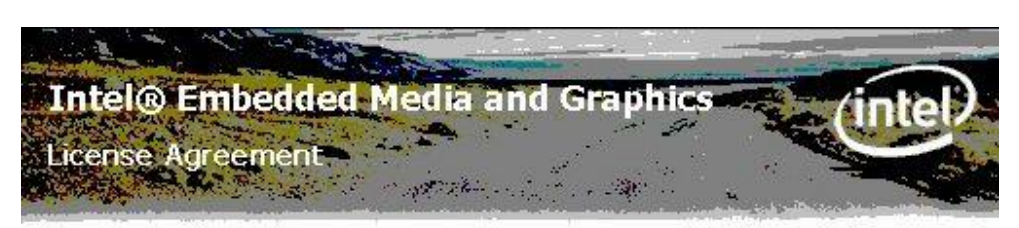

You must accept all of the terms of the license agreement in order to continue the setup program. Do you accept the terms?

| INTEL SOFTWARE LICENSE AGREEMENT                                                                                                    |                                                                       |                                                              |                                  |
|----------------------------------------------------------------------------------------------------|-----------------------------------------------------------------------|--------------------------------------------------------------|----------------------------------|
| IMPORTANT - READ BEFORE COPYING, INST                                                                                                    | ALLING OR USING.                                                      |                                                              |                                  |
| Do not use or load this software and any ass<br>until you<br>have carefully read the following terms and c<br>you agree to<br>the terms of this Agreement. If you do not v<br>Software. | ociated materials (co<br>onditions. By loadin<br>vish to so agree, do | ollectively, the "<br>ng or using the S<br>not install or us | Software")<br>ioftware,<br>e the |
|                                                                                                    | < Back                                                                | Yes                                                          | No                               |
|                                                                                                    |                                                                       | Intel® Installa                                              | tion Framework                   |

3. A Readme File Information screen appears to show you the system requirements and installation information. Click "Next" to next step.

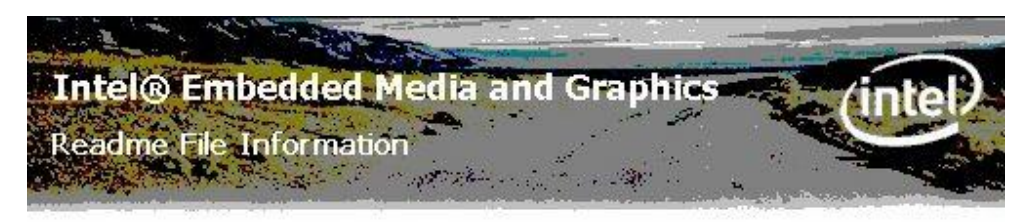

Refer to the Readme file below to view the system requirements and installation information.

|     |           |            | ****** | **** | ******                             | * * * * * * * | ******   | *** |
|-----|-----------|------------|--------|------|------------------------------------|---------------|----------|-----|
| *** | * * * * * |            |        |      |                                    |               |          |     |
| ŧ., |           |            |        |      |                                    |               |          |     |
| ŧ.  |           |            |        |      |                                    |               |          |     |
| * ] | Intel®    | Embedded   | Media  | and  | Graphics                           | Driver        | Release  | 8   |
| *   |           |            |        |      | - 1632/1 <del>7</del> 3.5363636353 |               |          |     |
| *   |           |            |        |      |                                    |               |          |     |
| * 1 | licroso   | oft Window | JS* 7  |      |                                    |               |          |     |
| *   |           |            |        |      |                                    |               |          |     |
|     |           |            |        |      |                                    |               |          |     |
|     |           |            |        |      | z Daala                            | March         |          |     |
|     |           |            |        |      | < Back                             | I Meyr        | 20 IIIII |     |

4. Please wait while setup processes the following operations. Click "Install this driver software anyway" to next step.

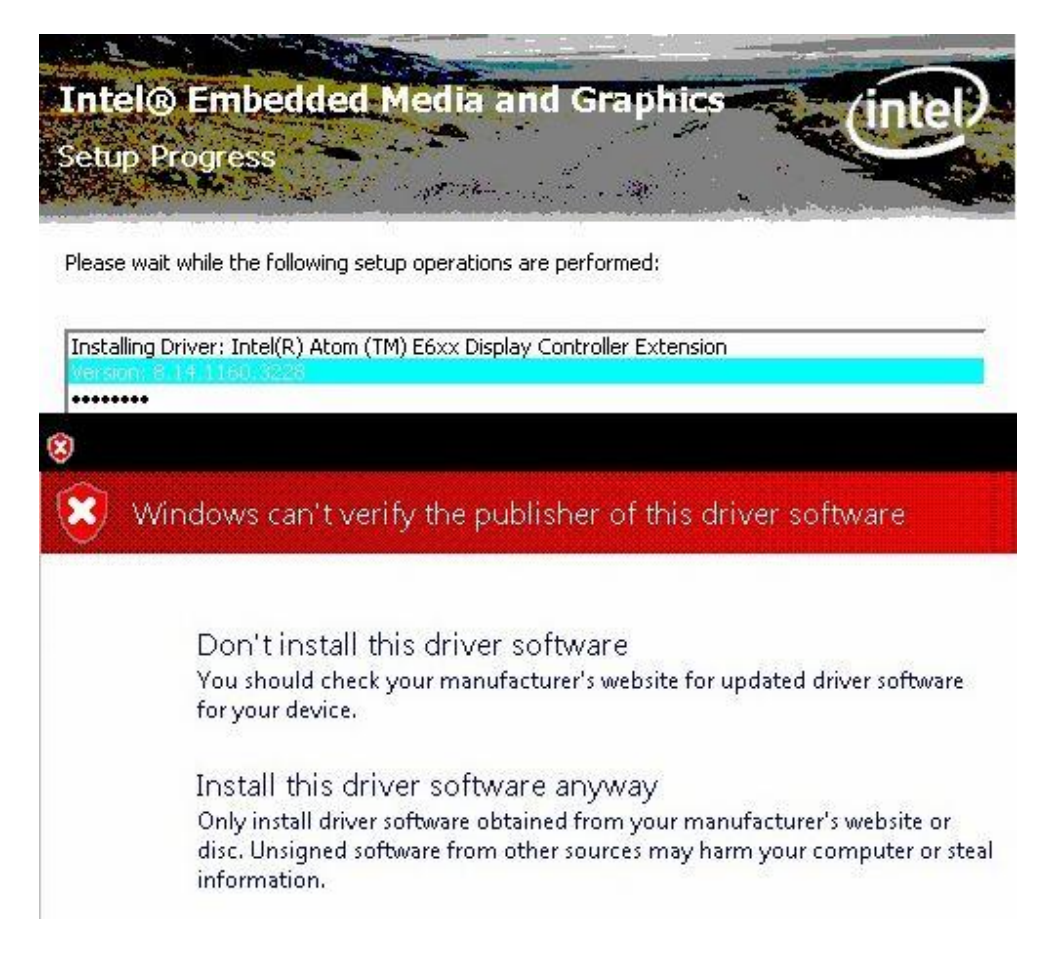

5. Please wait while setup processes the following operations. Click "Install this driver software anyway" to next step.

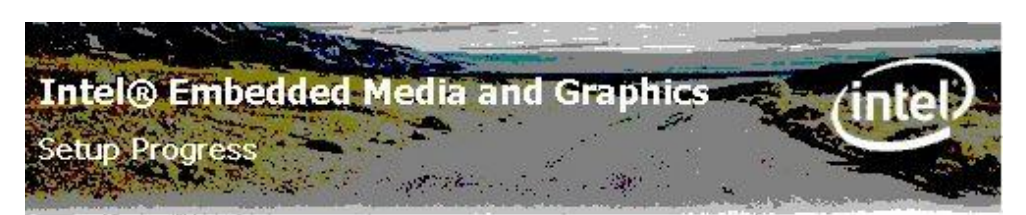

Please wait while the following setup operations are performed:

```
Installing Driver: Intel(R) Atom (TM) E6xx Display Controller Extension
Version: 8.14.1160.3228
Installing Driver: Intel(R) Atom (TM) E6xx Embedded Media and Graphics Controller
Version: 8 + 1 + 100 Sec
Vindows can't verify the publisher of this driver software
Don't install this driver software
You should check your manufacturer's website for updated driver software
for your device.
Install this driver software anyway
Only install driver software obtained from your manufacturer's website or
disc. Unsigned software from other sources may harm your computer or steal
information.
```

6. Please wait while setup processes the following operations. Click "Next" to continue.

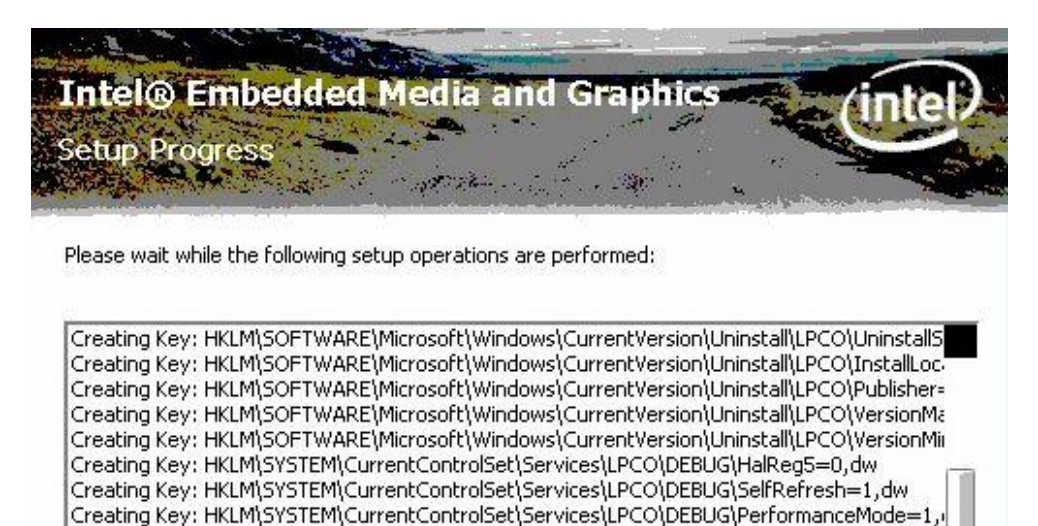

Next

Intel® Installation Framework

7. You will be asked to reboot your computer when the installation is completed. Please select "Yes, I want to restart my computer now" if you don't need to install any other drivers. Then click "Finish" to complete the setup process and reboot. Otherwise, please select "No, I will restart my computer later" and click "Finish" to complete the installation.

| Intel® Embedded Media and Grap                                               | ohics (intel)                 |
|------------------------------------------------------------------------------|-------------------------------|
| You must restart this computer for the changes to take effect, computer now? | Would you like to restart the |
| Yes, I want to restart this computer now.                                    |                               |
| $\subset$ No, I will restart this computer later.                            |                               |
| Click Finish, then remove any installation media from the drives             | 5.                            |
|                                                                              |                               |
|                                                                              | Finish                        |
|                                                                              | Intel® Installation Framework |
|                                                                              |                               |

#### 5.2.4 Installing Audio Driver

1. Run the 32bit\_Vista\_Win7\_R268.exe for audio from the driver directory in product information CD. Click "Next" to continue.

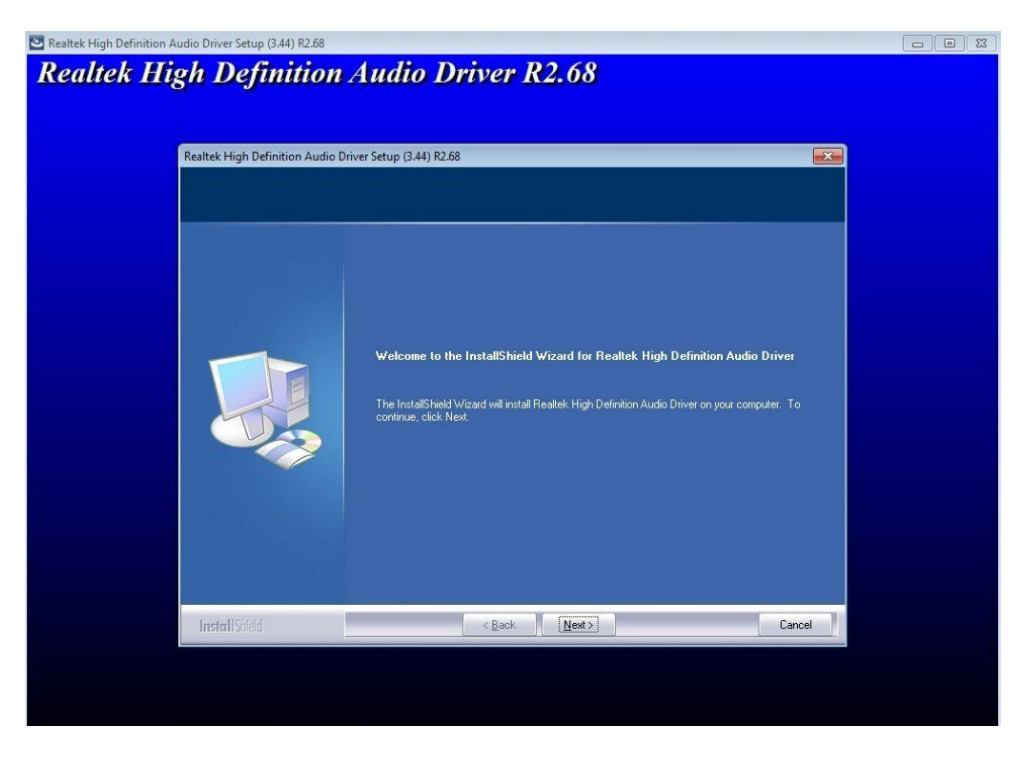

2. Please wait while setup processes the following operations.

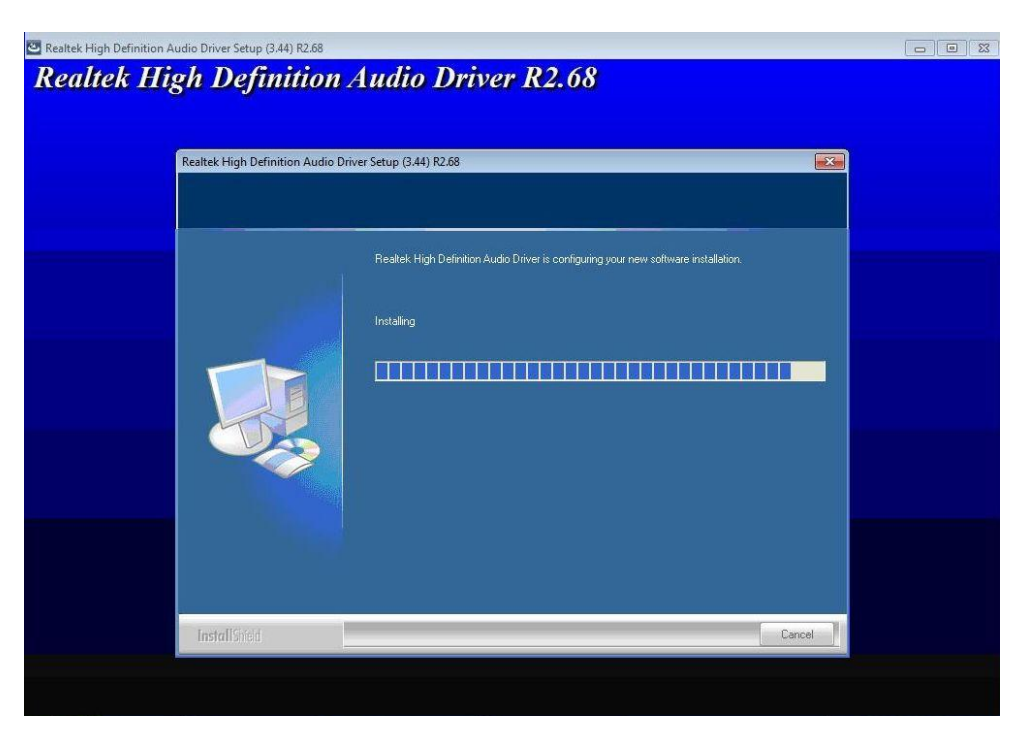

3. You will be asked to reboot your computer when the installation is completed. Please select "Yes, I want to restart my computer now" if you don't need to install any other drivers. Then click "Finish" to complete the setup process and reboot. Otherwise, please select "No, I will restart my computer later" and click "Finish" to complete the installation.

| 🗠 Realtek High Definition A | udio Driver Setup (3.44) R2.68  |                                                                                                    |  |
|-----------------------------|---------------------------------|----------------------------------------------------------------------------------------------------|--|
| Realtek Hiş                 | ch Definition                   | Audio Driver R2.68                                                                                                    |  |
|                             | Realtek High Definition Audio D | rrver Setup (3.44) K2.68                                                                                                    |  |
|                             |                                 | InstallShield Wizard Complete<br>The InstallShield Wizard has successfully installed Realtek High Definition Audio Driver. Before<br>you can use the program, you must restart your computer.    |  |
|                             |                                 | <ul> <li>Yes, I want to restart my computer now.</li> <li>No, I will restart my computer later.</li> <li>Remove any disks from their drives, and then click Finish to complete setup.</li> </ul> |  |
|                             | InstallShield                   | < Back Finish Cancel                                                                                                    |  |
|                             |                                 |                                                                                                    |  |

#### 5.2.5 Installing Ethernet Driver

1. Run the SETUP.EXE for Ethernet from the driver directory in product information CD. Click "Next" to continue.

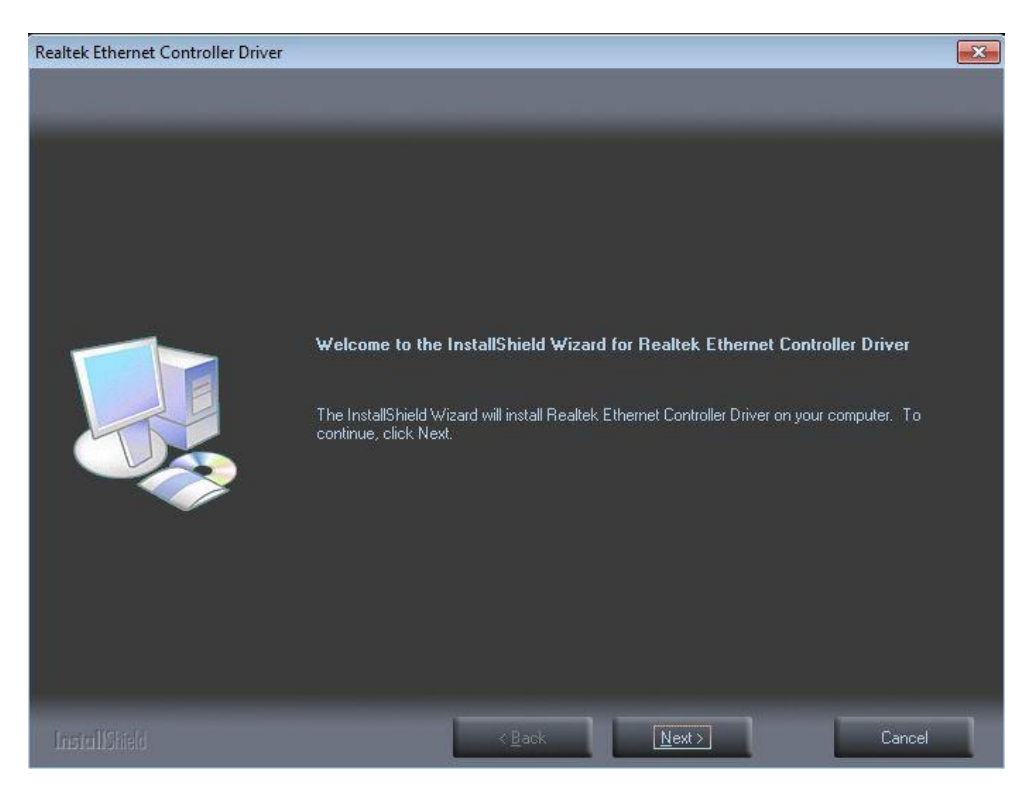

2. Click "Install" to start the installation.

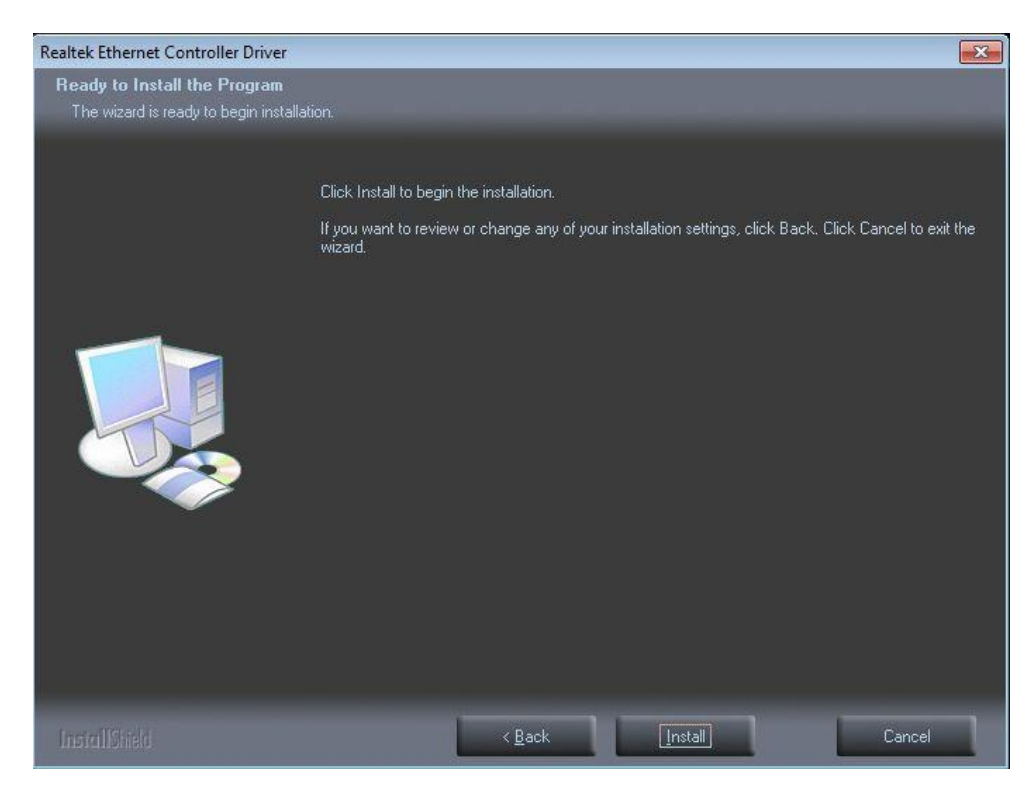

3. Please wait while setup processes the following operations.

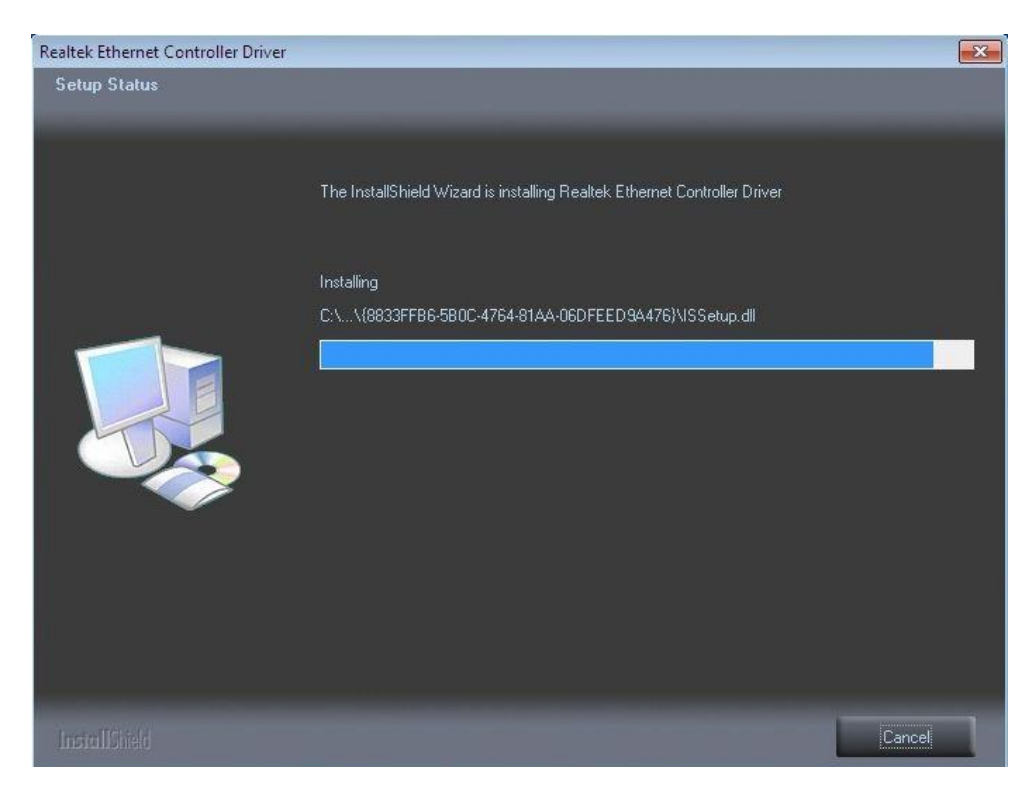

4. Click "Finish" to complete the installation.

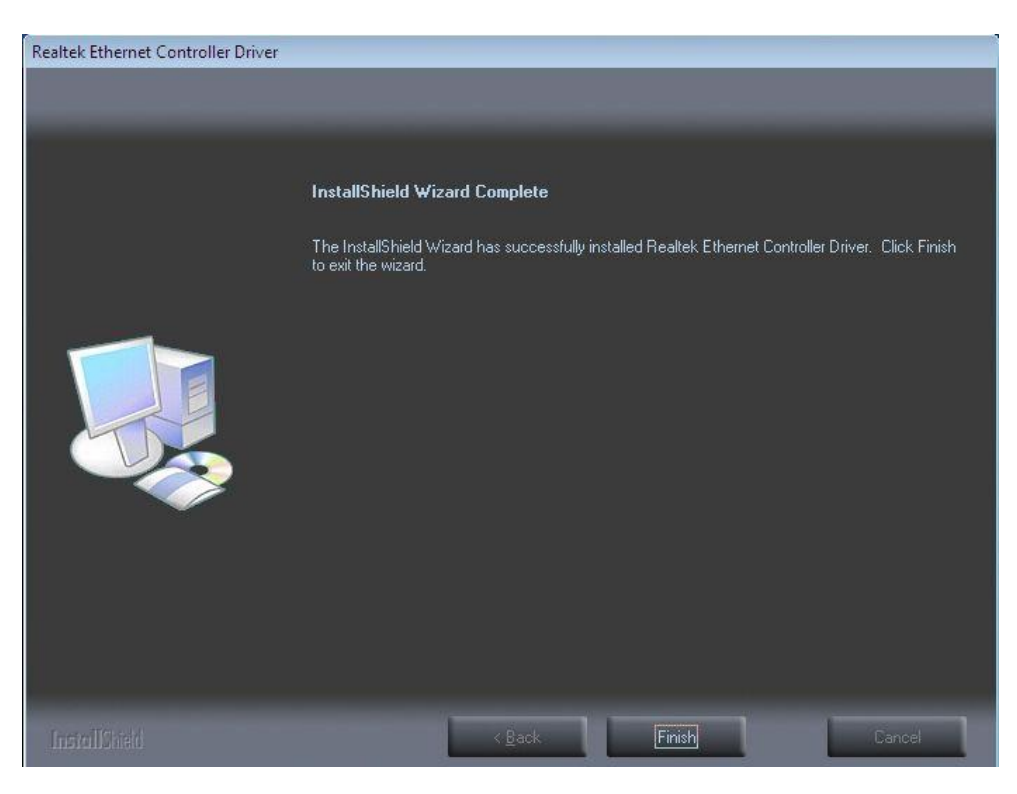

### 5.2.6 Installing SATA Driver

1. Run the EG20T\_Win7\_SATA\_setup\_120.exe program from the driver directory in product information CD. Click "Next" to continue.

| Intel(R) Platform Controller Hub | EG20T SATA Driver - InstallShield Wizard                                                                                                  |
|----------------------------------|----------------------------------------------------------------------------------------------------|
|                                  | Intel(R) Platform Controller Hub EG20T Driver                                                                                             |
|                                  | The InstallShield Wizard will install Intel(R) Platform<br>Controller Hub EG20T SATA Driver on your computer. To<br>continue, click Next. |
|                                  | <back next=""> Cancel</back>                                                                                                    |

2. An Intel<sup>®</sup> License Agreement screen appears to show you the important information. Click "I accept the terms in the license agreement" and "Next" to next step.

| INTE                                                                   |                                                                                                    | ODEEMENT                                                                                                  |
|------------------------------------------------------------------------|----------------------------------------------------------------------------------------------------|----------------------------------------------------------------------------------------------------|
| INTE                                                                   | SOF IWARE LICENSE A                                                                                                    | GREEMENT                                                                                                  |
| IMPORTAN                                                               | T - READ BEFORE COPYING, INS                                                                                                    | TALLING OR USING.                                                                                         |
| SOFTWARE<br>INSTALLING OR<br>COMPONENTS<br>AGREE TO THE<br>OR COPY THE | GOVERNS YOUR USE OF<br>AND DOCUMENTATION<br>COPYING ALL OR ANY PAR<br>IN THIS PACKAGE, YOU ("<br>TERMS OF THIS AGREEME<br>SOFTWARE UNTIL YOU HA | ("SOFTWARE"). BY<br>RT OF THE SOFTWARE<br>YOU" OR "LICENSEE")<br>NT. DO NOT INSTALL<br>AVE CAREFULLY READ |
| a transmitter to the second                                            | of the license agreement                                                                                                    |                                                                                                    |

3. When the following screen appears, select and deselect features according to you needs. Click "Next" to continue.

| Intel(R) Platform Controller Hub EG20T SATA Dr                                                              | iver - InstallShield Wizard                  |
|----------------------------------------------------------------------------------------------------|----------------------------------------------|
| Intel(R) Platform Controller Hub EG20T Dri                                                                  | ver                                          |
| Select the features you want to install, and desel                                                          | ect the features you do not want to install. |
| SATA Controller Driver                                                                                      | Description                                  |
| 2.15 MB of space required on the C drive<br>140857.24 MB of space available on the C drive<br>InstallShield | < Back Next > Cancel                         |

4. Click "Install" to start the installation.

| Intel(R) Platform Controller Hub EG20T SATA Driver - InstallShield V                   | Vizard 🗾                  |
|----------------------------------------------------------------------------------------|---------------------------|
| Intel(R) Platform Controller Hub EG20T Driver                                          | No.                       |
| Click Install to begin the installation.                                               |                           |
| If you want to review or change any of your installation settings, click B the wizard. | ack. Click Cancel to exit |
|                                                                                        |                           |
|                                                                                        |                           |
|                                                                                        |                           |
|                                                                                        |                           |
|                                                                                        |                           |
|                                                                                        |                           |
| InstallShield                                                                          |                           |
| K Back In                                                                              | stall Cancel              |

5. Please wait while setup processes the following operations. Click "Install this driver software anyway" to next step.

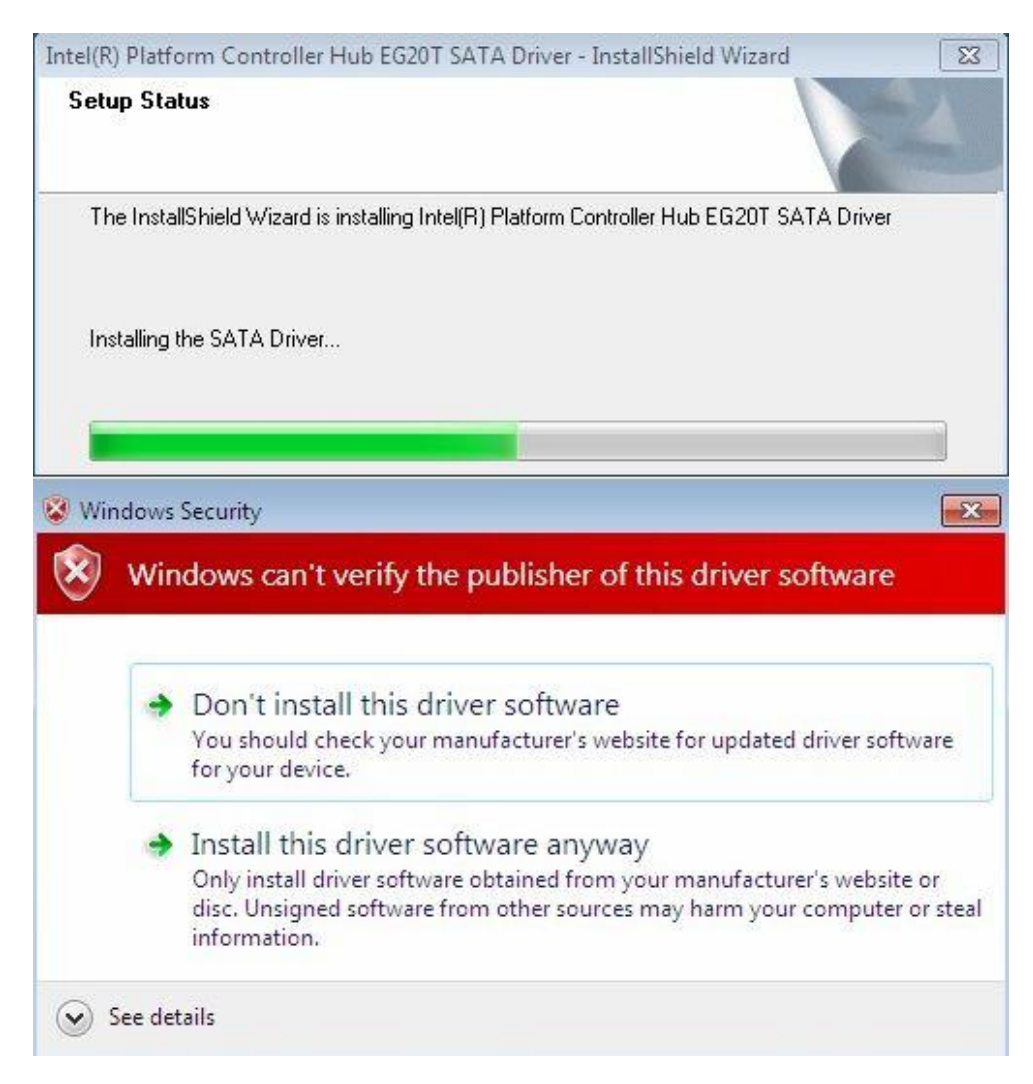

6. Please wait while setup processes the following operations. Click "Next" to continue.

| Intel(R) Platform Controller Hub EG20T SATA Driver - InstallShield Wizard                 | X |
|-------------------------------------------------------------------------------------------|---|
| Setup Status                                                                              |   |
| The InstallShield Wizard is installing Intel(R) Platform Controller Hub EG20T SATA Driver |   |
| Installing the SATA Driver                                                                |   |
|                                                                                           |   |
| InstallShield                                                                             |   |
| Cance                                                                                     | * |

7. You will be asked to reboot your computer when the installation is completed. Please select "Yes, I want to restart my computer now" if you don't need to install any other drivers. Then click "Finish" to complete the setup process and reboot. Otherwise, please select "No, I will restart my computer later" and click "Finish" to complete the installation.

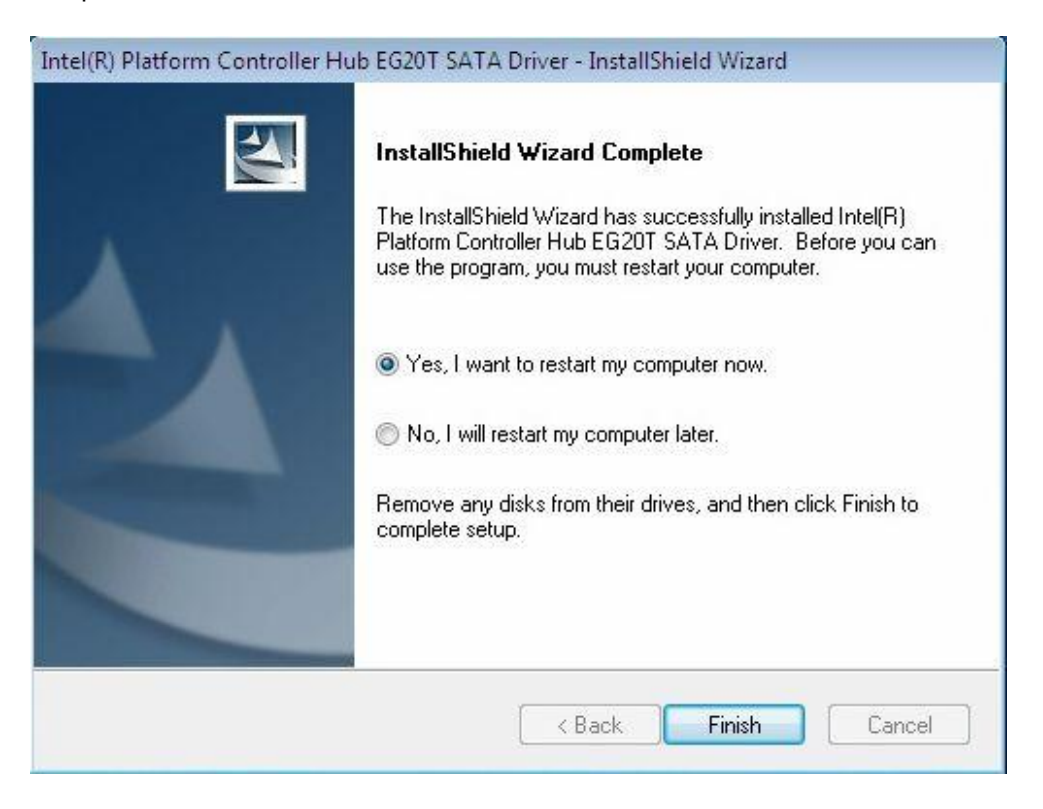

#### 5.2.7 Installing Serial (COM) Port Driver

1. Run the comport.exe from the driver directory in product information CD. Click "Next" to continue.

| 3 ( ) 🗢 🚺 🕨 WIN7 | ▶ com ▶                     | <b>-</b> + <sub>2</sub> | Search com    |         |
|------------------|-----------------------------|-------------------------|---------------|---------|
| Organize 👻 💼 O   | oen Share with 🔻 New folder |                         |               | H • 🗍 ( |
| 😭 Favorites      | Name                        | Date modified           | Туре          | Size    |
| 📃 Desktop        | 📔 sys                       | 2/7/2013 11:11 AM       | File folder   |         |
| 🚺 Downloads      | 🛤 comport                   | 8/13/2012 5:29 AM       | Application   | 495 KB  |
| 📓 Recent Places  | C comport.exe.manifest      | 7/31/2012 12:30 PM      | MANIFEST File | 1 KB    |

2. You will be asked to restart your computer when the installation is completed. Please click "Yes" if you don't need to install any other drivers. Otherwise, please click "No" to go on next step.

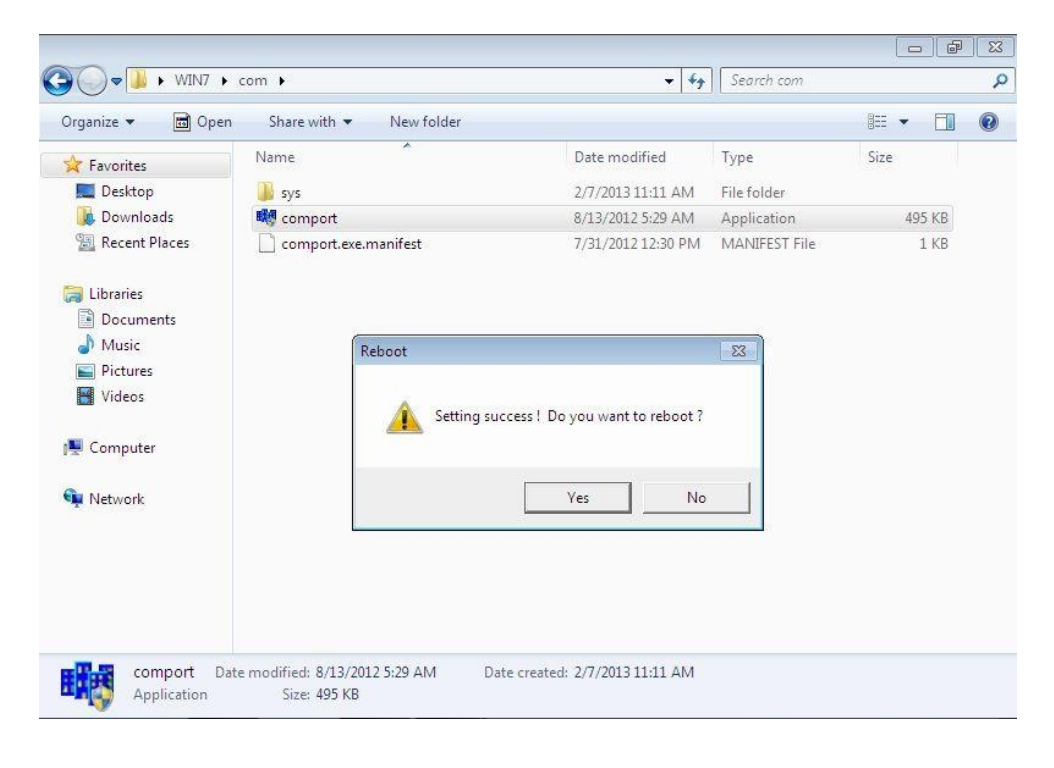

Note:

It is strongly recommended to install this driver, otherwise the failure of data transmission via COM port will occur.

## 5.3 Installing AHCI Driver during OS Installation

PCH EG20T SATA does not support an IDE interface that is compatible with Legacy. Windows<sup>®</sup> XP\* SP3 does not contain the required SATA AHCI driver natively hence you must follow the instructions below to install the PCH EG20T SATA AHCI driver. Here is an example for Windows<sup>®</sup> XP installation.

- 1. Copy the following files in FD\_Inst\_WinXP directory in the SATA driver package to the root of a floppy disk.
  - iohsata.cat
  - iohsata.inf
  - iohsata.sys
  - txtsetup.oem
- 2. Insert the floppy disk prepared in step 1 into the USB floppy drive and connect it to the USB port.
- 3. Insert Windows<sup>®</sup> XP\* SP3 installer into the CD-ROM and boot from the CD-ROM to start Windows<sup>®</sup> XP\* SP3 installation.
- 4. Press <F6> to add further SCSI/RAID drivers when prompted during the very early stage of Windows<sup>®</sup> installation.

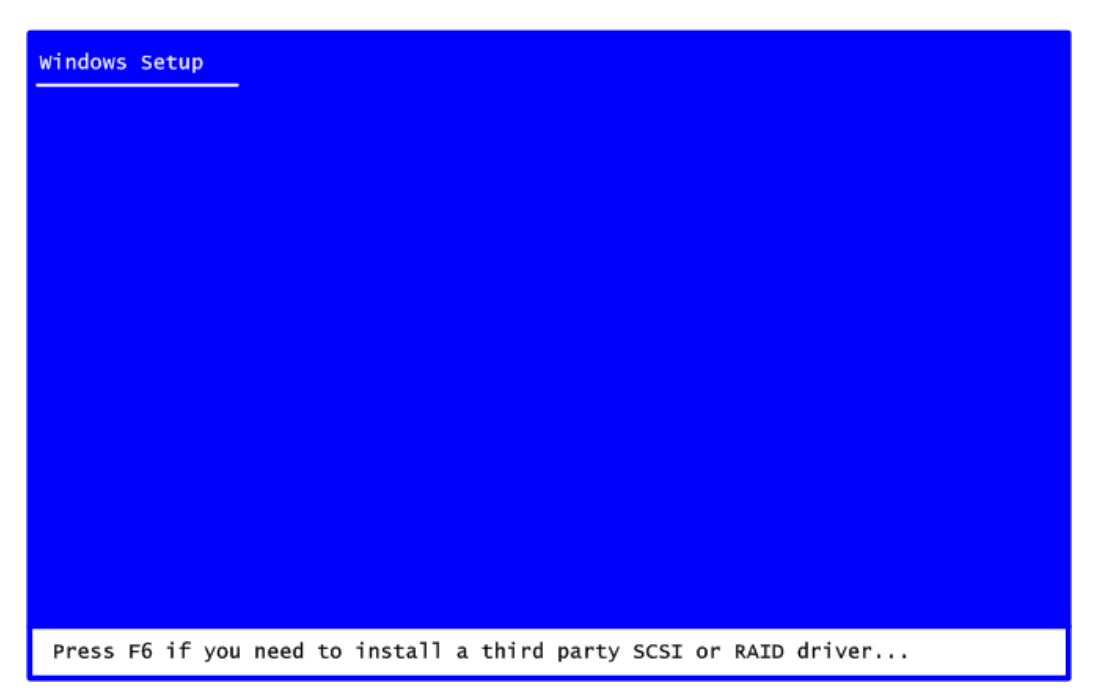

5. Press <S> to add an additional SCSI device.

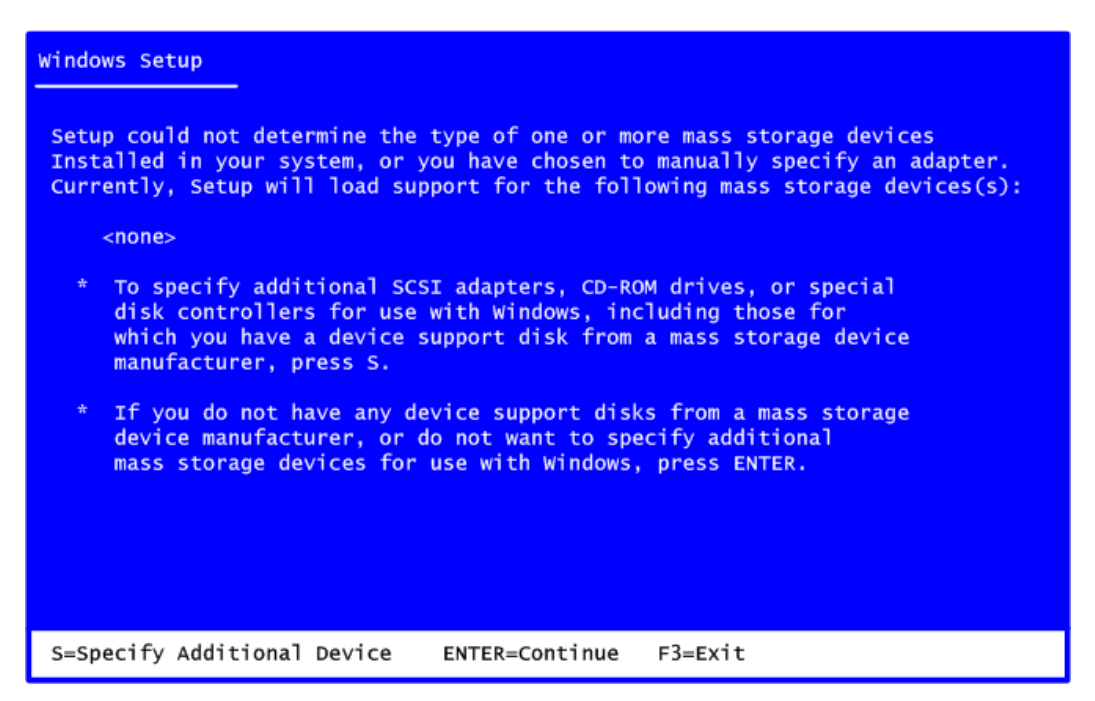

 Select the correct driver (PCH EG20T SATA AHCI Controller for Windows<sup>®</sup> XP) and press <Enter> to continue the installation. This will install the PCH EG20T SATA AHCI controller driver.

| Windows Setup                                                                                                    |  |  |  |  |  |
|----------------------------------------------------------------------------------------------------|--|--|--|--|--|
| You have chosen to configure a SCSI Adapter for use with Windows, using a device support disk provided by an adapter manufacturer. |  |  |  |  |  |
| Select the SCSI Adapter you want from the following list, or press ESC to return to the previous screen.                           |  |  |  |  |  |
|                                                                                                    |  |  |  |  |  |
| Intel(R) PCH EG20T SATA AHCI Controller For Windows XP                                                                             |  |  |  |  |  |
|                                                                                                    |  |  |  |  |  |
|                                                                                                    |  |  |  |  |  |
|                                                                                                    |  |  |  |  |  |
|                                                                                                    |  |  |  |  |  |
| ENTER=Select F3=Exit                                                                                                    |  |  |  |  |  |

7. Finish the Windows<sup>®</sup> XP installation according to your needs.

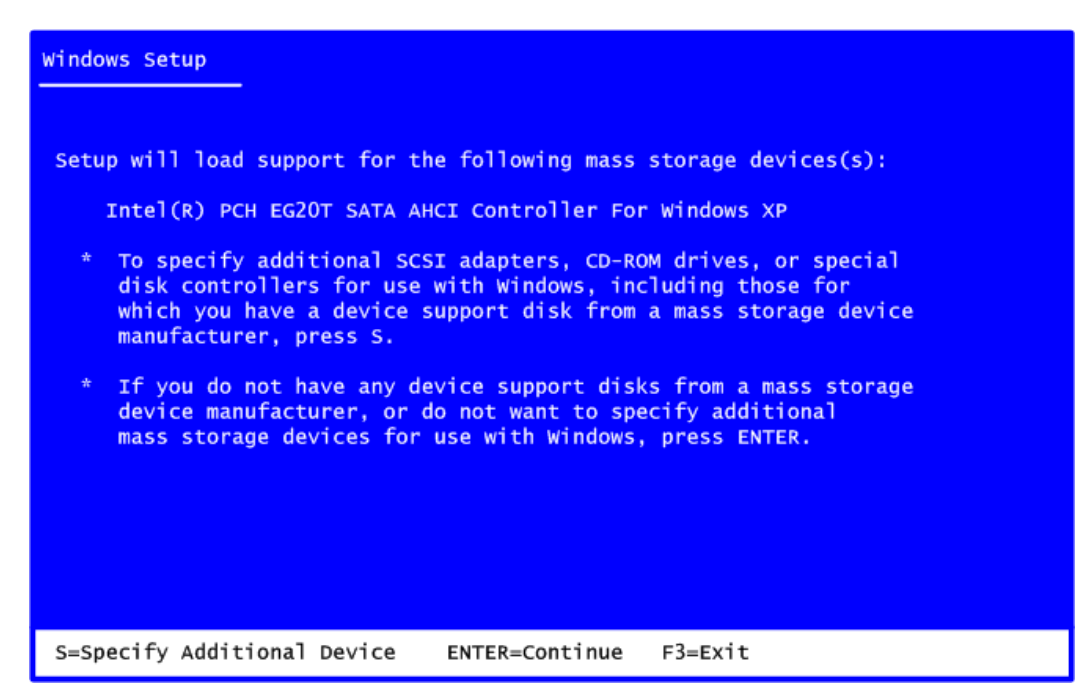

Some USB floppy drivers are not supported when you press <F6> (step 4 above) during installation. See details at http://support.microsoft.com/kb/916196/en-us .

<u>Note</u>: If a message on the screen saying that one or some file(s) cannot be found, please

# **Appendix A Expansion Module (Optional)**

The AX93268 (optional) is an expansion module for PICO822. Its specifications and detailed information are given in this appendix.

## **AX93268 Specifications**

- Size
  - 100mm x 72mm
- Features
  - One 1.0mm pitch 16-pin connector as VGA connector. VGA resolution is up to 1920x1080.
  - One PCI-Express Mini Card socket.

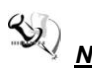

Note: All specifications and images are subject to change without notice.

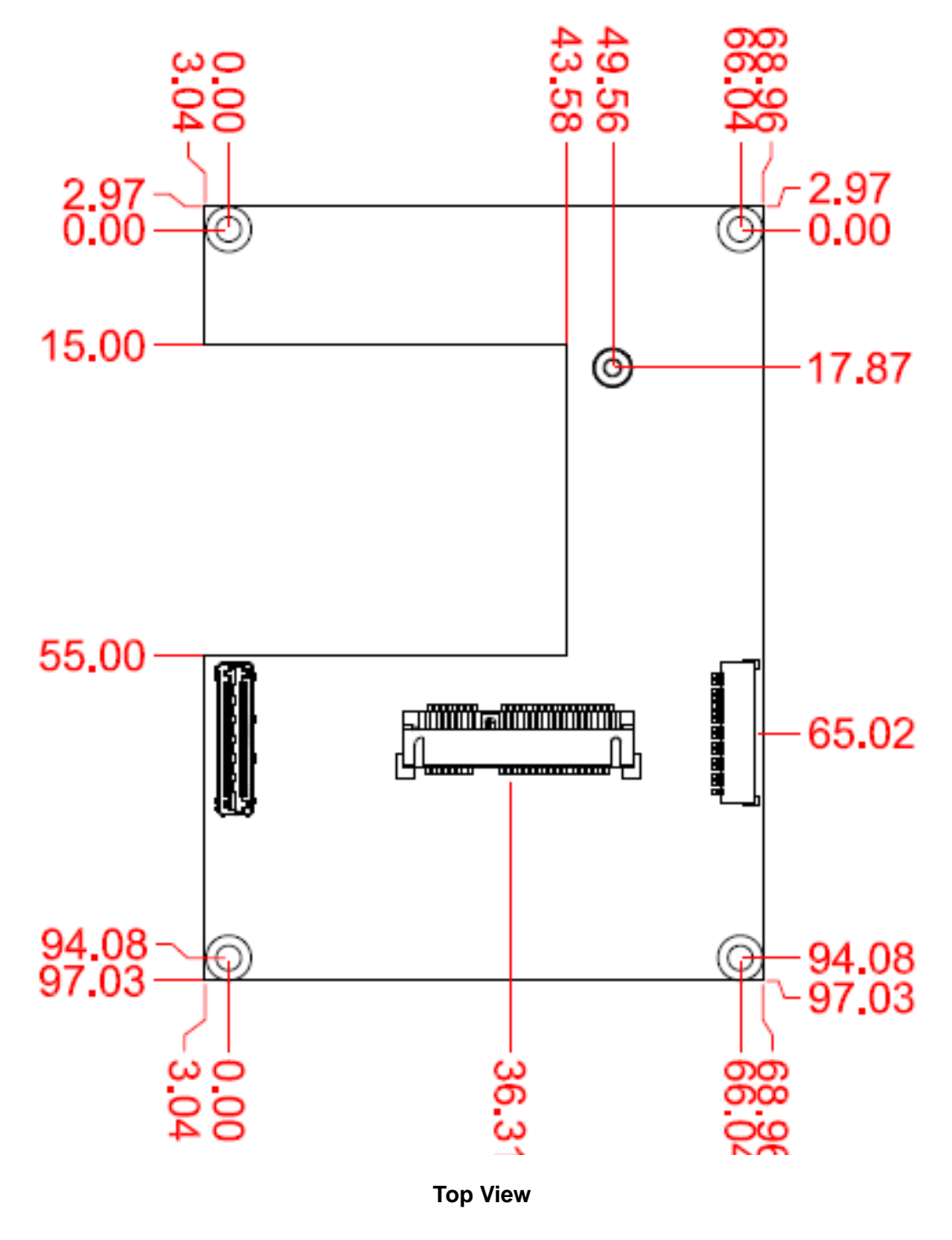

# **AX93268 Dimensions and Fixing Holes**

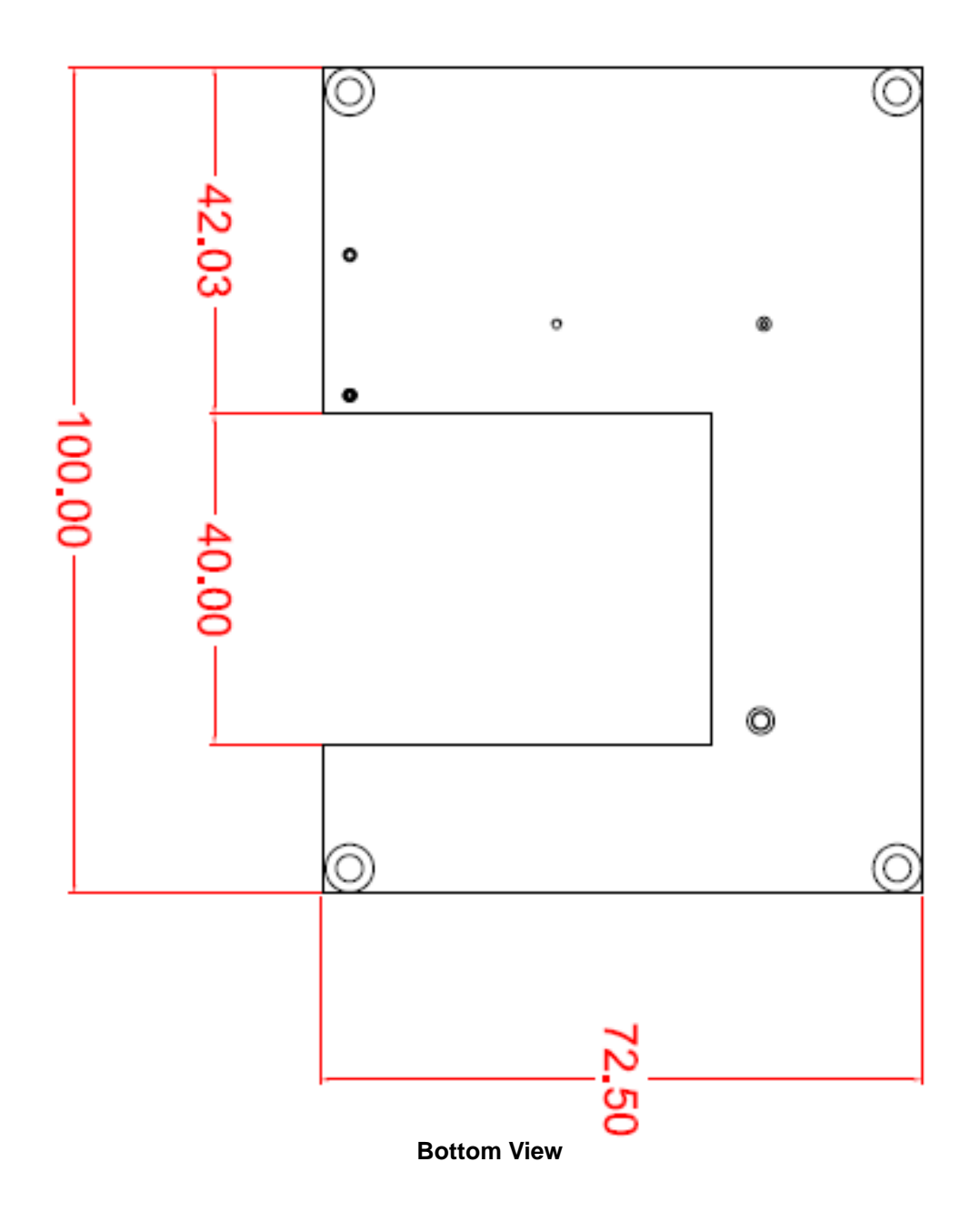

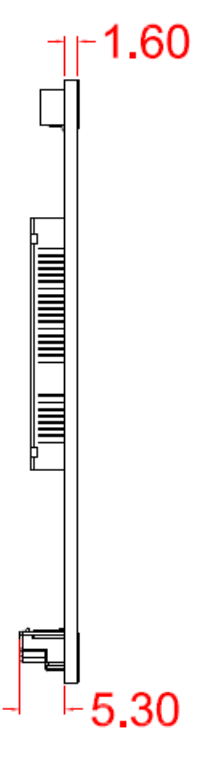

Side View
### AX93268 Layout

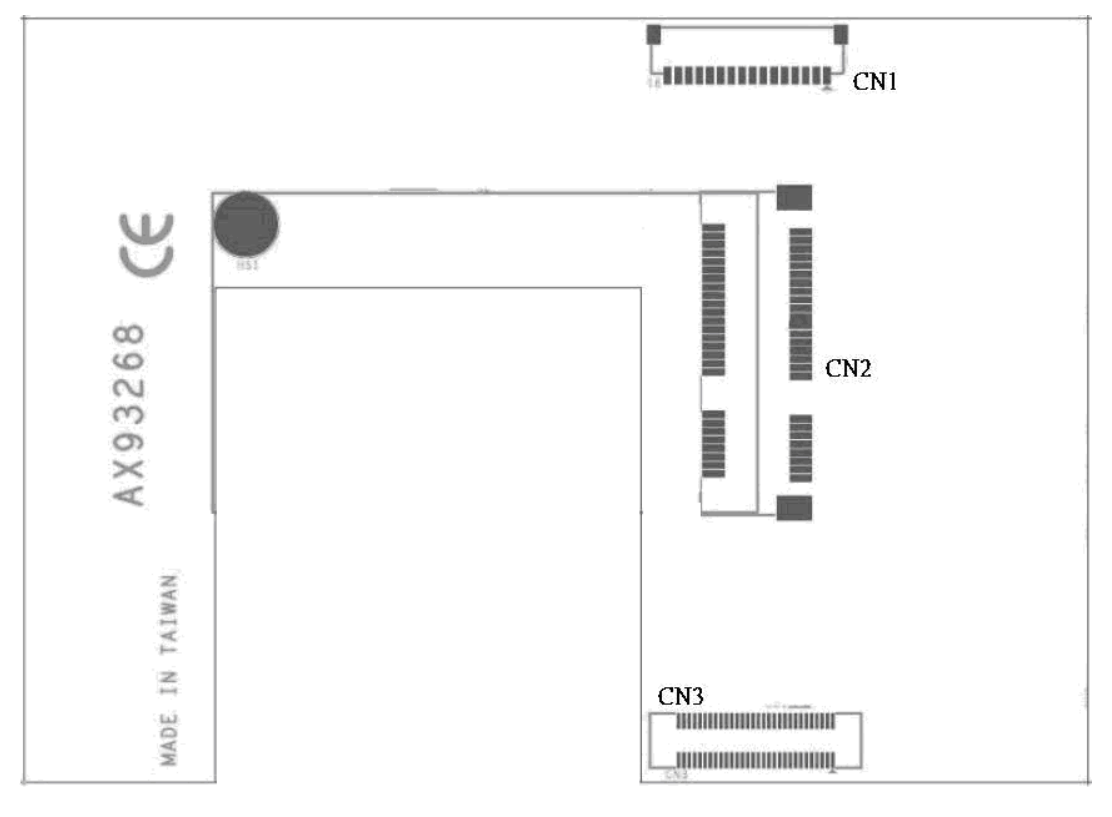

**Top View** 

#### Connectors

Signals go to other parts of the system through connectors. Loose or improper connection might cause problems, please make sure all connectors are properly and firmly connected. Here is a summary table which shows all connectors on the hardware.

| Connector | Description                     |
|-----------|---------------------------------|
| CN1       | VGA Connector                   |
| CN2       | PCI-Express Mini Card Connector |
| CN3       | Expansion Connector             |

#### VGA Connector (CN1)

This is a 16-pin connector for VGA interface. Its pin assignments are listed in table below.

| Pin | Signal |
|-----|--------|
| 1   | RGND   |
| 2   | RED    |
| 3   | GGND   |
| 4   | GREEN  |
| 5   | BGND   |
| 6   | BLUE   |
| 7   | GND    |
| 8   | +5V    |
| 9   | DATA   |
| 10  | GND    |
| 11  | GND    |
| 12  | HSYNC  |
| 13  | GND    |
| 14  | VSYNC  |
| 15  | CLK    |
| 16  | GND    |

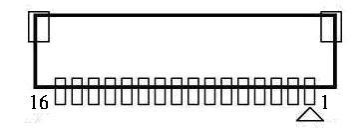

#### PCI-Express Mini Card Connector (CN2)

This is a PCI-Express Mini Card connector which supports PCI-Express x1 link and USB 2.0 link. A PCI-Express Mini Card can be applied to either PCI-Express or USB 2.0. It complies with PCI-Express Mini Card Spec. V1.2.

| Pin | Signal  | Pin | Signal     |
|-----|---------|-----|------------|
| 1   | WAKE#   | 2   | +3.3VSB    |
| 3   | No use  | 4   | GND        |
| 5   | No use  | 6   | +1.5V      |
| 7   | CLKREQ# | 8   | No use     |
| 9   | GND     | 10  | No use     |
| 11  | REFCLK- | 12  | No use     |
| 13  | REFCLK+ | 14  | No use     |
| 15  | GND     | 16  | No use     |
| 17  | No use  | 18  | GND        |
| 19  | No use  | 20  | W_DISABLE# |
| 21  | GND     | 22  | PERST#     |
| 23  | PE_RXN2 | 24  | +3.3VSB    |
| 25  | PE_RXP2 | 26  | GND        |
| 27  | GND     | 28  | +1.5V      |
| 29  | GND     | 30  | SMB_CLK    |
| 31  | PE_TXN2 | 32  | SMB_DATA   |
| 33  | PE_TXP2 | 34  | GND        |
| 35  | GND     | 36  | USB_D-     |
| 37  | GND     | 38  | USB_D+     |
| 39  | +3.3VSB | 40  | GND        |
| 41  | +3.3VSB | 42  | No use     |
| 43  | GND     | 44  | No use     |
| 45  | No use  | 46  | No use     |
| 47  | No use  | 48  | +1.5V      |
| 49  | No use  | 50  | GND        |
| 51  | No use  | 52  | +3.3VSB    |

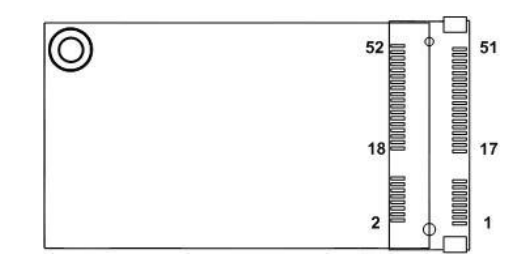

#### **Expansion Connector (CN3)**

The CN3 is for connecting this expansion module to PICO822. Please gently insert CN3 into SCN1 of PICO822.

| Pin | Signal               | Pin | Signal         |
|-----|----------------------|-----|----------------|
| 1   | GND                  | 2   | +12V           |
| 3   | GND                  | 4   | +12V           |
| 5   | GND                  | 6   | +12V           |
| 7   | GND                  | 8   | +12V           |
| 9   | GND                  | 10  | +12V           |
| 11  | GND                  | 12  | +12V           |
| 13  | No use               | 14  | No use         |
| 15  | GND                  | 16  | GND            |
| 17  | SMBus_DATA           | 18  | SMBus_ CLK     |
| 19  | GND                  | 20  | GND            |
| 21  | PEG_TX+              | 22  | PEG_RX+        |
| 23  | PEG_TX-              | 24  | PEG_RX-        |
| 25  | GND                  | 26  | GND            |
| 27  | PEG_CLK+             | 28  | No use         |
| 29  | PEG_CLK-             | 30  | No use         |
| 31  | GND                  | 32  | GND            |
| 33  | SDVO_RED+            | 34  | No use         |
| 35  | SDVO_RED-            | 36  | No use         |
| 37  | GND                  | 38  | GND            |
| 39  | SDVO_GREEN+          | 40  | SDVO_CTRL_DATA |
| 41  | SDVO_GREEN-          | 42  | SDVO_CTRL_CLK  |
| 43  | GND                  | 44  | GND            |
| 45  | SDVO_BLUE+           | 46  | Reset          |
| 47  | SDVO_BLUE-           | 48  | No use         |
| 49  | GND                  | 50  | No use         |
| 51  | SDVO_CLK+            | 52  | USB_DN4        |
| 53  | SDVO_CLK-            | 54  | USB_DP4        |
| 55  | GND                  | 56  | GND            |
| 57  | GPIO                 | 58  | No use         |
| 59  | SLP_PLB<br>(Default) | 60  | PEG_WAKE       |

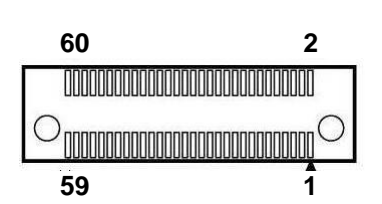

# Appendix B Watchdog Timer

## **About Watchdog Timer**

After the system stops working for a while, it can be auto-reset by the watchdog timer. The integrated watchdog timer can be set up in the system reset mode by program.

## How to Use Watchdog Timer

| Start                         |                  |                                                  |
|-------------------------------|------------------|--------------------------------------------------|
| $\downarrow$                  |                  |                                                  |
| 1. Enable Configuration:      |                  |                                                  |
| 5                             | -O 2E 87         |                                                  |
|                               | -O 2E 87         |                                                  |
| T                             |                  |                                                  |
| 2 Select Logic device:        |                  |                                                  |
| 2. Coloct Logic device.       | -O 2E 07         |                                                  |
|                               | -0 2E 07         |                                                  |
| 1                             | -0 21 07         |                                                  |
| V<br>2. Empha WDT:            |                  |                                                  |
| 3. Enable WDT:                | 0 05 00          |                                                  |
|                               | -0 2E 30         |                                                  |
|                               | -O 2F 01         |                                                  |
| $\checkmark$                  |                  |                                                  |
| 4. Activate WDT:              |                  |                                                  |
|                               | -O 2E F0         |                                                  |
|                               | -O 2F 80         |                                                  |
| $\downarrow$                  |                  |                                                  |
| 5. Set base timer:            |                  |                                                  |
|                               | -O 2E F6         |                                                  |
|                               | -O 2F 0A         | : Set reset time. Ex: A->reset time=10sec        |
| T                             |                  | ,                                                |
| 6 Set timer unit (second or r | minute).         |                                                  |
|                               | -0 2F F5         |                                                  |
|                               | -0 2 2 7 3       | · Sot timor unit                                 |
|                               | -0 2F 7 <u>1</u> | , Set timer unit-second 0 stimer unit-minute     |
|                               |                  | ; Ex: 1->timer unit=second, 9->timer unit=minute |

This page is intentionally left blank.

# Appendix C Digital I/O

## About Digital I/O

The onboard GPIO (digital I/O) has 8 bits. Each bit can be set to function as input or output by software programming. In default, GPIO0~GPIO6 are pulled high with +5V level (according to standby power) and GPIO8 is pulled high with +3.3V level (according to main power). The BIOS default settings are 8 inputs where all of these pins are set to 1. Use these GPIO signals to control cash drawers and sense warning signals from an Uninterrupted Power System (UPS), or perform store security control.

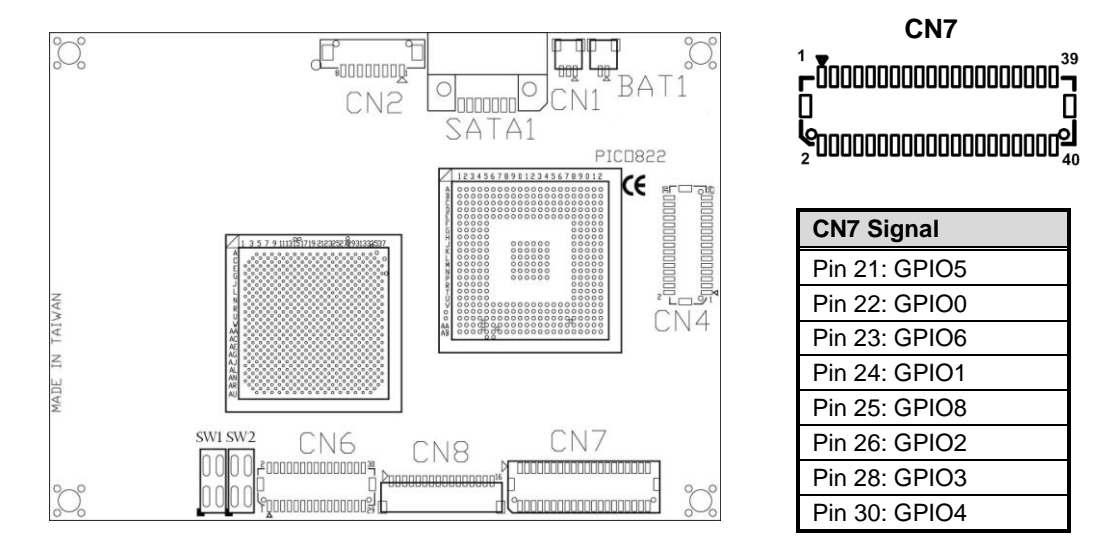

## Sample Program

```
#include <windows.h>
#include <winjoctl.h>
#include <stdio.h>
#include <stdlib.h>
#include <string.h>
#include <strsafe.h>
#include <initguid.h>
#include <setupapi.h>
#include "ioh_gpio_common.h"
#include 'ioh_gpio_ioctls.h"
extern BOOL RunGPIOSample(__in LPCTSTR DriverName, __in int argc,
 _in_ecount(argc) char *argv[]);
extern BOOL GetDevicePath(__in LPGUID pGuid, __out PCHAR pDeviceName);
int __cdecl main(__in int argc, __in_ecount(argc) char *argv[])
CHAR DevicePath[MAX_PATH];
     if((argc == 2) || (argc == 3))
     {
         GetDevicePath((LPGUID)&GUID_DEVINTERFACE_IOHGPIO, DevicePath);
         RunGPIOSample(DevicePath, argc-1, argv+1);
     }
```

```
else
          {
input mode.\n");
    printf("
                               When this is specified, the port is output mode.n'';
          printf("\n");
      }
      return 0;
}
// Get GPIO Device Path
BOOL GetDevicePath(LPGUID pGuid, PCHAR pDeviceName)
HDEVINFO hardwareDeviceInfo = NULL;
SP_DEVICE_INTERFACE_DATA deviceInterfaceData ={0};
PSP_DEVICE_INTERFACE_DETAIL_DATA deviceInterfaceDetailData = NULL;
ULONG predictedLength = 0;
ULONG requiredLength = 0, bytes=0;
int i =0;
POOL base ______
BOOL bRet = FALSE;
      // Open a handle to the device interface information set of all // present system class interfaces.
      hardwareDeviceInfo = SetupDiGetClassDevs(pGuid, NULL, NULL,
(DIGCF_PRESENT | // Only Devices present
DIGCF_DEVICEINTERFACE)); // Function class devices.
      if( INVALID_HANDLE_VALUE == hardwareDeviceInfo )
      Ł
          printf("SetupDiGetClassDevs failed: %d\n", (INT)GetLastError());
          return bRet;
      }
      deviceInterfaceData.cbSize = sizeof(SP_DEVICE_INTERFACE_DATA);
         Enumerate devices
      do
      {
          if (SetupDiEnumDeviceInterfaces (hardwareDeviceInfo, 0,
                // No care about specific PDOs
                pGuid,
                  11
               &deviceInterfaceData))
          {
                // Allocate a function class device data structure to
                  receive the information about this particular device.
               .//
                  First find out required length of the buffer
                if(!SetupDiGetDeviceInterfaceDetail (
                     hardwareDeviceInfo,
                     &deviceInterfaceData,
                     NULL, // probing so no output buffer yet
0, // probing so output buffer length of zero
&requiredLength,
                     NULL))
                { // not interested in the specific dev-node
                     if(ERROR_INSUFFICIENT_BUFFER != GetLastError())
                     {
                          printf("SetupDiGetDeviceInterfaceDetail failed %d\n",
                          (INT)GetLastError());
                          SetupDiDestroyDeviceInfoList (hardwareDeviceInfo);
                          break;
```

```
}
             }
             predictedLength = requiredLength;
             deviceInterfaceDetailData = malloc (predictedLength);
             if(deviceInterfaceDetailData)
                  deviceInterfaceDetailData->cbSize =
                      sizeof(SP_DEVICE_INTERFACE_DETAIL_DATA);
             } else
                  break;
             hardwareDeviceInfo,
                  &deviceInterfaceData
                  deviceInterfaceDetailData,
                  predictedLength,
                  &requiredLength,
                  NULL))
             {
                  printf("Error in SetupDiGetDeviceInterfaceDetail\n");
                  SetupDiDestroyDeviceInfoList (hardwareDeviceInfo);
                  free (deviceInterfaceDetailData);
                  break;
             }
             printf("%d) %s\n", ++i, deviceInterfaceDetailData->DevicePath);
strcpy_s(pDeviceName,MAX_PATH,deviceInterfaceDetailData->Device
                  Path);
             bRet = TRUE;
             break:
         }
         else if (ERROR_NO_MORE_ITEMS != GetLastError())
             free (deviceInterfaceDetailData);
             deviceInterfaceDetailData = NULL;
             break;
    } while (FALSE);
    SetupDiDestroyDeviceInfoList (hardwareDeviceInfo);
    if(!deviceInterfaceDetailData)
    {
         printf("No device interfaces present\n");
         bRet = FALSE;
    }
    return bRet;
}
// Run GPIO Device Driver Check
BOOL RunGPIOSample(
         _____in LPCTSTR DriverName,
           in int argc,
           BOOL bRc = FALSE;
HANDLE hDevice;
DWORD portnum=0;
DWORD portval=0;
DWORD errNum = 0;
ioh_gpio_reqt objGpioReqtOut;
ioh_gpio_reqt objGpioReqtIn;
// DeviceIoControl parameters
LPVOID lpOutBuffer;
DWORD noutBufferSize;
LPVOID lpInBuffer;
DWORD nInBufferSize;
DWORD dwBytesReturned;
LPOVERLAPPED lpOverlapped;
```

```
printf("\n======\n");
if (argc>0)
Ł
      portnum = (UCHAR)atoi(argv[0]);
printf("Specified port number : %d\n", (INT)portnum);
}
if(hDevice != INVALID_HANDLE_VALUE)
      printf(" Sucess CreateFile %s (hDevice:%08X)\n", DriverName,
            (UINT)hDevice);
      (JINF)hDev
if (argc == 1)
{
            objGpioReqtOut.mode=INPUT_SEL;
            objGpioReqtOut.enable=0;
lpOutBuffer = (LPVOID)&objGpioReqtOut;
nOutBufferSize = sizeof(objGpioReqtOut);
            lpInBuffer = (LPVOID)&objGpioReqtIn;
           nInBufferSize = sizeof(objGpioReqtIn;
memset(lpInBuffer,0, nInBufferSize); // clear for in buffer
dwBytesReturned = 0;
lpOverlapped = NULL;
            bRc = DeviceIoControl(hDevice,IOCTL_GPIO_DIRECTION,
                   lpOutBuffer, nOutBufferSize, lpInBuffer, nInBufferSize,
                  &dwBytesReturned, lpOverlapped);
            if(bRc == TRUE)
                  printf(" Sucess DeviceIoControl\n");
printf(" dwBytesReturned = %ld.out
                        tf(" dwBytesReturned = %ld, output buffer = {port:%lx,
pins:%lx, mode:%llx, enable:%lx}\n", dwBytesReturned,
objGpioReqtIn.port, objGpioReqtIn.pins,
objGpioReqtIn.mode, objGpioReqtIn.enable);
                  objGpioReqtOut.pins=(1<<portnum);</pre>
                  objGpioReqtOut.mode=0;
                  objGpioReqtOut.enable=0;
                   lpOutBuffer = (LPVOID)&objGpioReqtOut;
                  nOutBufferSize = sizeof(objGpioReqtOut);
                  lpInBuffer = (LPVOID)&objGpioReqtIn;
nInBufferSize = sizeof(objGpioReqtIn);
                  memset(lpInBuffer,0, nInBufferSize);
                   // clear for in buffer
                  dwBytesReturned = 0;
                   lpOverlapped = NULL;
                  bRc = DeviceIoControl(hDevice,IOCTL_GPI0_READ, lpOutBuffer,
                        nOutBufferSize, lpInBuffer, nInBufferSize,
                        &dwBytesReturned, 1pOverlapped);
                  if(bRc == TRUE)
                   {
                        printf(" Sucess DeviceIoControl\n");
printf(" dwBytesReturned = %ld, output buffer =
    {port:%lx, pins:%lx, mode:%llx, enable:%lx}\n",
    dwBytesReturned, objGpioReqtIn.port,
    objGpioReqtIn.pins, objGpioReqtIn.mode,
    objGpioReqtIn.enable);
portval = (objGpioReqtIn.pins & (1<<portnum));
printf("\nGPIO%d = %s\n", (INT)portnum, (portval ?
    "HIGH" : "LOW"));
```

```
}
     }
}
else if (argc == 2)
     objGpioReqtOut.port=0;
objGpioReqtOut.pins=(1<<portnum);</pre>
     objGpioReqtOut.mode=OUTPUT_SEL;
     objGpioReqtOut.enable=0;
lpOutBuffer = (LPVOID)&objGpioReqtOut;
nOutBufferSize = sizeof(objGpioReqtOut);
      lpInBuffer = (LPVOID)&objGpioReqtIn;
      nInBufferSize = sizeof(objGpioReqtIn);
     memset(lpInBuffer,0, nInBufferSize); // clear for in buffer
dwBytesReturned = 0;
      lpOverlapped = NULL;
     bRc = DeviceIoControl(hDevice,IOCTL_GPIO_DIRECTION,lpOutBuffer,
            nOutBufferSize, lpInBuffer, nInBufferSize, &dwBytesReturned,
            lpOverlapped);
      if(bRc == TRUE)
            printf(" Sucess DeviceIoControl\n");
printf(" dwBvtesReturned = %ld_our
                 htf(" dwBytesReturned = %ld, output buffer = {port:%lx,
pins:%lx, mode:%llx, enable:%lx}\n", dwBytesReturned,
objGpioReqtIn.port, objGpioReqtIn.pins,
objGpioReqtIn.mode, objGpioReqtIn.enable);
            'LOW"));
            objGpioReqtOut.port=0;
            objGpioReqtOut.pins=(1<<portnum);
            objGpioReqtOut.mode=(portval ? GPIO_HIGH : GPIO_LOW);
            objGpioReqtOut.enable=0;
            lpOutBuffer = (LPVOID)&objGpioReqtOut;
            nOutBufferSize = sizeof(objGpioReqtOut);
            lpInBuffer = (LPVOID)&objGpioReqtIn;
            nInBufferSize = sizeof(objGpioReqtIn)
            memset(lpInBuffer,0, nInBufferSize); // clear for in buffer
dwBytesReturned = 0;
            lpoverlapped = NULL;
            bRc = DeviceIoControl(hDevice,IOCTL_GPIO_WRITE,lpOutBuffer,
                  nOutBufferSize, lpInBuffer, nInBufferSize,
                  &dwBytesReturned, lpOverlapped);
            if(bRc == TRUE)
            {
                 printf(" Sucess DeviceIoControl\n");
printf(" dwBytesReturned = %ld, output buffer =
    {port:%lx, pins:%lx, mode:%llx, enable:%lx}\n";
    dwBytesReturned, objGpioReqtIn.port,
    objGpioReqtIn.pins, objGpioReqtIn.mode,
    objGpioReqtIn.enable);
            }
     }
}
if (bRc == FALSE)
     errNum = GetLastError();
printf(" Failded DeviceIoControl
GetLastError:%d\n", (INT)errNum);
}
```

```
if(CloseHandle(hDevice))
{
    printf("\n*** CloseHandle(hDevice:%08x)\n", (UINT)hDevice);
    if(CloseHandle(hDevice))
    {
        printf(" Sucess CloseHandle\n");
        bRc = TRUE;
    }
    }
    else
    {
        printf("Failue CreateFile %s (LastError:%d)\n", DriverName,
        (INT)GetLastError());
    }
    return bRc;
}
```